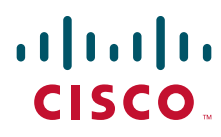

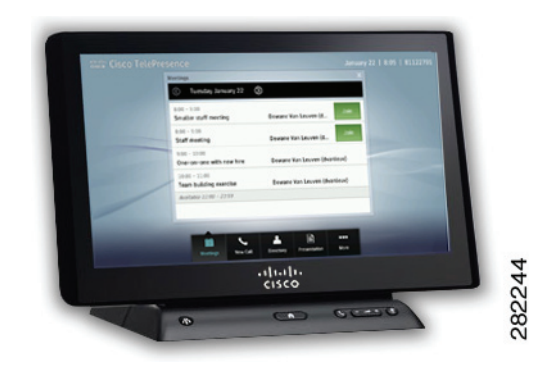

# **Cisco TelePresence System User Guide, Software Release TX 6**

February 2013

### **Americas Headquarters**

Cisco Systems, Inc. 170 West Tasman Drive San Jose, CA 95134-1706 USA http://www.cisco.com Tel: 408 526-4000 800 553-NETS (6387) Fax: 408 527-0883

Text Part Number: OL-28617-01

THE SPECIFICATIONS AND INFORMATION REGARDING THE PRODUCTS IN THIS MANUAL ARE SUBJECT TO CHANGE WITHOUT NOTICE. ALL STATEMENTS, INFORMATION, AND RECOMMENDATIONS IN THIS MANUAL ARE BELIEVED TO BE ACCURATE BUT ARE PRESENTED WITHOUT WARRANTY OF ANY KIND, EXPRESS OR IMPLIED. USERS MUST TAKE FULL RESPONSIBILITY FOR THEIR APPLICATION OF ANY PRODUCTS.

THE SOFTWARE LICENSE AND LIMITED WARRANTY FOR THE ACCOMPANYING PRODUCT ARE SET FORTH IN THE INFORMATION PACKET THAT SHIPPED WITH THE PRODUCT AND ARE INCORPORATED HEREIN BY THIS REFERENCE. IF YOU ARE UNABLE TO LOCATE THE SOFTWARE LICENSE OR LIMITED WARRANTY, CONTACT YOUR CISCO REPRESENTATIVE FOR A COPY.

The Cisco implementation of TCP header compression is an adaptation of a program developed by the University of California, Berkeley (UCB) as part of UCB's public domain version of the UNIX operating system. All rights reserved. Copyright © 1981, Regents of the University of California.

NOTWITHSTANDING ANY OTHER WARRANTY HEREIN, ALL DOCUMENT FILES AND SOFTWARE OF THESE SUPPLIERS ARE PROVIDED "AS IS" WITH ALL FAULTS. CISCO AND THE ABOVE-NAMED SUPPLIERS DISCLAIM ALL WARRANTIES, EXPRESSED OR IMPLIED, INCLUDING, WITHOUT LIMITATION, THOSE OF MERCHANTABILITY, FITNESS FOR A PARTICULAR PURPOSE AND NONINFRINGEMENT OR ARISING FROM A COURSE OF DEALING, USAGE, OR TRADE PRACTICE.

IN NO EVENT SHALL CISCO OR ITS SUPPLIERS BE LIABLE FOR ANY INDIRECT, SPECIAL, CONSEQUENTIAL, OR INCIDENTAL DAMAGES, INCLUDING, WITHOUT LIMITATION, LOST PROFITS OR LOSS OR DAMAGE TO DATA ARISING OUT OF THE USE OR INABILITY TO USE THIS MANUAL, EVEN IF CISCO OR ITS SUPPLIERS HAVE BEEN ADVISED OF THE POSSIBILITY OF SUCH DAMAGES.

Cisco and the Cisco logo are trademarks or registered trademarks of Cisco and/or its affiliates in the U.S. and other countries. To view a list of Cisco trademarks, go to this URL: www.cisco.com/go/trademarks. Third-party trademarks mentioned are the property of their respective owners. The use of the word partner does not imply a partnership relationship between Cisco and any other company. (1110R)

Any Internet Protocol (IP) addresses and phone numbers used in this document are not intended to be actual addresses and phone numbers. Any examples, command display output, network topology diagrams, and other figures included in the document are shown for illustrative purposes only. Any use of actual IP addresses or phone numbers in illustrative content is unintentional and coincidental.

Cisco TelePresence System User Guide, Software Release TX 6 © 2014 Cisco Systems, Inc. All rights reserved.

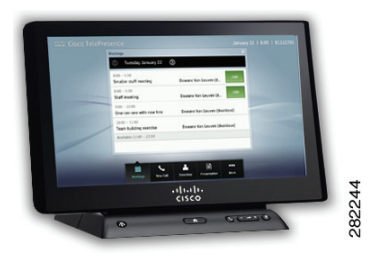

### CONTENTS

### Cisco TelePresence Touch 12 at a Glance iii

Contents iii About the Cisco TelePresence Touch 12 iii Getting Started vi Related Documentation vi Obtaining Documentation and Submitting a Service Reguest vi

### Cisco TelePresence Touch 12 Navigation Basics 1-1

Contents 1-1 Primary and Secondary Button Bar 1-1 Numeric Keypad 1-7 Standard and Special Characters Keyboard 1-7 Buttons on the Cisco TelePresence Touch 12 Console 1-9

### Placing and Receiving Calls 2-1

Joining a Meeting 2-2 Placing a Call 2-3 Using the Keypad 2-3 Dialing a URI String Using the Keyboard 2-4 Using Directory Search 2-7 Using Favorites 2-11 Adding Another Participant To an Existing Conference 2-12 Placing a Call on Hold 2-15 Dropping a Call Participant 2-17 Sending Touch Tones 2-19 Meeting Control Button Quick Reference 2-20 Meeting Information Screen 2-21 Managing Meeting Settings 2-22 View Control 2-23 Meeting Access 2-23 Extend Your Meeting 2-24 Answering Calls 2-25 Answering Incoming Calls from the Touch Screen 2-25 Answering or Ending Calls Using the Answer Button on the Console 2-26

Muting the System During a Conference 2-27 Muting a Single Microphone During a Conference 2-28 Using Self View 2-28 **Checking Your Calendar** 2-29 Sharing Presentations 2-31 Supported Presentation Resolutions 2-31 Sharing a Presentation in a Cisco TelePresence Call or Meeting 2-32 Using PiP Control 2-34 Understanding Layout Control (Moving Presentation Content Onto the Main Display Screen—Cisco TelePresence TX1310 65, TX9000, and TX9200 Systems Only) 2-35 Default Presentation Behavior For Locally-Shared Presentations 2-35 Default Presentation Behavior When the System is In a Call 2-36 Using the Layout Control Feature 2-36 Annotating Presentations 2-39 Systems that Support the Annotation Feature 2-39 Information About Annotation 2-40 Annotating Presentations 2-41 Sharing Using the Document Camera 2-45 Opening Other Applications During a Call 2-48 Checking Your Calendar While in a Call 2-48 Checking Your Settings and Call Status While in a Call 2-48 Returning to the Meeting Window 2-48 Controlling Volume and Other Call Settings 2-49 Controlling Meeting Volume Using the Volume Button on the Console 2-49 Controlling Call and Meeting Volume Using the Touch pad 2-50 Selecting Between Speaker and Headset Audio and Controlling Meeting Volume 2-52 Media Volume 2-53 Changing Screen Brightness 2-54 Using the Digital Media Player 2-55 2-57 Cisco TelePresence System Status and Troubleshooting Tips 3-1 Contents 3-1 Checking System Status 3-1 Call Status 3-2 System Information 3-2

Peripheral Information 3-2

Report a Problem 3-3

Calling the Live Desk 3-4

Cisco TelePresence System User Guide, Software Release TX 6

Cisco TelePresence Touch 12 User Tips 3-5 Cleaning the Cisco TelePresence Touch 12 Touch Screen 3-6

### Managing Recordings 4-1

| Contents 4-1                                    |
|-------------------------------------------------|
| Logging into the Recording Server 4-1           |
| Recording a Meeting 4-5                         |
| Reviewing a Video 4-9                           |
| Sharing a Video 4-10                            |
| Saving a Video to Show and Share 4-13           |
| Managing Saved Recordings in My Videos 4-16     |
| Edit a Video From My Videos 4-16                |
| Delete a Video From My Videos 4-18              |
| Managing Videos in Shared With Me 4-19          |
| Managing Public Videos 4-20                     |
| Cisco TelePresence Touch 12 Recording Tips 4-20 |
| System Alerts and Meeting Messages 5-1          |
| Contents 5-1                                    |
| Laptop Screen Resolution Messages 5-1           |
| Video Signal for Presentation Reminder 5-2      |
| Call Connection Status Bars 5-3                 |
| System Information Icons 5-4                    |
| Main Display Screen Animations 5-5              |
| On-Screen Messages 5-6                          |
| Meeting Messages 5-8                            |
| Call Control Messages 5-8                       |
| System and Troubleshooting Messages 5-10        |

Recording Server Messages 5-11

Contents

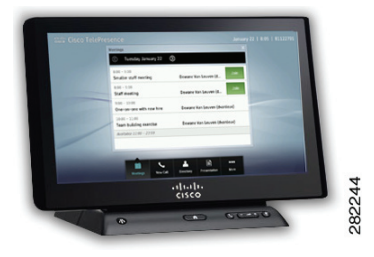

# **Cisco TelePresence Touch 12 at a Glance**

Revised: February 2013, OL-28617-01

# **Contents**

- About the Cisco TelePresence Touch 12, page iii
- Getting Started, page vi
- Related Documentation, page vi
- Obtaining Documentation and Submitting a Service Request, page vi

# **About the Cisco TelePresence Touch 12**

The Cisco TelePresence Touch 12 is a touch-panel LCD device that yo use during telepresence meetings.

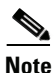

The examples in this document show the display screens in English. The Touch 12 offers additional language support. Your system administrator configures these languages for your system. For configuration information and for the current list of additional languages, refer to the "Installing Language Versions" chapter of the *Cisco Unified Communications Manager Configuration Guide for the Cisco TelePresence System*.

Figure 1 shows the Cisco TelePresence Touch 12 with the day's scheduled meetings.

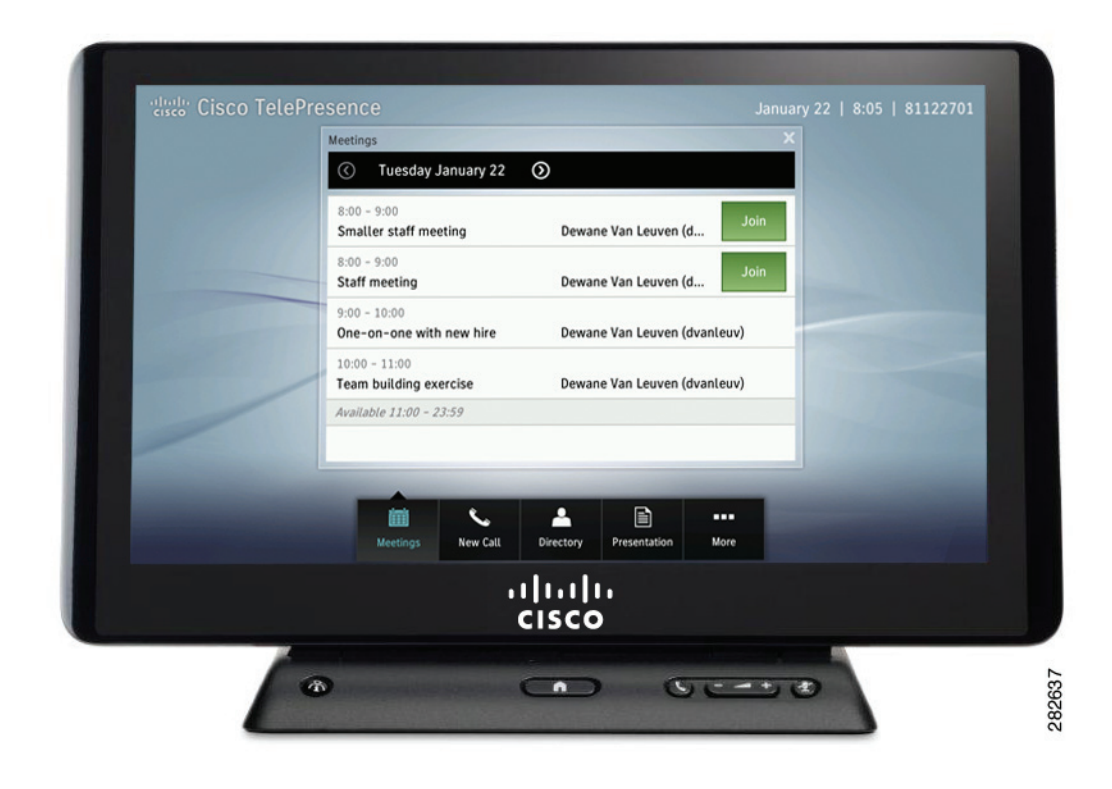

### Figure 1 Cisco TelePresence Touch WIth Scheduled Meetings

Figure 2 and Figure 3 show the Cisco TelePresence Touch 12 screen angle control. You can adjust the screen by gently tilting it to the desired angle.

### Figure 2 Cisco TelePresence Touch 12 Codec

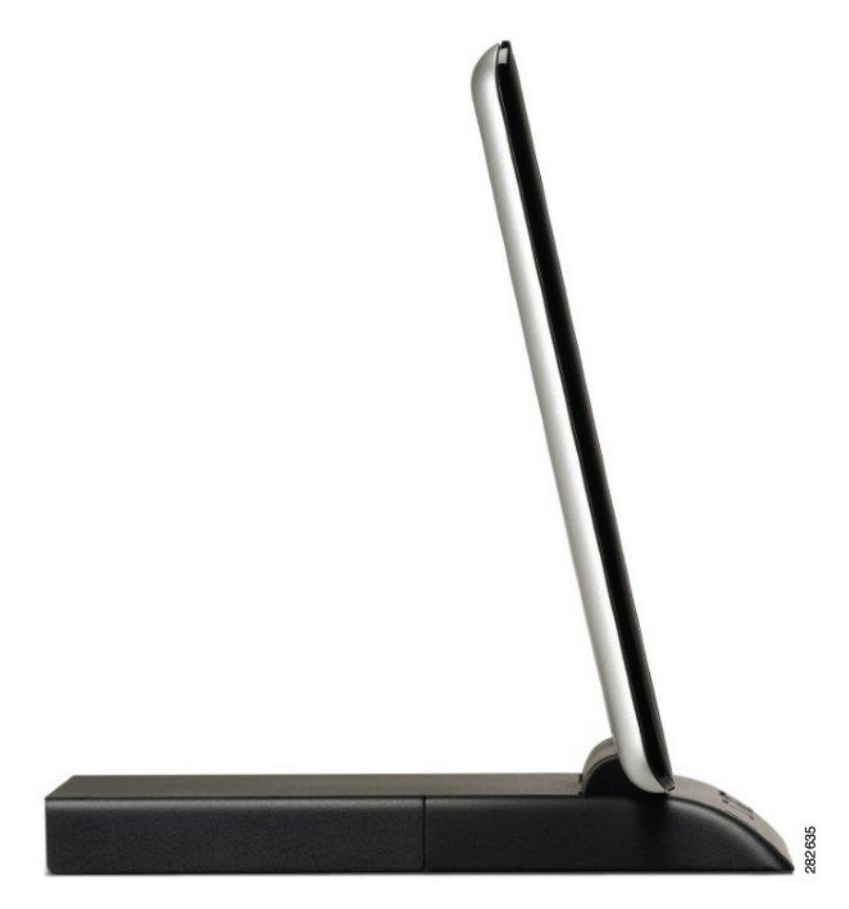

Figure 3 Cisco TelePresence Touch 12 Tilt Control

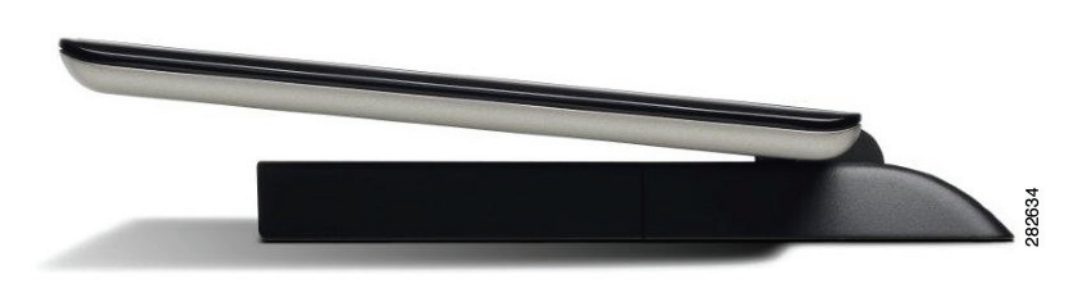

# **Getting Started**

Go to the following sections to get started with the Cisco TelePresence Touch 12:

- Chapter 1, "Cisco TelePresence Touch 12 Navigation Basics"
- Chapter 2, "Placing and Receiving Calls"
- Chapter 3, "Meeting Controls"
- Chapter 3, "Cisco TelePresence System Status and Troubleshooting Tips"
- Chapter 4, "Managing Recordings"
- Chapter 5, "System Alerts and Meeting Messages"

### **Related Documentation**

| Related Topic                                                                                                    | Document Title                                                                              |
|----------------------------------------------------------------------------------------------------|---------------------------------------------------------------------------------------------|
| How to install and configure the<br>Cisco TelePresence Touch 12.                                                                       | • Installing and Configuring the Cisco TelePresence Touch 12                                |
| Meeting basics guide for using the<br>Cisco TelePresence Touch 12.                                                                     | Cisco TelePresence Touch 12 Meeting Quick Reference                                         |
| How to navigate to Cisco TelePresence System<br>(CTS) hardware and software documentation,<br>including information about CTS devices. | Cisco.com     Products > TelePresence > Cisco TelePresence System >     TelePresence System |
| Cisco TelePresence Immersive Endpoint documentation.                                                                                   | Cisco TelePresence Administration Software home page on<br>Cisco.com                        |
| Complete guide to the CTS software and hardware documentation.                                                                         | Cisco TelePresence System Documentation Roadmap                                             |

# **Obtaining Documentation and Submitting a Service Request**

For information on obtaining documentation, submitting a service request, and gathering additional information, see the monthly *What's New in Cisco Product Documentation*, which also lists all new and revised Cisco technical documentation, at:

http://www.cisco.com/en/US/docs/general/whatsnew/whatsnew.html

Subscribe to the *What's New in Cisco Product Documentation* as a Really Simple Syndication (RSS) feed and set content to be delivered directly to your desktop using a reader application. The RSS feeds are a free service and Cisco currently supports RSS Version 2.0.

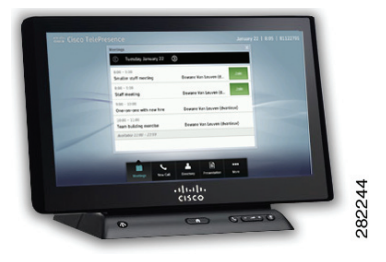

# CHAPTER 1

# **Cisco TelePresence Touch 12 Navigation Basics**

Revised: February 2013, OL-28617-01

# **Contents**

Use the information in the following sections to help you become familiar with the Cisco TelePresence Touch 12:

- Primary and Secondary Button Bar, page 1-1
- Numeric Keypad, page 1-7
- Standard and Special Characters Keyboard, page 1-7
- Buttons on the Cisco TelePresence Touch 12 Console, page 1-9

# **Primary and Secondary Button Bar**

The primary and secondary button bars are the main navigation tools for Cisco TelePresence Touch 12, as shown in Figure 1-1. Buttons appear blue when selected. Table 1-1 describes button functions.

### **Primary Button Bar**

The primary button bar is the default; choose from the following options:

- New Call
- Meetings
- Directory
- Presentation
- More

#### **Secondary Button Bar**

Tap the More button to bring up the next set of buttons in the secondary button bar:

- Settings
- Recordings
- Media Player
- Doc Cam

- Self View
- Status

| Se | <b>C</b><br>ettings | Recor | rdings | Media | ►<br>Player | Doc   | K<br>Cam | Self    | View | <b>∨</b><br>Sta | <b>/</b><br>tus |
|----|---------------------|-------|--------|-------|-------------|-------|----------|---------|------|-----------------|-----------------|
|    | Mee                 | tings | New    | Call  | Direc       | ctory | Preser   | ntation | Le   | ess             |                 |

Figure 1-1 Cisco TelePresence Touch 12 Primary and Secondary Button Bars

| Table 1-1 | Cisco TelePresence Touch | n 12 Primary a | and Secondary | v Buttons |
|-----------|--------------------------|----------------|---------------|-----------|
|           |                          |                |               | Duttonio  |

| Button       | Function                                                                                                    |
|--------------|----------------------------------------------------------------------------------------------------|
| New Call     | Opens the keypad or the keyboard to place a call.                                                                                                    |
| New Call     | See Using the Keypad and Dialing a URI String Using the Keyboard.                                                                                                    |
|              |                                                                                                    |
| Meetings     | Tap to see a list of scheduled meetings.                                                                                                    |
| Meetings     | See Checking Your Calendar.                                                                                                    |
| Directory    | Tap to bring up the Directory or Favorites menus to make a call.                                                                                                    |
|              | TipThe Directory and Favorites tabs are only present if directory or<br>favorites lists have been configured by your administrator. The<br>Keypad tab is always present. |
| Directory    | To dismiss the Call window, tap the X in the upper right corner.                                                                                                    |
|              | See Placing a Call.                                                                                                    |
| Presentation | Tap to control your meeting presentations including video sharing, PiP placement on screen, and video input sources.                                                     |
|              | TipPiP control is only available while you are in a call and when a<br>presentation device is being shared.                                                              |
| Presentation | To dismiss the Presentation window, tap the X in the upper right corner.                                                                                                 |
|              | See Sharing Presentations.                                                                                                    |

| Button       | Function                                                                                                    |  |  |  |
|--------------|----------------------------------------------------------------------------------------------------|--|--|--|
| More         | Tap <b>More</b> to bring up the secondary button bar. To dismiss the secondary button bar, tap <b>Less</b> .                                        |  |  |  |
| More         | <b>Tip</b> Tap anywhere outside the button bar to dismiss the secondary button bar. The primary button bar is always present.                       |  |  |  |
| Less         |                                                                                                    |  |  |  |
| Settings     | Tap to manage your system settings:                                                                                                    |  |  |  |
| \$           | • <b>Incoming Calls</b> —Control Auto Answer and choose your ring tone style. You can only change ring tones if your system is configured to do so. |  |  |  |
| Settings     | • <b>Meeting Volume</b> —Control meeting, speaker, and headset volume and select audio mode between the speakers or the headset (if available).     |  |  |  |
|              | TipYou can also control call volume using the button on the<br>Cisco TelePresence Touch 12 console.                                                 |  |  |  |
|              | +                                                                                                    |  |  |  |
|              | • <b>Media Volume</b> —Control speaker and headset volume for the Media Player (DMP) and presentation audio.                                        |  |  |  |
|              | • Appearance—Control screen brightness.                                                                                                    |  |  |  |
|              | See Controlling Volume and Other Call Settings.                                                                                                    |  |  |  |
| Recordings   | Tap to access video recording options.                                                                                                    |  |  |  |
| 8 <b>8</b>   | TipThe Recordings button only appears if recording capability has<br>been configured on your system.                                                |  |  |  |
| Recordings   | See Managing Recordings.                                                                                                    |  |  |  |
| Media Player | Tap to control the Digital Media Player (DMP) or similar media device.                                                                              |  |  |  |
| D            | <b>Tip</b> The Media Player button only appears if a media player is attached and configured on your system.                                        |  |  |  |
| Media Player | See Using the Digital Media Player.                                                                                                    |  |  |  |
|              | ¥                                                                                                    |  |  |  |

 Table 1-1
 Cisco TelePresence Touch 12 Primary and Secondary Buttons (continued)

| Button    | Function                                                                                                    |
|-----------|----------------------------------------------------------------------------------------------------|
| Doc Cam   | Tap to access Document Camera controls.                                                                             |
|           | TipThe Doc Cam button only appears if a document camera is<br>attached and configured on your system.               |
| Doc Cam   | See Sharing Using the Document Camera.                                                                              |
| Self View | Allows you to see yourself as you are viewed by other participants.                                                 |
| Self View | See Using Self View.                                                                                                |
| Status    | Provides you with system status (Call status, system status, peripheral status) and allows you to report a problem. |
| Status    | See Checking System Status,                                                                                         |

| Table 1-1 | Cisco TelePresence Touch 12 Primary and Secondary Buttons (continued     | d) |
|-----------|--------------------------------------------------------------------------|----|
|           | clobe lefer reserve reach iz i milary and becomdary Batteris (containact | ~/ |

| Button    | Function                                                                                     |
|-----------|----------------------------------------------------------------------------------------------|
| Self View | Tap to see yourself before a meeting starts.                                                 |
| Self View | TipThe Self View button only appears when you are not in an active call.See Using Self View. |

 Table 1-1
 Cisco TelePresence Touch 12 Primary and Secondary Buttons (continued)

| Button       | Function                                                                                                    |
|--------------|----------------------------------------------------------------------------------------------------|
| Status       | Tap to access the following information about your system:                                                                                                    |
|              | • Call Status—Shows information about an active call:                                                                                                    |
| $\checkmark$ | - Screen resolution                                                                                                    |
| Status       | - Security (either enabled or disabled)                                                                                                    |
|              | – Network quality                                                                                                    |
|              | <ul> <li>Network latency</li> </ul>                                                                                                    |
|              | – Jitter                                                                                                    |
|              | – Transmit bitrate                                                                                                    |
|              | • <b>System Status</b> —Shows network and software information for your Cisco TelePresence Touch 12 and the codec that you are connected to:                                                                                |
|              | – IP address                                                                                                    |
|              | <ul> <li>MAC address</li> </ul>                                                                                                    |
|              | <ul> <li>Software version</li> </ul>                                                                                                    |
|              | <ul> <li>Security mode of the codec</li> </ul>                                                                                                    |
|              | <ul> <li>Primary DNS server</li> </ul>                                                                                                    |
|              | • <b>Peripheral Status</b> —The status of the peripherals that are attached to the system. The following non-interactive icons indicate camera, display, microphone, Projector, LCD, DVI / VGA, and document camera status: |
|              | - A green check mark indicates functionality:                                                                                                    |
|              | ~                                                                                                    |
|              | - A red X indicates an error:                                                                                                    |
|              | ×                                                                                                    |
|              | - A dot indicates unknown status:                                                                                                    |
|              | •                                                                                                    |
|              | • <b>Report Problem</b> —Select a problem type from the drop-down menu to submit a log of recent system activity to your administrator for assistance:                                                                      |
|              | - Audio, Speakers, Microphone                                                                                                    |
|              | - Video, Displays, Cameras                                                                                                    |
|              | - Projector, LCD, Doc Camera                                                                                                    |
|              | – Cisco Touch                                                                                                    |
|              | - Recording                                                                                                    |
|              | – Other                                                                                                    |

| Table 1 1 | Ciana Tala Duana any Taurah 12 Duina a |                                      |
|-----------|----------------------------------------|--------------------------------------|
| Iadie I-I | Cisco leiepresence louch 12 primar     | ry and Secondary Buttons (continued) |

Numeric Keypad

# **Numeric Keypad**

The numeric keypad (Figure 1-2) is available any time that you need to manually dial phone numbers or enter touch tones. See Using the Keypad.

Keypad 123  $\otimes$ Redial 1 3 2 4 DEF ABC 4 5 6 GHI JKL MNO 7 8 9 PQRS WXYZ TUV \* 0 # E 2 Meetings Directory Presentation More New Call

Figure 1-2 Numeric Keypad

For more information about placing calls, see Chapter 2, "Placing and Receiving Calls."

# **Standard and Special Characters Keyboard**

The standard (Figure 1-3) and special characters (Figure 1-4) keyboard are available any time that you need to enter names or email addresses.

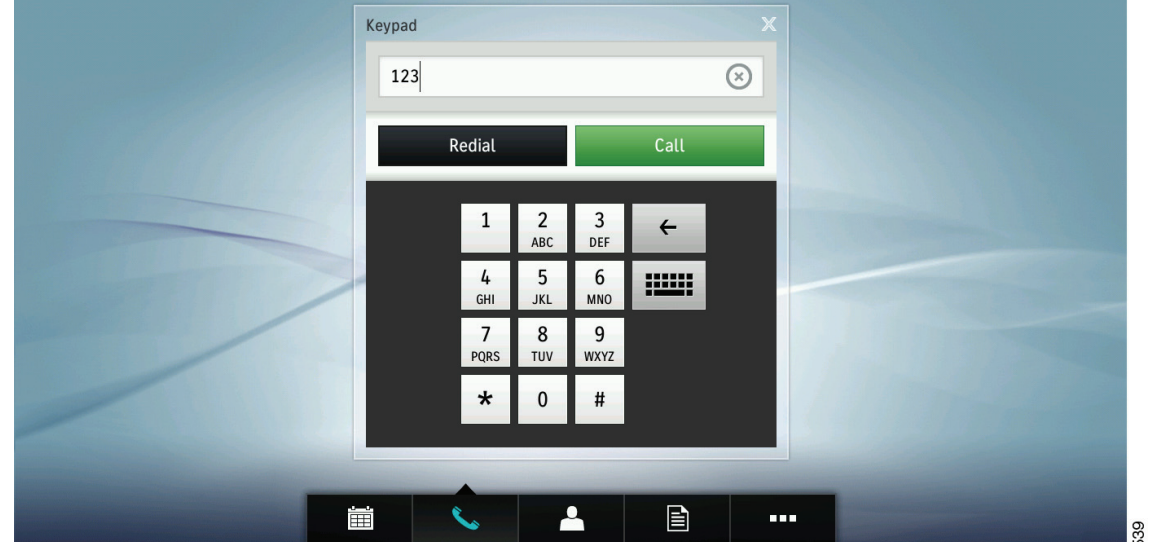

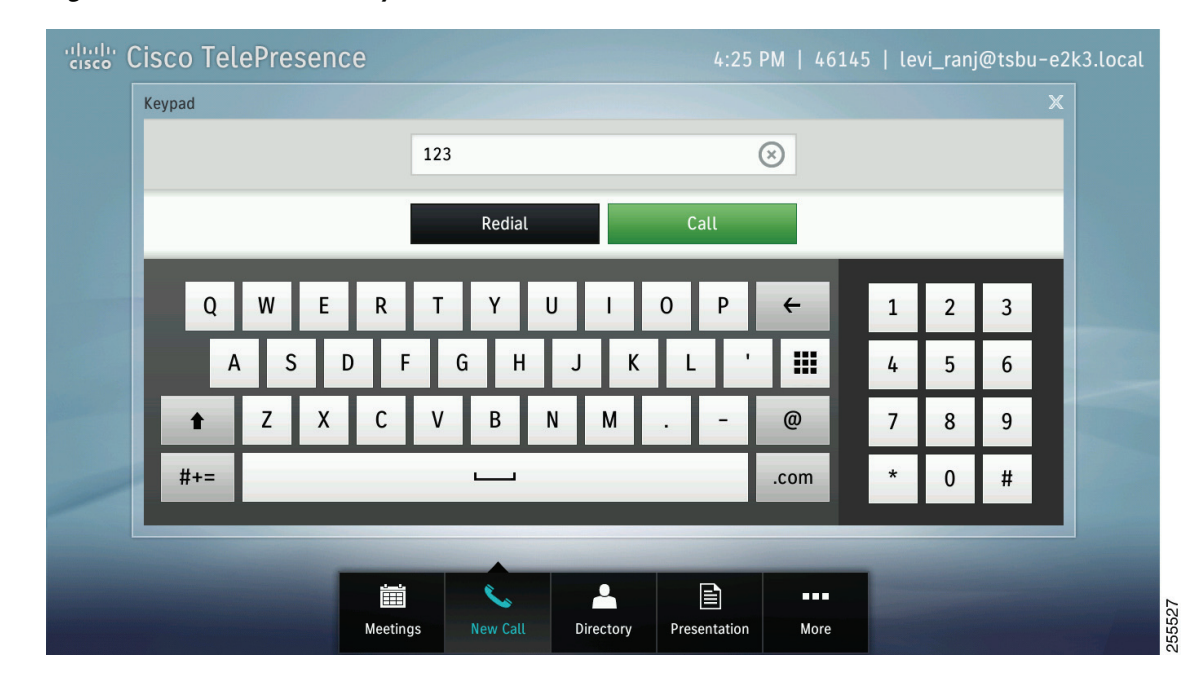

Figure 1-3 Standard Keyboard

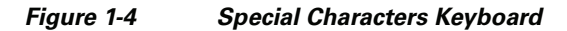

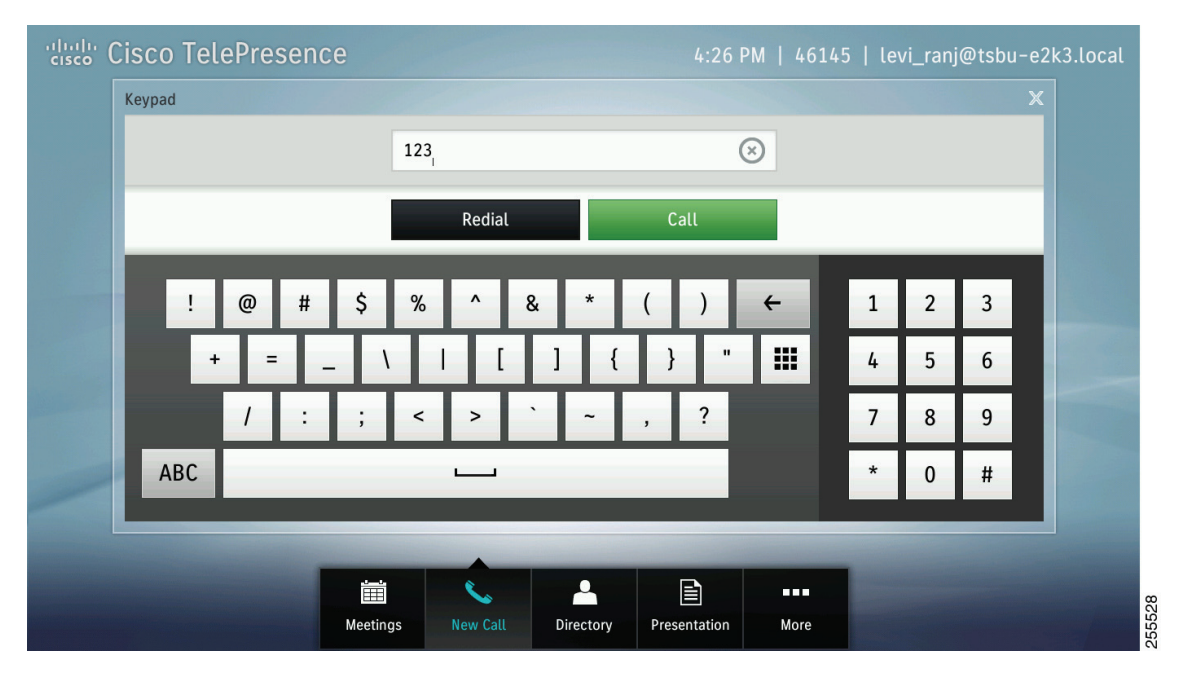

<u>}</u> Tip

To toggle between the standard keyboard and the special characters keyboard, tap the **#+=** button or the **ABC** button.

To close the keyboard at any time, tap the X icon or tap outside the keyboard.

For more information about using the keyboard, see Chapter 2, "Placing and Receiving Calls."

# **Buttons on the Cisco TelePresence Touch 12 Console**

Figure 1-5 shows the Cisco TelePresence Touch 12 console buttons.

ululu cisco. ቶ A -+ 1

Figure 1-5 **Cisco TelePresence Touch 12 Console** 

Table 1-2 describes the buttons on the Cisco TelePresence Touch 12 console.

Table 1-2 **Cisco TelePresence Touch 12 Console Buttons** 

| Button    | Function                                                                                                    |
|-----------|----------------------------------------------------------------------------------------------------|
| Live Desk | Press to launch a call to the Live Desk support number. Any active calls are placed on hold.                                                    |
| °i)       | TipLive Desk must be configured by your administrator.See Calling the Live Desk.                                                                |
| Home      | Press to return to your configured "home" window or back to the active call if you are in a call and have navigated away. This button is always |
|           | backlit in blue.                                                                                                    |

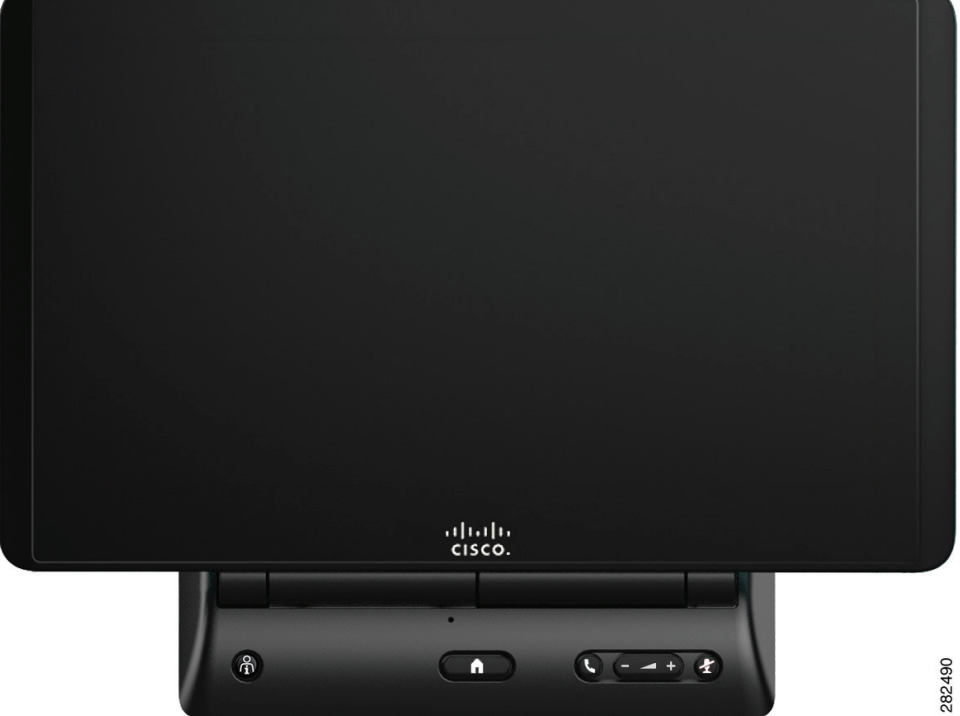

| Button      | Function                                                                                                    |  |  |  |  |  |
|-------------|----------------------------------------------------------------------------------------------------|--|--|--|--|--|
| Answer Call | Press to answer a call when the Incoming Call dialog is displayed on the<br>Cisco TelePresence Touch 12 screen. The button will appear backlit in<br>green when selected.          |  |  |  |  |  |
| •           | If there is already an active call, that call is placed on hold so that you can answer the incoming call.                                                                          |  |  |  |  |  |
|             | <b>Tip</b> This button can also be used to end an active call.                                                                                                    |  |  |  |  |  |
|             | See Answering or Ending Calls Using the Answer Button on the Console.                                                                                                    |  |  |  |  |  |
| Volume      | Control call volume using the volume toggle on the console.                                                                                                    |  |  |  |  |  |
| +           | TipTo adjust system volume, tap More > Settings and choose from<br>the following:                                                                                                  |  |  |  |  |  |
|             | Incoming Calls                                                                                                    |  |  |  |  |  |
|             | Meeting Volume                                                                                                    |  |  |  |  |  |
|             | Media Volume                                                                                                    |  |  |  |  |  |
| Mute        | Mute yourself and the entire meeting room by pressing the <b>Mute</b> button<br>on the Cisco TelePresence Touch 12 console. The button will appear<br>backlit in red when selected |  |  |  |  |  |
|             | <b>Tip</b> The <b>Mute</b> button is equivalent to the Mute button on any of the in-room microphones.                                                                              |  |  |  |  |  |
|             | See Muting the System During a Conference.                                                                                                    |  |  |  |  |  |

| Table 1-2 | Cisco TelePresence Touch 12 Console Buttons (continued) |
|-----------|---------------------------------------------------------|
|           |                                                         |

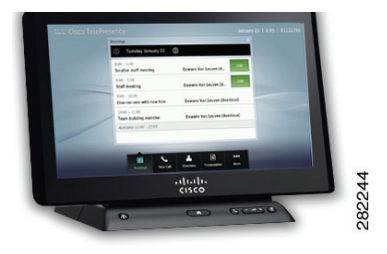

# CHAPTER **2**

# **Placing and Receiving Calls**

### Revised: January 23, 2014, OL-28617-01

This chapter shows the procedures you perform to place or receive a call and includes the following sections:

- Joining a Meeting, page 2-2
- Placing a Call, page 2-3
- Adding Another Participant To an Existing Conference, page 2-12
- , page 2-57
- Answering Calls, page 2-25
- Placing a Call on Hold, page 2-15
- Muting the System During a Conference, page 2-27
- Muting a Single Microphone During a Conference, page 2-28
- Using Self View, page 2-28
- Checking Your Calendar, page 2-29
- Sharing Presentations, page 2-31
- Annotating Presentations, page 2-39
- Sharing Using the Document Camera, page 2-45
- Opening Other Applications During a Call, page 2-48
- Controlling Volume and Other Call Settings, page 2-49
- Using the Digital Media Player, page 2-55

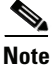

The examples in this document show the display screens in English. The Touch 12 offers additional language support. Your system administrator configures these languages for your system. For configuration information and for the current list of additional languages, refer to the "Installing Language Versions" chapter of the *Cisco Unified Communications Manager Configuration Guide for the Cisco TelePresence System*.

# **Joining a Meeting**

To join a scheduled meeting:

**Step 1** If the Meetings screen does not already appear, tap the **Meetings** button in the button bar.

### Figure 2-1 Meetings Button

| - |          |          |           |              |      |
|---|----------|----------|-----------|--------------|------|
|   |          | 6        | -         |              | •••  |
|   | Meetings | New Call | Directory | Presentation | More |

The Meetings screen appears as shown in Figure 2-2.

### Figure 2-2 Meetings Screen

| Cisco TelePre | sence                                    | January 22                   | 8:05   81122701 |
|---------------|------------------------------------------|------------------------------|-----------------|
|               | Meetings                                 | ×                            |                 |
|               | C Tuesday January 22                     | $\odot$                      |                 |
|               | 8:00 – 9:00<br>Smaller staff meeting     | Dewane Van Leuven (d         |                 |
|               | 8:00 - 9:00<br>Staff meeting             | Dewane Van Leuven (d         |                 |
|               | 9:00 - 10:00<br>One-on-one with new hire | Dewane Van Leuven (dvanleuv) |                 |
|               | 10:00 - 11:00<br>Team building exercise  | Dewane Van Leuven (dvanleuv) |                 |
|               | Available 11:00 - 23:59                  |                              |                 |
|               | •                                        |                              |                 |
|               |                                          |                              | 4               |
|               | Meetings New Call                        | Directory Presentation More  | 3451            |

**Step 2** Locate your meeting from the list and tap the **Join** button. This button is shown in Figure 2-2.

When your meeting connects, the meeting window appears with the Meeting window open by default, as shown in Figure 2-3.

| Cisco TelePresence |                                                             | January 22   8:15   81122701 |
|--------------------|-------------------------------------------------------------|------------------------------|
|                    | Smaller staff meeting Dewane Van Leuven ( 44 mins remaining |                              |
|                    |                                                             |                              |
|                    | Call Duration                                               |                              |
|                    |                                                             |                              |
|                    | 08:47                                                       |                              |
|                    | II End                                                      | g                            |
|                    |                                                             | 8464                         |

Figure 2-3 Meeting Window

Step 3

Manage your meeting options using the information in Chapter 3, "Meeting Controls."

# **Placing a Call**

You can place a call on a CTS system using the keypad, using a Unified Resource Identifier (URI) string (such as an e-mail address), or directory-type searches.

This section includes the methods you make to place a call and includes the following topics:

- Using the Keypad, page 2-3
- Dialing a URI String Using the Keyboard, page 2-4
- Using Directory Search, page 2-7
- Using Favorites, page 2-11

### **Using the Keypad**

To use the phone to dial a number, complete the following steps:

Step 1 If the meeting window displays, tap the New Call button on the lower right of the screen.

| Cisco TelePresence |        |                 |          |           | 4:29         | PM   4 | 46145   levi_ranj@tsbu-e2k3.local |
|--------------------|--------|-----------------|----------|-----------|--------------|--------|-----------------------------------|
|                    | Keypad | 1               |          |           |              |        |                                   |
|                    | 1      |                 |          |           |              |        |                                   |
|                    |        | Redial          |          |           | Call         |        |                                   |
|                    |        | 1               | 2<br>ABC | 3<br>DEF  | +            |        |                                   |
|                    |        | <b>4</b><br>6НІ | 5<br>JKL | 6<br>MNO  |              |        |                                   |
|                    |        | 7<br>PQRS       | 8<br>TUV | 9<br>wxyz |              |        |                                   |
|                    |        | *               | 0        | #         |              |        | 1                                 |
|                    | -      |                 |          |           |              |        |                                   |
|                    |        | C               |          |           | Ē            |        | •                                 |
| Me                 | etings | New Call        | Dire     | ctory     | Presentation | Мо     | re                                |

Figure 2-4 New Call Button

**Step 2** Dial the number and tap the **Call** button.

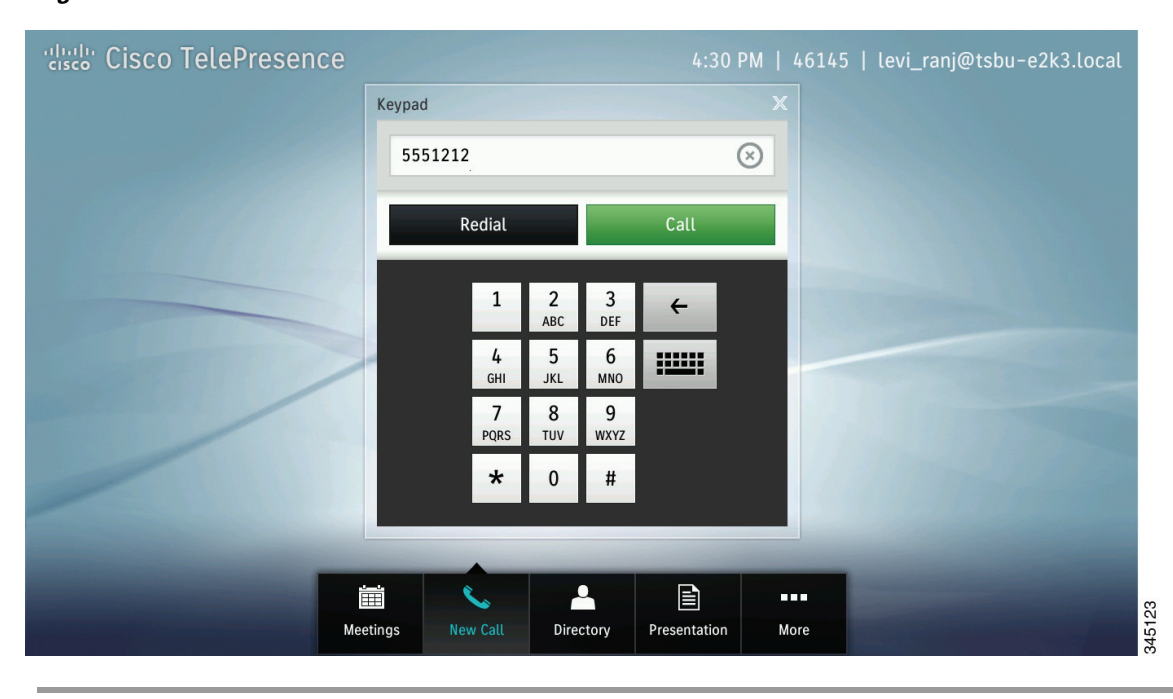

### Figure 2-5 Call Button

# **Dialing a URI String Using the Keyboard**

To dial a number using a URI string, complete the following steps:

Step 1

Tap the **Keyboard** button in the keypad area.

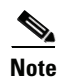

If the keypad area is not active, tap the New Call button in the main button bar.

### Figure 2-6 Keyboard Button

| Cisco TelePresence |              |                       |           | 4:31 F       | PM   4 | 6145   levi_ranj@tsbu-e2k3.local                                                                                                    |      |
|--------------------|--------------|-----------------------|-----------|--------------|--------|----------------------------------------------------------------------------------------------------|------|
|                    | Keypad       |                       |           |              |        |                                                                                                    |      |
|                    |              |                       |           |              |        |                                                                                                    |      |
|                    | Redi         | ial                   |           | Call         |        |                                                                                                    |      |
|                    |              | 1 2<br>ABC            | 3<br>DEF  | ÷            |        | Concession of the local division of the local division of the loca |      |
|                    | G            | <b>4 5</b><br>GHI JKL | 6<br>мN0  | ::::::       |        |                                                                                                    |      |
|                    | PC           | 7 8<br>QRS TUV        | 9<br>wxyz |              |        |                                                                                                    |      |
|                    |              | * 0                   | #         |              |        | 1.1000                                                                                                    |      |
|                    |              |                       |           |              |        | -                                                                                                    |      |
|                    |              |                       | •         | Ē            |        |                                                                                                    | 78   |
| Mee                | tings New Ca | all Dire              | ctory     | Presentation | More   | e                                                                                                    | 3450 |

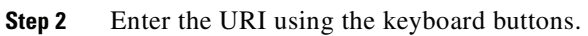

To enter special characters, tap the **#+=** button on the lower part of the screen.

### Figure 2-7 Main Keyboard Screen

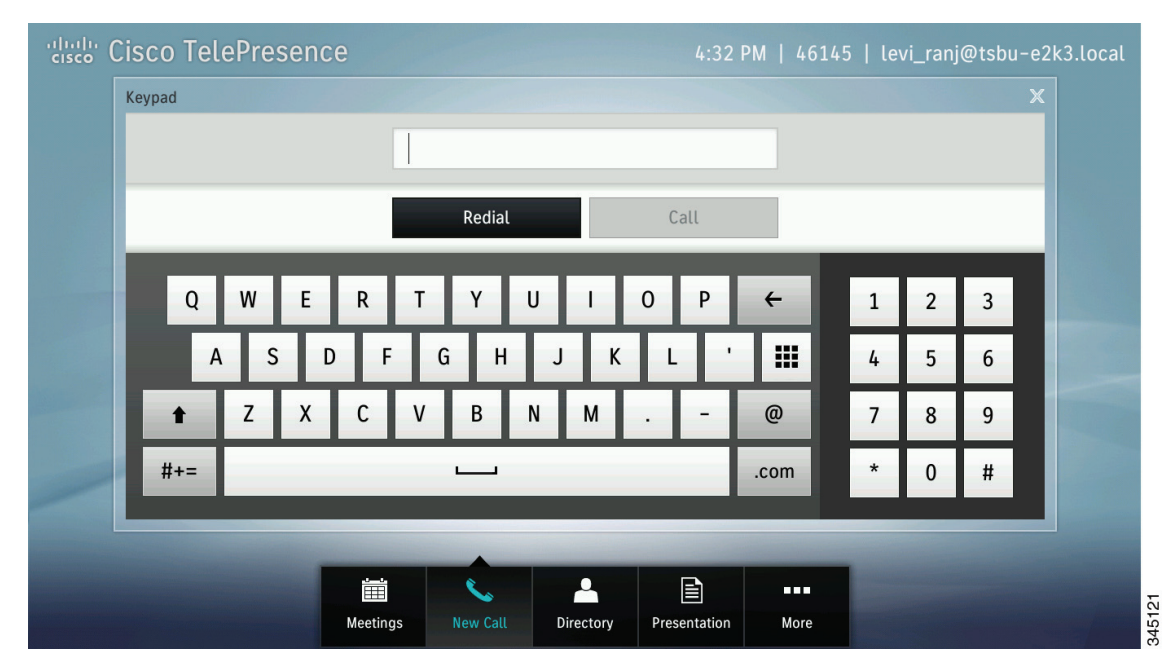

**Step 3** After you enter a valid URI, tap **Call**.

### Figure 2-8 Call Button

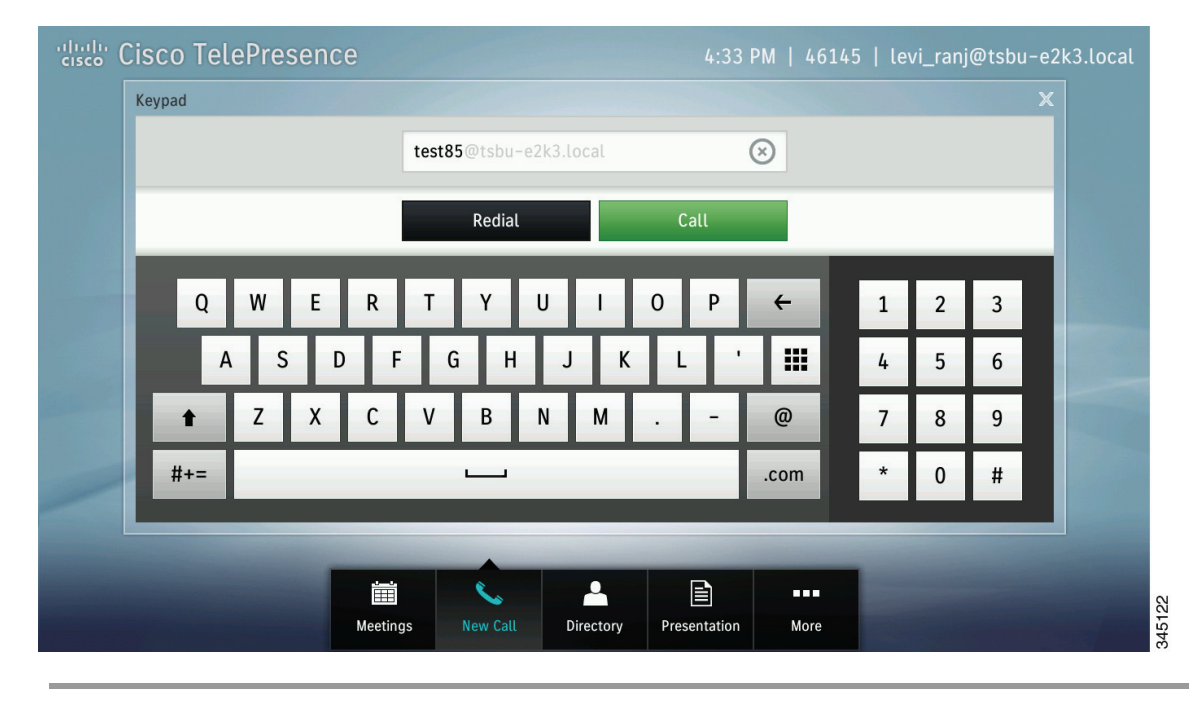

# **Using Directory Search**

<u>}</u> Tip

The Directory tab will only be present if a directory has been configured by your administrator.

To place a call using directory search:

**Step 1** Tap the **Directory** button in the button bar.

The directory window displays.

### Figure 2-9 Directory Button

| Cisco TelePresence                                                                                                    |          |             |           | 4:35 I       | PM   461 | 45   levi_ranj@tsbu-e2k3.I | .ocal |
|----------------------------------------------------------------------------------------------------|----------|-------------|-----------|--------------|----------|----------------------------|-------|
|                                                                                                    | Direct   | ory         |           |              |          |                            |       |
|                                                                                                    |          | Directory   |           | Favorites    |          |                            |       |
|                                                                                                    | Q        | Tap to Sear | ch        |              |          |                            |       |
|                                                                                                    | use      | _10002      |           |              | >        |                            |       |
|                                                                                                    | use      | _10003      |           |              | >        |                            |       |
|                                                                                                    | use      | _10004      |           |              | >        |                            |       |
|                                                                                                    | use      | _10005      |           |              | >        |                            | -     |
|                                                                                                    | use      | _10006      |           |              | >        |                            |       |
|                                                                                                    | use      | _10007      |           |              | >        |                            |       |
|                                                                                                    | use      | _10008      |           |              | >        |                            |       |
| and the second second se |          |             |           |              |          | _                          |       |
|                                                                                                    |          | ~           | <b>_</b>  |              |          |                            | 13    |
|                                                                                                    | leetings | New Call    | Directory | Presentation | More     |                            | 3451  |

**Step 2** Use one of the following methods to find the person or resource you are looking for:

- Use your finger to scroll through entries in the Directory, then tap a name to open the entry for that person or room.
- Tap once into the search field to bring up the standard keyboard and type the names of people or resources.

| cisco Cisco | Tel | ePre | sen | се |      |                     |       |   |     |   | 4:3 | 6 PM   4 | 614 | 5   le | vi_ran | j@tsb | u-e2 | k3.local |       |
|-------------|-----|------|-----|----|------|---------------------|-------|---|-----|---|-----|----------|-----|--------|--------|-------|------|----------|-------|
|             |     |      |     |    | Dire | ectory              |       |   |     |   |     |          |     |        |        |       |      |          |       |
|             |     |      |     |    |      | Directory Favorites |       |   |     |   |     |          |     |        |        |       |      |          |       |
|             |     |      |     |    |      | Q                   | •     |   |     |   |     |          |     |        |        |       |      |          |       |
|             |     |      |     |    | u    | ser_1               | 0004  |   |     |   |     | >        |     |        |        |       |      |          |       |
|             |     |      |     |    | u    | ser_1               | .0005 |   |     |   |     | >        |     |        |        |       |      |          |       |
|             |     |      |     |    | u    | ser_1               | 0006  |   |     |   |     | >        |     |        |        |       |      |          |       |
|             | _   |      | /   |    | _    |                     |       |   | _   |   |     |          |     |        |        | _     |      |          |       |
|             | Q   | W    | E   | F  | 2    | Т                   | Y     | U | 1   | 0 | Р   | ÷        |     | 1      | 2      | 3     | ×    |          |       |
| -           | A   | S    |     | D  | F    | G                   | н     |   | J I | ( | L   |          |     | 4      | 5      | 6     |      |          |       |
|             | ŀ   | Z    | Х   | (  | :    | V                   | В     | N | М   | • | -   | @        |     | 7      | 8      | 9     |      |          |       |
| #           | +=  |      |     |    |      |                     |       |   |     |   |     | .com     |     | *      | 0      | #     |      |          | 46444 |

Figure 2-10 Directory Search with the Standard Keyboard

<u>P</u> Tip

To toggle between the standard keyboard and the special characters keyboard, tap the **#+=** button or the **ABC** button.

To close the keyboard at any time, tap the  $\mathbf{X}$  at the top right of the keyboard.

**Step 3** Highlight the name and tap the green **Call** button that displays on the right.

| cisco TelePresence |         |              |           | 4:45 F       | PM   4 | •6145   levi_ranj@tsbu−e2k3.local                                                                              |
|--------------------|---------|--------------|-----------|--------------|--------|----------------------------------------------------------------------------------------------------|
| 46162              | Direct  | ory          |           |              |        |                                                                                                    |
|                    |         | Directory    |           | Favorites    | _      |                                                                                                    |
|                    | Q       | Tap to Searc | ch        |              |        |                                                                                                    |
|                    | user    | _10005       |           |              | >      |                                                                                                    |
|                    | user    | _10006       |           |              | >      |                                                                                                    |
|                    | user    | _10007       |           |              | >      |                                                                                                    |
|                    | user    | ·_10008      |           |              | /      | user_10009 ×                                                                                                   |
|                    | usei    | _10005       |           |              | >      | 14000 L L+                                                                                                    |
|                    | user    | _10011       |           |              | >      |                                                                                                    |
|                    |         |              |           |              |        | _                                                                                                    |
|                    |         | Č.           | -         |              |        | •                                                                                                    |
| M                  | eetings | New Call     | Directory | Presentation | Мо     | re de la companya de la companya de la companya de la companya de la companya de la companya de la companya de |

Figure 2-11 Call Button

## **Using Favorites**

**p** The Favorites tab is displayed only if Favorites have been configured in Cisco Unified Communications Manager. For more information, refer to the "Managing the Speed-Dial Directory (Favorites)" section of the *Cisco Unified Communications Manager Configuration Guide for the Cisco TelePresence System*.

To place a call using Favorites, complete the following steps:

**Step 4** Tap the **Directory** button, then tap the **Favorites** tab.

| Cisco TelePresence |                 |           | 4:41 P       | M   4614 | 5   levi_rar | ıj@tsbu−e2k | <3.local |
|--------------------|-----------------|-----------|--------------|----------|--------------|-------------|----------|
|                    | Directory       |           |              |          |              |             |          |
|                    | Directory       |           | Favorites    |          |              |             |          |
|                    | test1           |           | •            | >        |              |             |          |
|                    | test2           |           |              | >        |              |             |          |
|                    | test3           |           |              | >        |              |             |          |
|                    | test4           |           |              | >        |              |             |          |
|                    | test5           |           |              | >        |              |             |          |
|                    | 14006           |           |              | >        |              |             |          |
|                    | 14007           |           |              | >        |              |             |          |
|                    | 14998           |           |              | >        |              |             |          |
|                    |                 |           |              |          |              |             |          |
|                    |                 |           | Ð            |          | <b>I</b>     |             |          |
| Mec                | etings New Call | Directory | Presentation | More     |              |             | 345119   |

Figure 2-12 Making a Call from Favorites

- **Step 5** Use your finger to scroll through entries in Favorites, then tap a name to open the contact card for that person.
- **Step 6** Tap the **Call** button in the contact card to call that person.

| Cisco TelePresence |                 | 4:41 PM   4               | 46145   levi_ranj@tsbu-e2k3.local |
|--------------------|-----------------|---------------------------|-----------------------------------|
|                    | Directory       | X                         |                                   |
|                    | Directory       | Favorites                 |                                   |
|                    | test1           | >                         |                                   |
|                    | test2           | >                         |                                   |
|                    | test3           | >                         | test4 ×                           |
|                    | test4           | >                         | 14004                             |
|                    | test5           | >                         |                                   |
|                    | 14006           | >                         |                                   |
|                    | 14007           | >                         |                                   |
|                    | 14998           | >                         |                                   |
|                    |                 |                           |                                   |
|                    |                 |                           | •                                 |
| Ме                 | etings New Call | Directory Presentation Mo | re                                |

Figure 2-13 Contact Card

# **Adding Another Participant To an Existing Conference**

To add another participant to an existing Cisco TelePresence conference, perform the following actions:

You can merge either a video endpoint or an audio caller.

If your endpoint has not been configured for multipoint calls with a device such as the Cisco TelePresence Server (TS), you can add a maximum of one additional endpoint. Video endpoints are added as an audio-only endpoint.

**Step 1** Tap the **Add** button.

### Figure 2-14 Add Button

| cisco TelePresence                                          | January 22   8:15   81122701                                                                                                    |
|-------------------------------------------------------------|----------------------------------------------------------------------------------------------------|
| Smaller staff meeting Dewane Van Leuven ( 44 mins remaining |                                                                                                    |
| Call Duration                                               |                                                                                                    |
|                                                             | and the second second se |
| 08:47                                                       |                                                                                                    |
|                                                             |                                                                                                    |
| Hold                                                        | 499982                                                                                                    |

If your directory is enabled on your device, the directory appears.

- **Step 2** Add the new call by performing one of the following actions:
  - To add an endpoint using the directory or favorites area, select a name in the directory or favorites list by tapping that name; then, tap the green telephone icon that appears to the right of the name to dial that number.

Figure 2-15 Adding an Endpoint Using the Directory

| Cisco TelePresence | 4:45 PM   46145   levi_ranj@tsbu-e2k3.local  |
|--------------------|----------------------------------------------|
| 46162              | Directory X                                  |
|                    | Q Tap to Search                              |
|                    | user_10005                                   |
|                    | user_10006                                   |
|                    | user_10007                                   |
|                    | user_10008                                   |
|                    | user_10009                                   |
|                    | user_10010                                   |
|                    | user_10011                                   |
|                    |                                              |
|                    | 🗰 🌭 🔔 🖹 🚥                                    |
| N                  | eetings New Call Directory Presentation More |

• To add an endpoint using the keypad, tap the New Call icon and dial the number, and tap Call.

Figure 2-16 Adding an Endpoint Using the Keypad

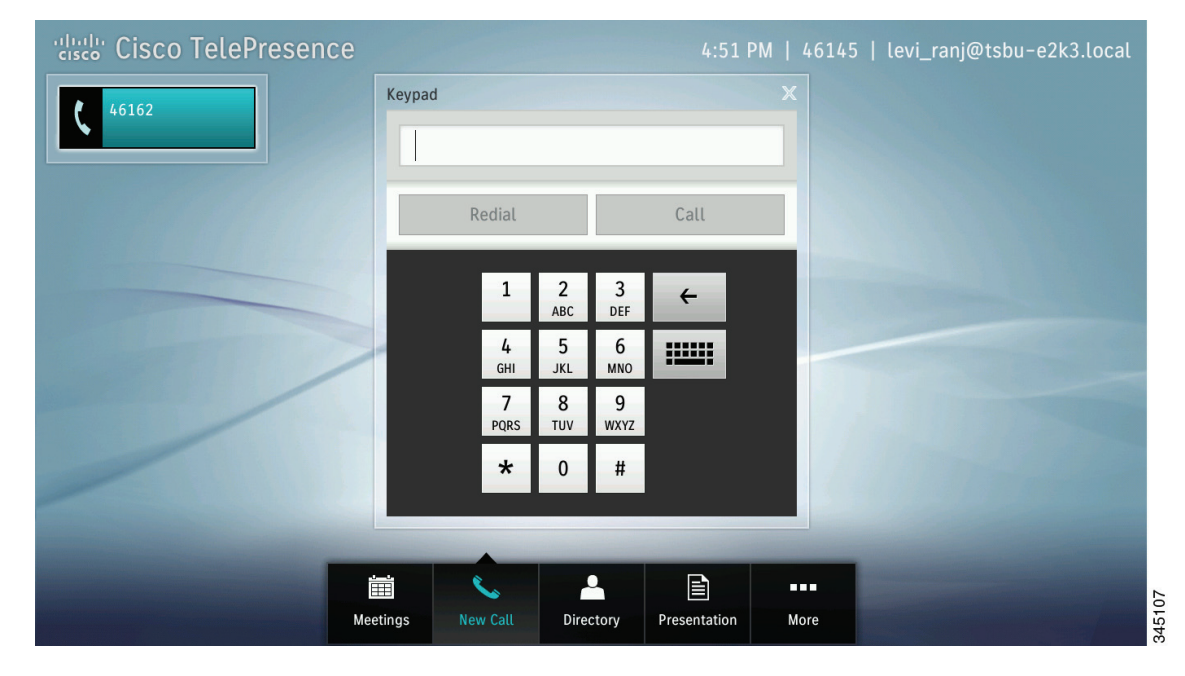

• To add an endpoint using the keyboard, tap the **New Call** button, then tap the keyboard icon in the keypad area, enter the URI, and tap **Call**.

Figure 2-17 Adding an Endpoint Using the Keyboard

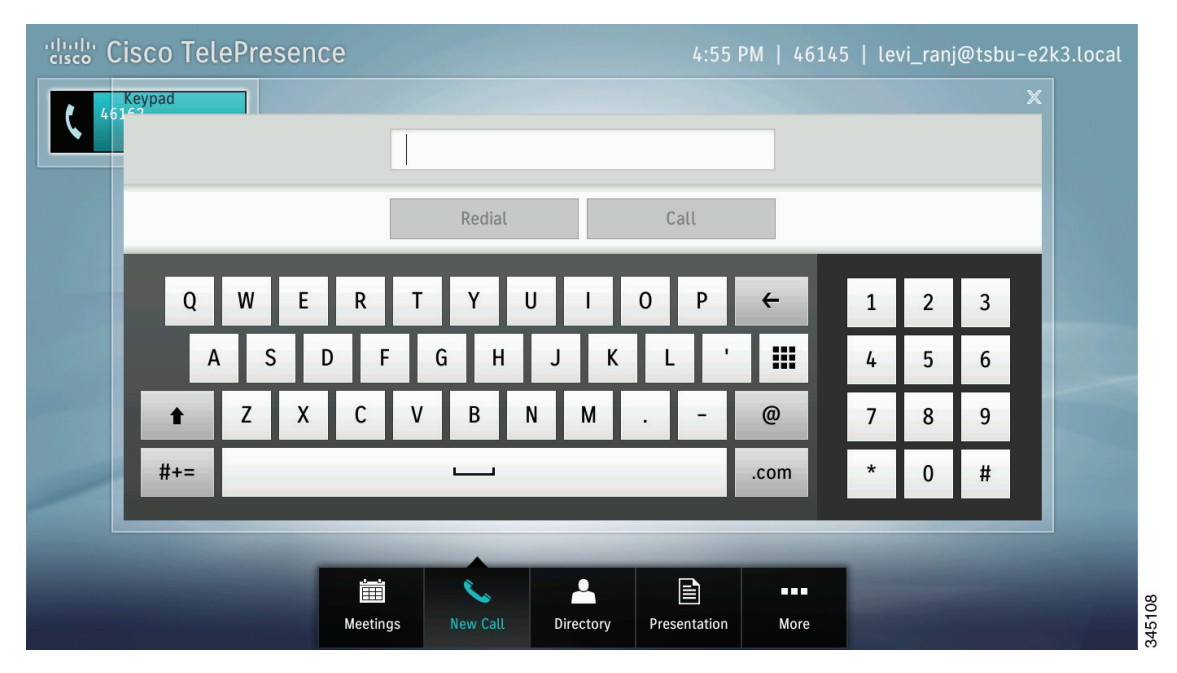

The current call is placed on hold and your system dials the new endpoint.

**Step 3** Merge the calls by tapping the **Merge** button.

<u>}</u> Tip

To return to the original call without adding the new endpoint, tap **Resume**.

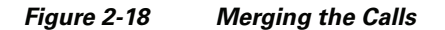

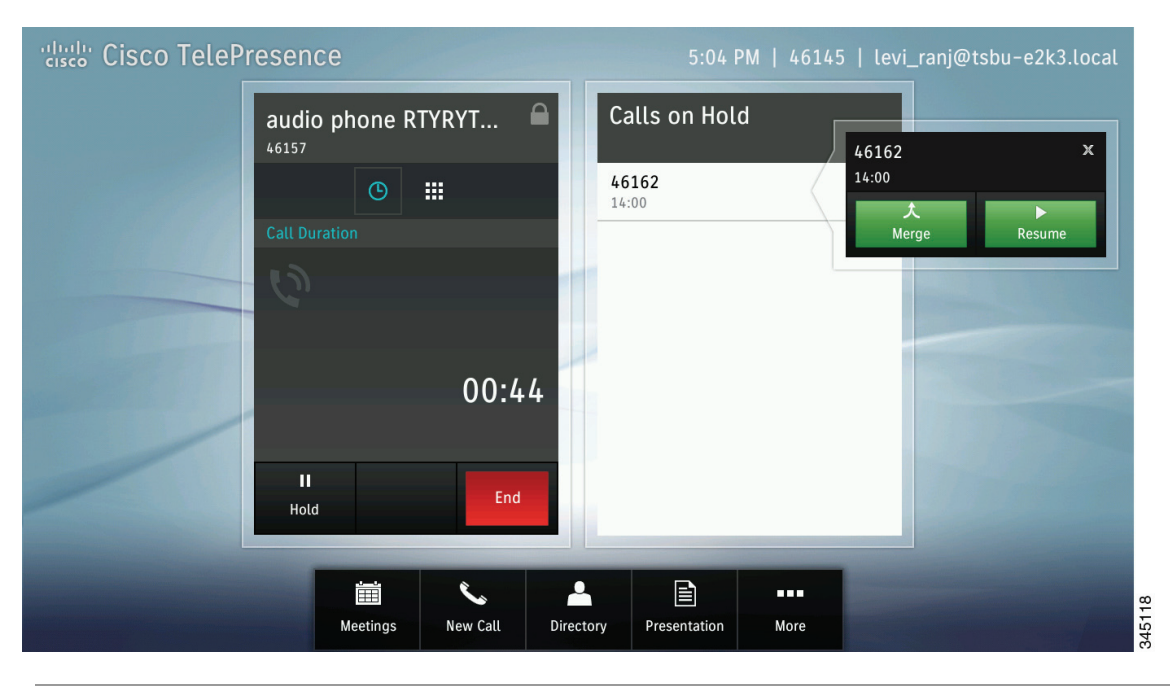

# **Placing a Call on Hold**

To place yourself on hold then resume your call during a meeting, complete the following tasks:

Step 1

Tap the **Hold** button, as shown in Figure 2-19.

Note

To place a call on hold when you are annotating a presentation, tap **Minimize**, select the active call, then tap the **Hold** button.

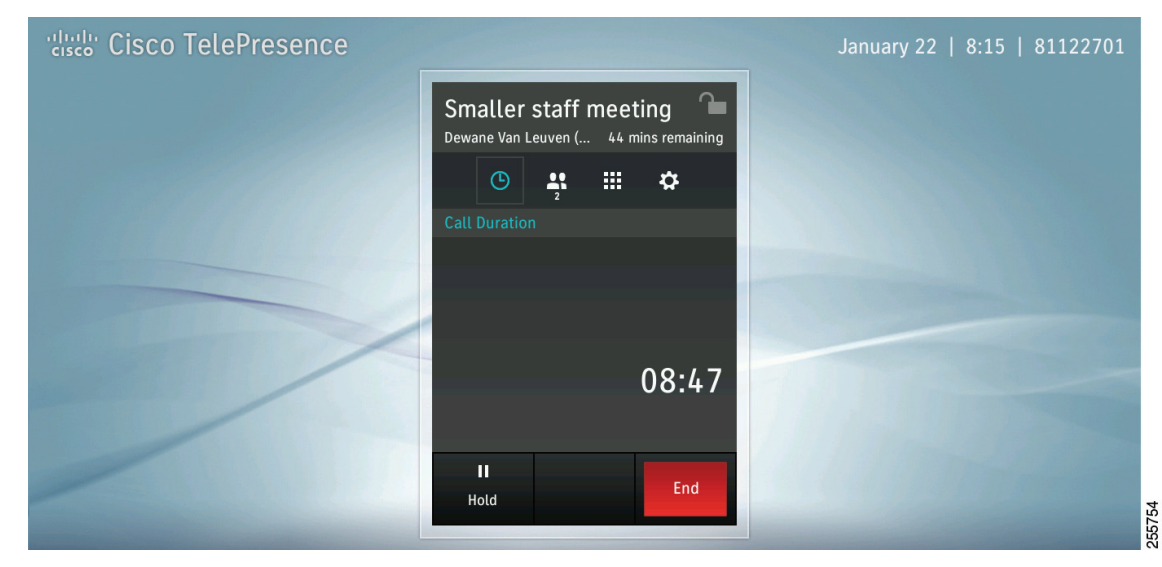

Figure 2-19 Placing Yourself on Hold

The Calls on Hold window appears, as shown in Figure 2-20.

#### Figure 2-20 Calls on Hold

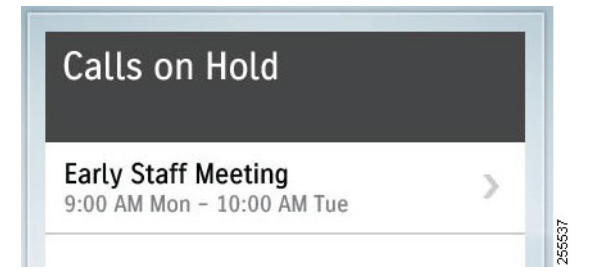
**Step 2** Tap the **Resume** button to be placed back into your meeting. Figure 2-21 shows the hold/resume sequence.

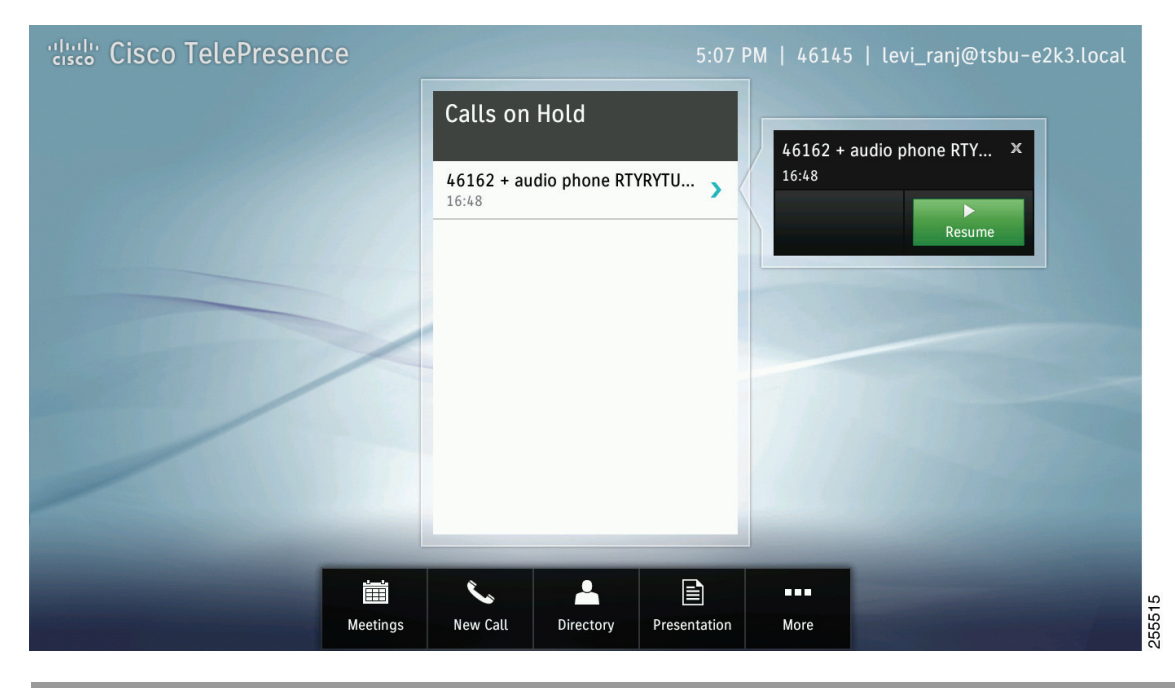

Figure 2-21 Resuming a Call That is On Hold

# **Dropping a Call Participant**

To drop an audio or video endpoint from a meeting, complete the following task:

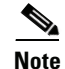

You cannot drop participants that were added to a conference using a Cisco TelePresence Server, Cisco TelePresence Multipoint Switch (CTMS), or multipoint control unit (MCU). You can only remove video endpoints or audio participants that were manually added to a conference by you calling them, or they calling you.

**Step 1** Tap the **Participants** button to bring up the Participants list.

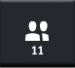

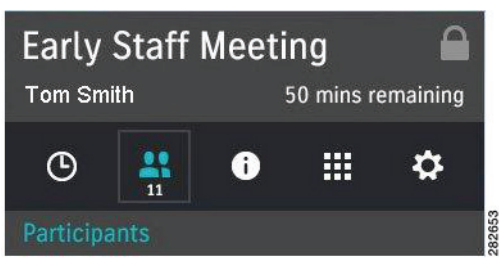

- **Step 2** Tap the audio participant or video participant entry to bring up the contact card for that participant, as shown in Figure 2-22.
- **Step 3** Tap the **Remove** button to drop the selected participant.

Figure 2-22 Removing a Participant

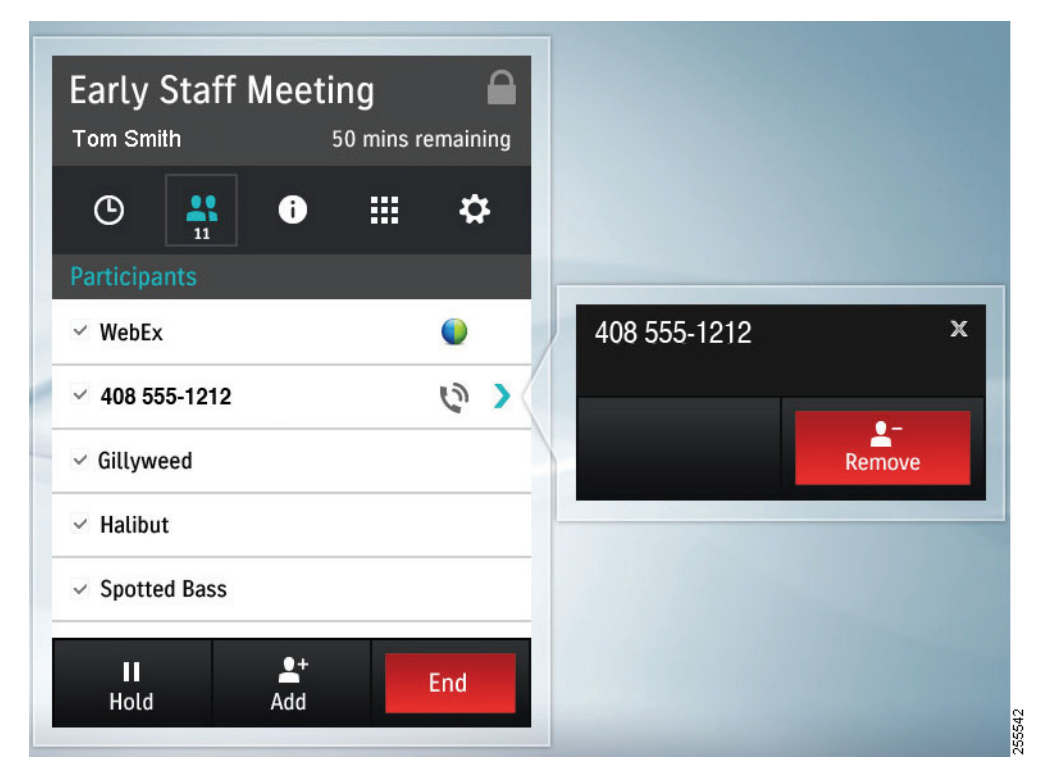

**Step 4** Navigate away from the Participants window by tapping the **Call Duration** button (clock icon) or any other button on the Touch device.

# **Sending Touch Tones**

To send DTMF touch tones during a call, complete the following actions:

**Step 1** Tap the **Touch Tones** button (the keypad icon).

### Figure 2-23 Touch Tones Button

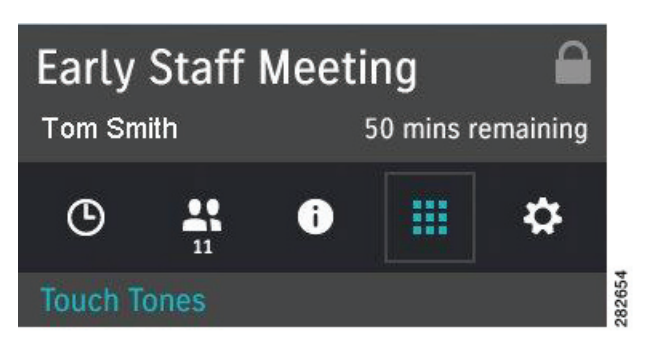

**Step 2** Tap the keypad to send the tones.

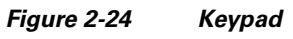

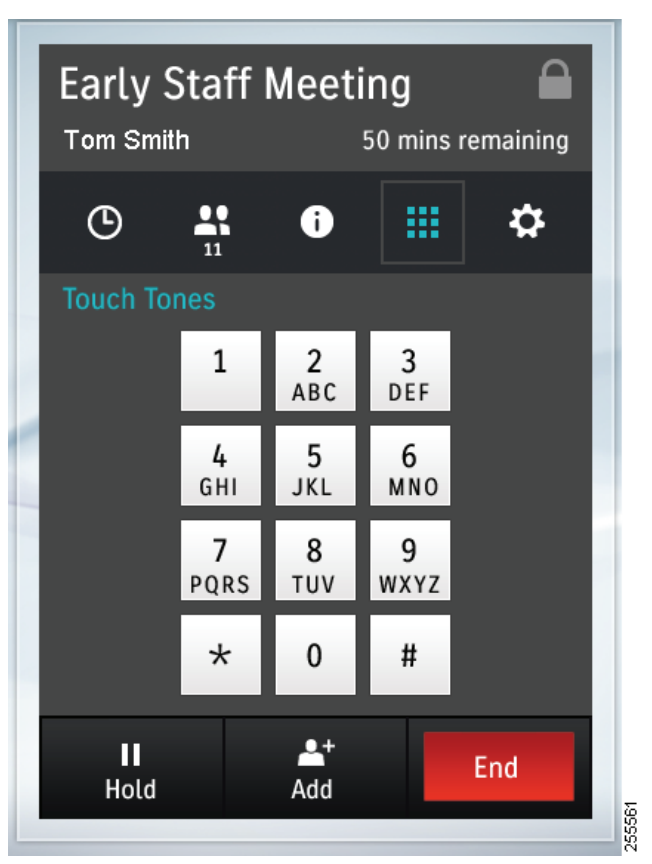

**Step 3** After you enter the tones, tap either the **Call Duration** button (clock icon), the **Call Participants** button (people icon), or any other button on the Touch device to navigate away from the Touch Tones window.

# **Meeting Control Button Quick Reference**

Table 2-1 describes meeting control buttons that appear during an active meeting. Buttons appear blue when selected.

| Button              | Function                                                                                                    |
|---------------------|----------------------------------------------------------------------------------------------------|
| Call Duration       | The Call Duration window acts as your active meeting home page. The<br>on-screen counter keeps a record of how long the Cisco TelePresence<br>Touch 12 has been in the current meeting.                               |
|                     |                                                                                                    |
| Participants        | Tap to see a list of participants for all scheduled meetings, multipoint calls, and non-scheduled point-to-point calls with audio add-in.<br>Point-to-point calls without audio add-in do not see a participant list. |
| 11                  | <b>Tip</b> The list may take a moment to load.                                                                                                    |
| Audio Indicator     | If the local endpoint is audio-only, the audio indicator (non-selectable) is also shown.                                                                                                    |
| 6                   | See Meeting Information Screen.                                                                                                    |
| Call-In Information | Tap to view meeting information, including phone and meeting<br>numbers, and the Cisco WebEx URL, if available for your meeting.                                                                                      |
| 0                   | See the Meeting Information Screen.                                                                                                    |
| Touch Tones         | Tap to bring up the keypad to send Dual Tone Multi-Frequency (DTMF) tones.                                                                                                    |
|                     | See Sending Touch Tones.                                                                                                    |
|                     | · · · · · · · · · · · · · · · · · · ·                                                                                                    |

 Table 2-1
 Cisco TelePresence Touch 12 Meeting Control Buttons

| Button           | Function                                                                                                    |
|------------------|----------------------------------------------------------------------------------------------------|
| Settings         | Meeting control options for multipoint meetings. Access options can include:                                                                  |
| <b>#</b>         | View Control                                                                                                    |
|                  | Meeting Access                                                                                                    |
|                  | • Meeting Timing (extended meeting options)                                                                                                   |
|                  | TipIf these options have not been configured on your system, the<br>Settings button does not appear.                                          |
|                  | See Managing Meeting Settings.                                                                                                    |
| Meeting Security | This icon indicates whether the meeting is secure or not secure. A corresponding icon is also shown on the main display.                      |
|                  |                                                                                                    |
| Cisco WebEx      | This icon indicates that a meeting participant is using Cisco WebEx to join the meeting. Multiple Cisco WebEx participants are represented by |
|                  | a single participant entry in the Participant List.                                                                                           |

| Table 2-1 | Cisco TelePresence | Touch 12 Meeting | Control Buttons | (continued) |
|-----------|--------------------|------------------|-----------------|-------------|
|           |                    | Iouon iz meeting | Control Duttons | (continueu) |

# **Meeting Information Screen**

To view information about your scheduled meeting:

**Step 1** Tap the **Meeting Information** button.

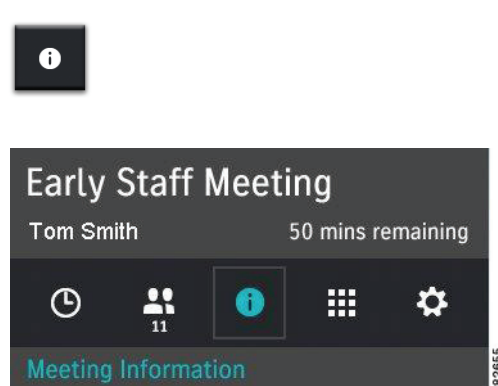

Your meeting details appear, as shown in Figure 2-25.

1

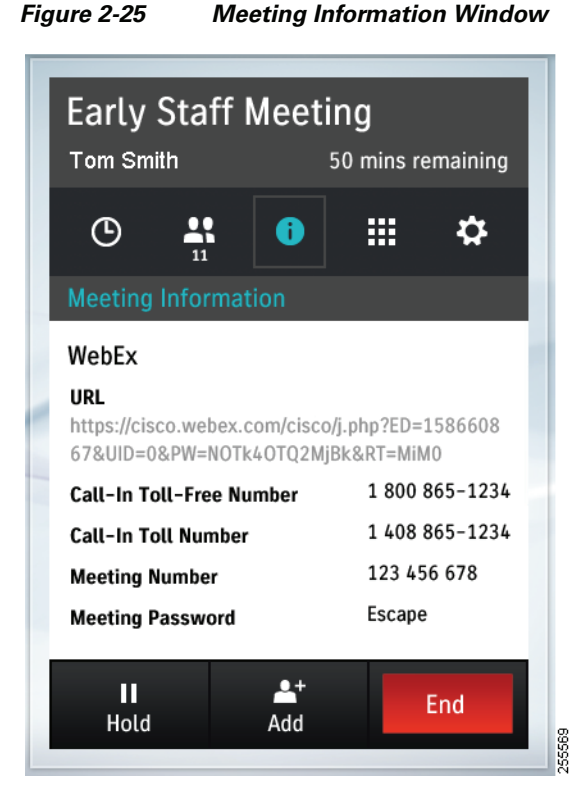

**Step 2** Navigate away from the Meeting Information window by tapping the **Call Duration** button to return to the default meeting screen, or tap another meeting button.

# **Managing Meeting Settings**

To manage your meeting settings:

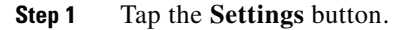

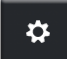

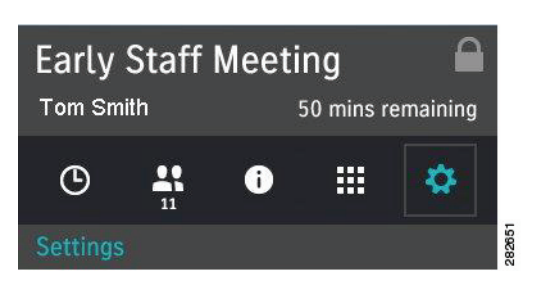

The Settings screen appears, shown in Figure 2-26. This screen allows you to manage the following aspects of your meeting:

- View Control, page 2-23
- Meeting Access, page 2-23
- Extend Your Meeting, page 2-24

Figure 2-26 Settings Screen for Meeting Control

| <ul> <li>C and a state of the state of the state of t</li></ul> | I om Smith                                             | 50 mins remaining |
|----------------------------------------------------------------------------------------------------|--------------------------------------------------------|-------------------|
| Settings<br>View Control<br>Display active<br>Meeting Access<br>Allow more rooms to<br>join meeting?<br>Meeting Timing                                                                                                    | C 👫 🛈                                                  | III 🌣             |
| View Control<br>Display active<br>Meeting Access<br>Allow more rooms to<br>join meeting?<br>Meeting Timing                                                                                                    | Settings                                               |                   |
| Meeting Access<br>Allow more rooms to<br>join meeting?<br>Meeting Timing                                                                                                    | View Control<br>Display active                         | Speaker           |
| Meeting Timing                                                                                                    | Meeting Access<br>Allow more rooms to<br>join meeting? | Allow <b>V</b>    |
| Extend by 30 minutes                                                                                                    | Meeting Timing<br>Extend by 30 minutes                 | Extend Meeting    |

**Step 2** Once you have finished making changes, navigate away from the Settings window by tapping the Call Duration button to return to the default meeting screen, or tap another meeting button.

### **View Control**

View Control is displayed only on 3-screen systems in a multipoint call. The following options are available from the menu:

- Speaker—Switches in only the active speaker in a 3-screen room when someone begins talking.
- Room—Switches in all three segments of a 3-screen room when someone begins talking.

Your settings are automatically implemented and are saved for the duration of the current call; the system reverts to original settings when the meeting has ended.

### **Meeting Access**

This option is displayed only for multipoint meetings and allows you to add more rooms to your meeting. The following options are available from the menu:

- Allow—Allows other endpoints to join the meeting.
- Block—Blocks other endpoints from joining the meeting.

Your settings are automatically implemented and are saved for the duration of the current call; the system reverts to original settings when the meeting has ended.

### **Extend Your Meeting**

You may have the option to extend your scheduled meeting. Figure 2-27 shows the Meeting Ending notice at the end of a scheduled meeting. To request a meeting extension:

**Step 1** Tap **Extend** in the Notices dialog to open the Settings window (Figure 2-28).

Figure 2-27 Meeting Extension Notice

| ະຜູ້ເອດ TelePresence | Notices  Meeting Ending "Early Staff Meeting" is scheduled to end in 30 n You can etend this meeting by 30 minutes. Exte | August 18   1:26 PM   81122704 |
|----------------------|----------------------------------------------------------------------------------------------------|--------------------------------|
|                      | Upcoming Meeting 9:20 AM - 10:00 AM Early Staff Meeting Tim Berns                                                        |                                |
|                      | 10:-                                                                                                    | 42                             |
|                      | Hold Add                                                                                                    |                                |

**Step 2** Tap the **Extend Meeting** button in the Settings window.

A confirmation message appears on the Cisco TelePresence Touch 12: "Meeting has been extended." Your settings are automatically implemented and are saved for the duration of the current call. Your meeting instance now indicates that your meeting has been extended, as shown in Figure 2-28.

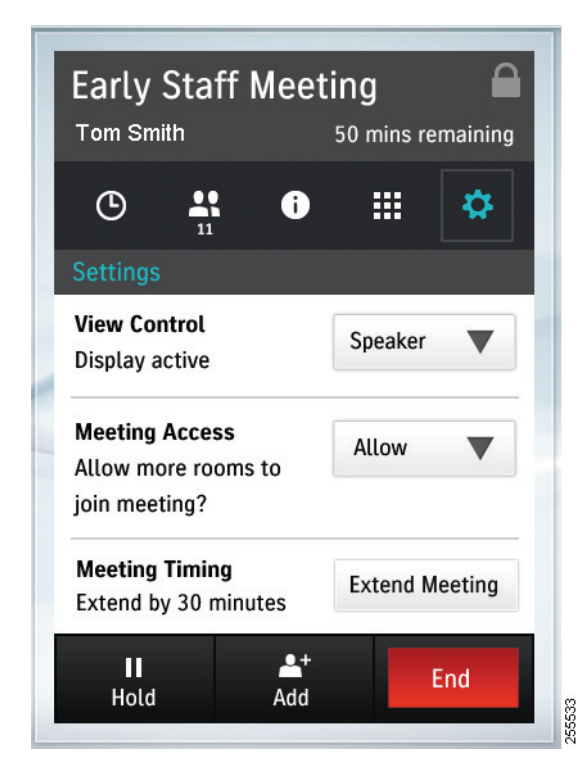

Figure 2-28 Meeting Extended by 30 Minutes

The amount of time that you are allowed to extend your meeting is set by your administrator.

If the system is already at the maximum number of allowable resources, your meeting request may not be accepted. The following message appears: "Meeting not extended. System is currently at maximum number of callers."

# **Answering Calls**

There are two ways to answer calls:

- Answering Incoming Calls from the Touch Screen, page 2-25
- Answering or Ending Calls Using the Answer Button on the Console, page 2-26

# **Answering Incoming Calls from the Touch Screen**

To answer incoming calls using the touch screen:

- **Step 1** If no calls are active, tap one of the following choices the Incoming Call window, as shown in Figure 2-29.
  - Answer—Answers the incoming call and closes the Incoming Call window.

• **Ignore**—Silences the ringer. If Auto Answer is configured on your system, pressing Ignore disables Auto Answer for the incoming call. The application that was open when the incoming call came in remains on-screen.

Figure 2-29 No Active Calls - Answer and Ignore Options

| ndos<br>II<br>PM S | ncoming Call<br>Scott Nura (33275) | lastina Escilargas |     |
|--------------------|------------------------------------|--------------------|-----|
| PM<br>iev          | Answer                             | Ignore             | 527 |

- **Step 2** If there are active calls or if calls are on remote hold, tap one of the following in the Incoming Call window, as shown in Figure 2-30:
  - End and Answer—Ends the current call, answers the incoming call, and closes the Incoming Call window.
  - Hold and Answer—Places the current call on hold, answers the incoming call, and closes the Incoming Call window.

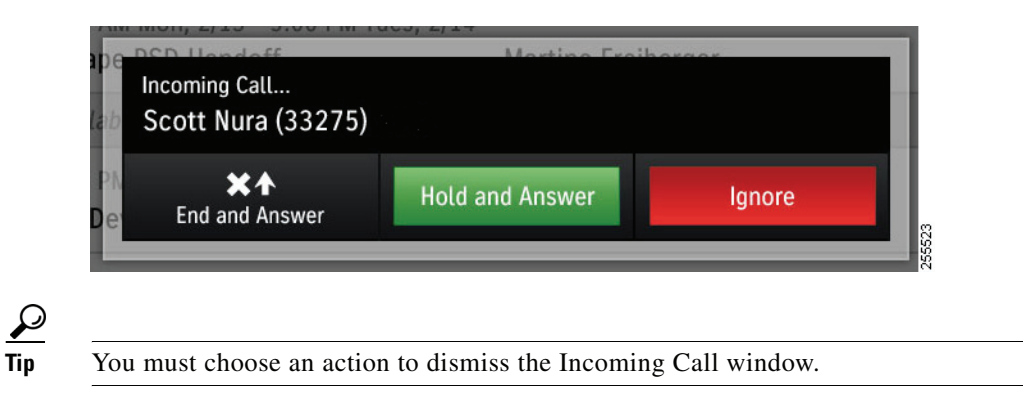

Figure 2-30 Active Calls - Answer and Ignore Options

Answering or Ending Calls Using the Answer Button on the Console

See Answering or Ending Calls Using the Answer Button on the Console.

Press the Answer button on the Cisco TelePresence Touch 12 console to answer a call when the Incoming Call dialog is displayed on the Cisco TelePresence Touch 12 screen (Figure 2-31). The button will be backlit in green when selected. If you are already in a call, press this button to end the call. See Answering Incoming Calls from the Touch Screen.

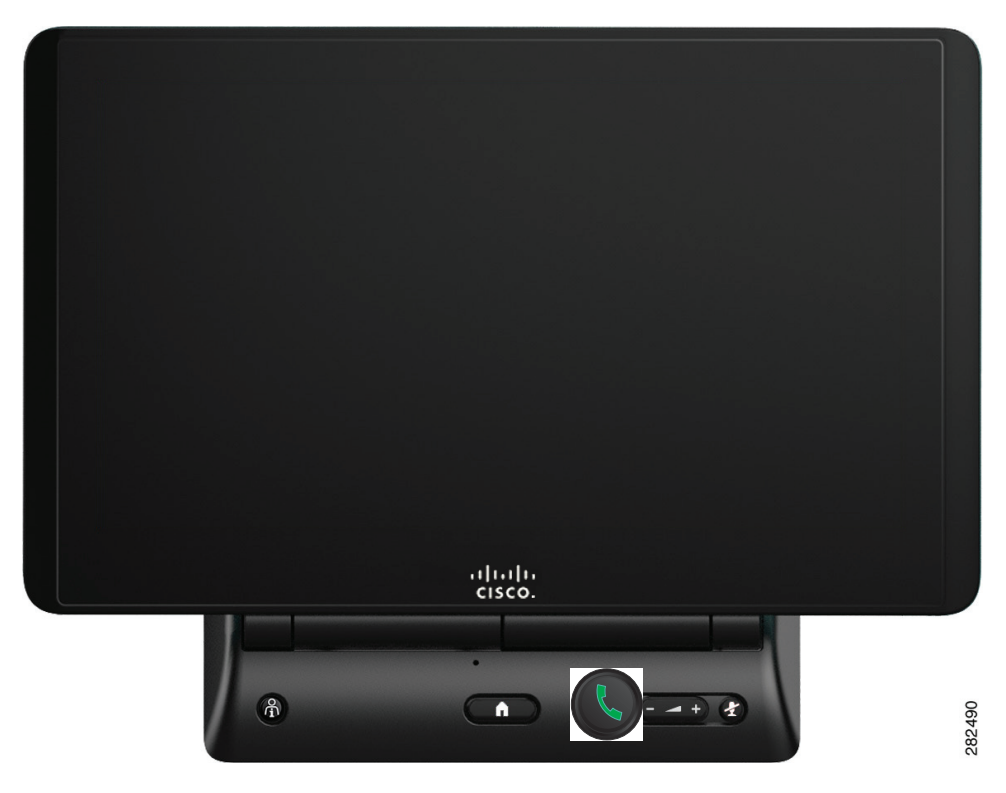

Figure 2-31 Cisco TelePresence Touch 12 Console – Answer Button

# **Muting the System During a Conference**

Mute your system during a conference by pressing the **Mute** button (Figure 2-32). The button is backlit in red when selected, and a corresponding mute icon appears on the CTS main display to indicate that you are muted.

To unmute yourself, press the Mute button again.

If your system has meeting room microphones, you can mute your conference by briefly pressing the **Mute** button on any of the meeting room microphones.

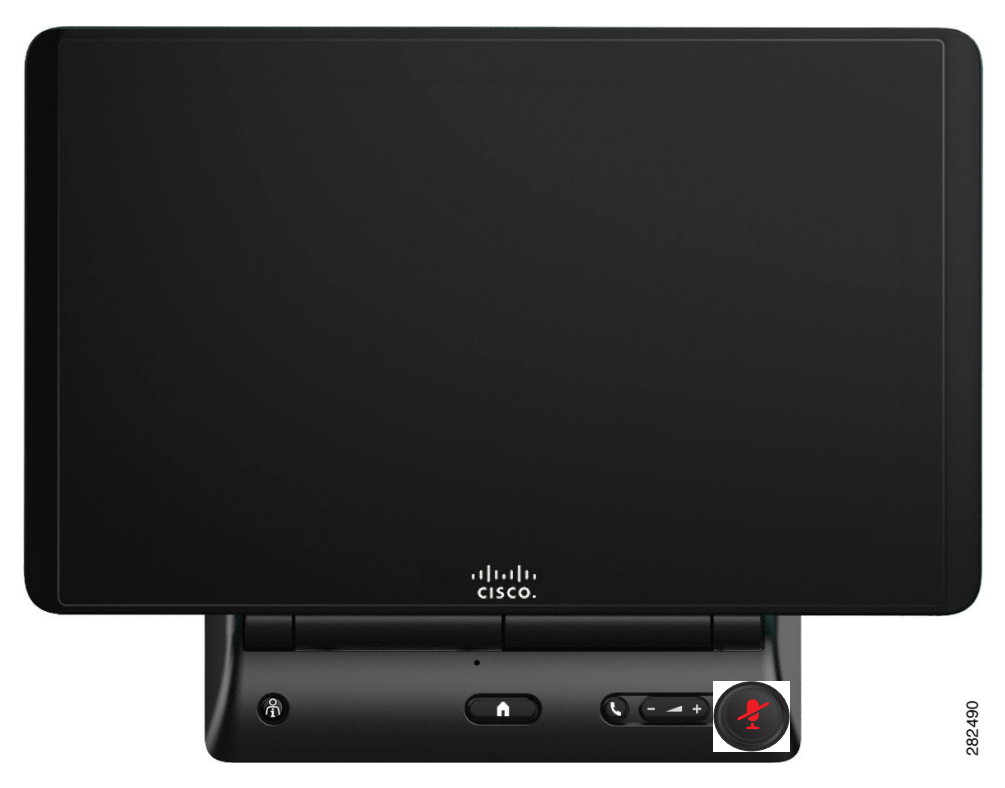

### Figure 2-32 Cisco TelePresence Touch 12 Console – Mute Button

# **Muting a Single Microphone During a Conference**

To mute a single microphone in systems that use multiple microphones, press and hold the **Mute** button for three seconds until the green LED light turns off. To unmute the locally muted microphone, press the **Mute** button once until the green LED lights.

# **Using Self View**

To see yourself before your meeting:

- **Step 1** Tap the **More** Button. The secondary button bar appears.
- **Step 2** Tap **Self View** in the secondary button bar.

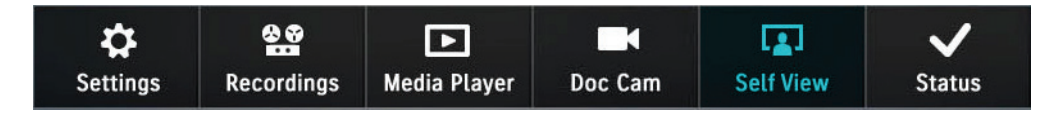

The secondary button bar is dismissed and the Self View screen appears on the Cisco TelePresence Touch 12, as shown in Figure 2-33. Your mirror image appears on your CTS screen. If you have more than one camera on your system, you can choose which camera to use to see yourself.

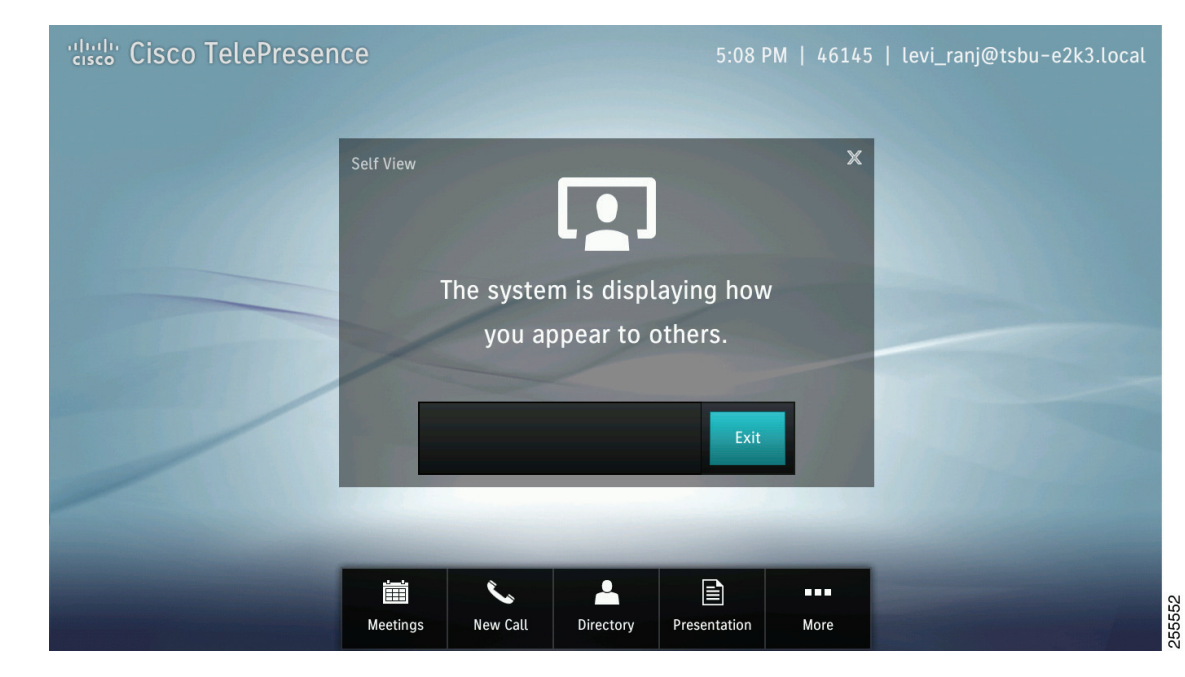

Figure 2-33 Self View Screen

**Step 3** Tap **Exit** to close the window and exit Self View mode.

# **Checking Your Calendar**

To check your meetings calendar, complete the following steps:

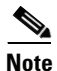

This feature is available only if your system administrator has configured meetings for your system.

**Step 1** Tap the **Meetings** button in the primary button bar. The Meetings window appears, as shown in Figure 2-34.

| Cisco TelePreser | ice               |            |           | 4:27         | PM   46145 | i   levi_ranj@tsbu-e2k3.local |
|------------------|-------------------|------------|-----------|--------------|------------|-------------------------------|
| Meet             | ings              |            |           |              |            | X                             |
| 0                | Friday Ja         | nuary 11   | $\odot$   |              |            |                               |
| Ava              | ailable 4:27 PM · | - 11:59 PM |           |              |            |                               |
|                  |                   |            |           |              |            |                               |
|                  |                   |            |           |              |            |                               |
|                  |                   |            |           |              |            |                               |
|                  |                   |            |           |              |            |                               |
|                  |                   |            |           |              |            |                               |
|                  |                   |            |           |              |            |                               |
|                  |                   |            |           |              |            |                               |
|                  |                   |            |           |              |            |                               |
|                  | Meetings          | New Call   | Directory | Presentation | More       | 82647                         |

Figure 2-34 Cisco TelePresence Touch Scheduled Meetings Window

Step 2 Tap the icons at the top of the Meetings window to navigate, as shown in Figure 2-35.

Figure 2-35 Meeting Screen Navigation

| Meetings                 | X         |
|--------------------------|-----------|
| 🔇 Wednesday October 15 🕥 | <br>Today |

To go forward to see future meetings one day at a time, tap the Forward icon.

# $\odot$

To go back one day at a time, tap the **Back** icon.

# $\odot$

To return immediately to the current day, tap the **Today** icon.

### \_\_\_\_ Today

# **Sharing Presentations**

This section provides you with the information you need to share a presentation in a Cisco TelePresence conference and includes the following sections:

- Supported Presentation Resolutions, page 2-31
- Sharing a Presentation in a Cisco TelePresence Call or Meeting, page 2-32
- Using PiP Control, page 2-34
- Understanding Layout Control (Moving Presentation Content Onto the Main Display Screen—Cisco TelePresence TX1310 65, TX9000, and TX9200 Systems Only), page 2-35
- Using the Layout Control Feature, page 2-36

# **Supported Presentation Resolutions**

If you are using the VGA cable to share presentations, make sure to set your laptop screen resolution to 1024x768. Any presentation works at a resolution of 1024 x 768 using a presentation cable with the VGA connector.

Some systems support a high-definition (HD) resolution using a digital cable. This cable end can be an HDMI, DisplayPort, or Mini-DisplayPort connector.

The following Cisco TelePresence endpoints running TX release 6 or later software support HD presentations:

- Cisco TelePresence System 500 32
- Cisco TelePresence System TX 1300 47
- Cisco TelePresence System TX 1310 65
- Cisco TelePresence System TX 9000
- Cisco TelePresence System TX 9200

Table 2-2 provides a summary of the supported presentation video resolutions sent by a Cisco TelePresence endpoint running TX 6 or later to any receiving endpoint or device. If required, set your presentation display to one of these resolutions for presentation sharing to work.

 Table 2-2
 Supported Presentation Resolutions

| Display Resolution | Connector Required                        |
|--------------------|-------------------------------------------|
| 1920x1080 (1080p)  | Digital Cable or Document<br>Camera only  |
| 1680x1050 (WSXGA+) | VGA cable only                            |
| 1440x900 (WXGA+)   | VGA, Digital Cable, or<br>Document Camera |
| 1280x800 (WXGA)    | VGA, Digital Cable, or<br>Document Camera |
| 1280x720 (720p)    | VGA, Digital Cable, or<br>Document Camera |
| 1024x768 (XGA)     | VGA, Digital Cable, or<br>Document Camera |

| Display Resolution | <b>Connector Required</b>                 |
|--------------------|-------------------------------------------|
| 800x600 (SVGA)     | VGA, Digital Cable, or<br>Document Camera |
| 640x480 (VGA)      | VGA, Digital Cable, or<br>Document Camera |

| Table 2-2 | Supported | Presentation | Resolutions |
|-----------|-----------|--------------|-------------|
|           |           |              |             |

# Sharing a Presentation in a Cisco TelePresence Call or Meeting

To share a presentation when in a Cisco TelePresence call, complete the following steps:

**Step 1** After you connect to a call or conference, plug the presentation cable into your presenting device (for example, your laptop).

If you plug in the presentation and share it on the presentation display before you begin a call, your presentation disappears from the screen when you either place or receive a call.

### Special Note For Cisco TelePresence System 500-32 Systems with an External Presentation Display

A presentation that you view before you begin a call remains active on your presentation display after your call begins. However, the contents of that presentation are not shared with other conference participants.

If you have this system and configuration, make one of the following choices when you receive the presentation privacy alert (see Figure 2-37):

- Tap No One to have the presentation disappear from the external presentation screen.
- Tap **Just Me** to have the presentation remain on the external presentation display. It is not shared with the other endpoints. This is the default behavior.
- Tap **Everyone** to share the presentation with all other endpoints.
- **Step 2** If you have any problems viewing the presentation, make a note of the supported resolutions in Table 2-2 and adjust the display resolution of your presenting device; otherwise, continue to Step 3.
- **Step 3** Tap the **Presentation** button in the primary button bar on the lower part of the screen.

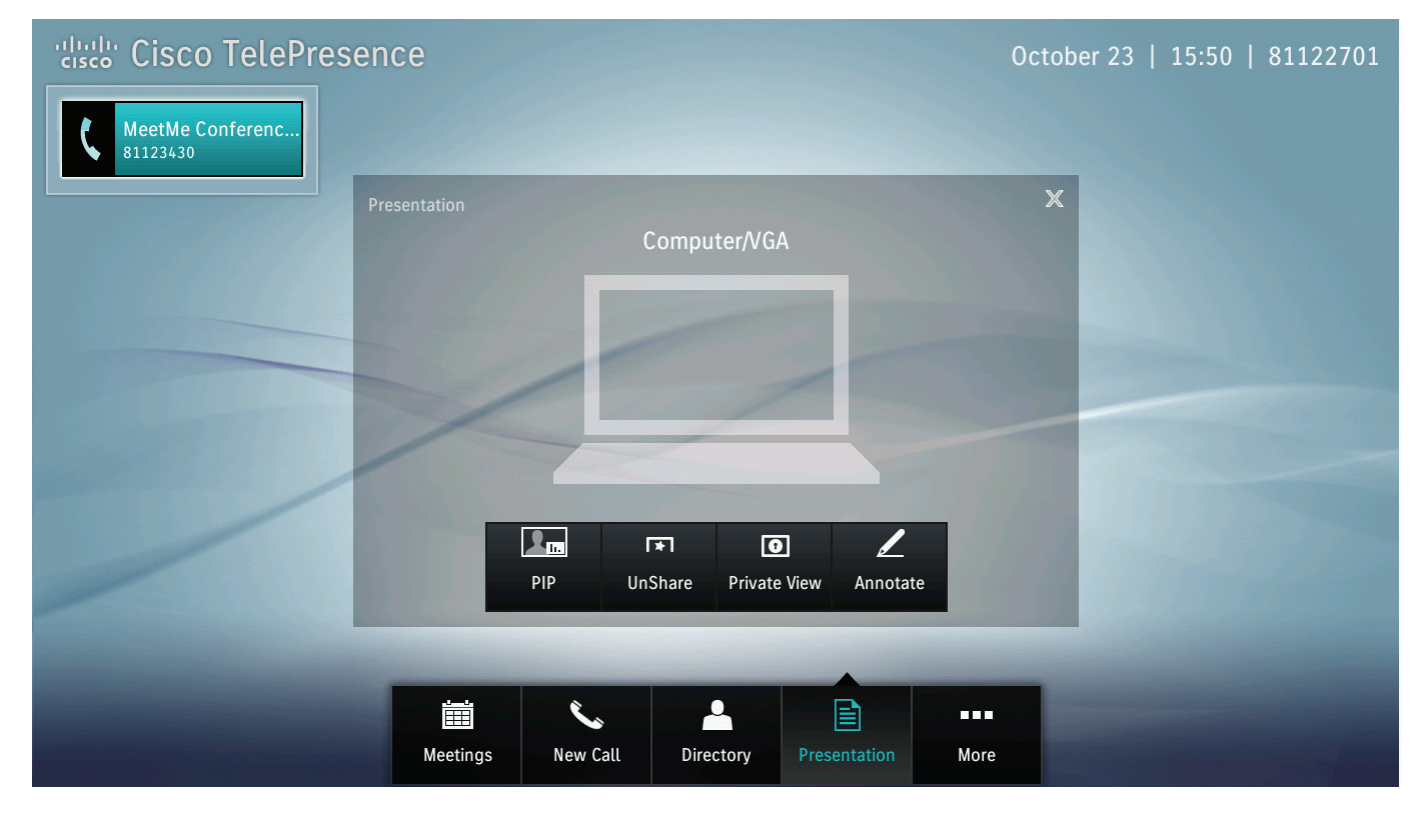

### Figure 2-36 Presentation Button and Sharing Choices

If you are prompted to share the presentation (see Figure 2-37), make one of the following choices:

- Tap No One to disallow the presentation from being shared on the presentation display.
- Tap Just Me to share the presentation locally on your presentation display only.
- Tap Everyone to share the presentation with all meeting participants.

### Figure 2-37 Presentation Privacy Area

| Presentation Privacy   | Alert       |           |
|------------------------|-------------|-----------|
| Do you want to share y | our screen? |           |
|                        | lust Me     | Evervone  |
| No Opo                 |             | Evervorie |

Step 4 To stop presenting, tap Unshare. To share the presentation again, tap Share. To view the presentation on your Cisco TelePresence device without sharing it with others in the conference, tap Private View. See Figure 2-36 for example of these choices.

Figure 2-38

# **Using PiP Control**

Presentation-in-Picture (PiP) refers to the location and size of the presentation in relation to the conference participants in a Cisco TelePresence conference. You can move PiP to the left, right, or center or maximize the presentation.

To use PiP, complete the following steps.

Step 1 Tap **PiP**, then tap any of the positional buttons that display to position the presentation to the center, right or left corners, or to maximize the presentation on your screen.

MeetMe Conferenc..

**Presentation Screen - PiP Controls** 

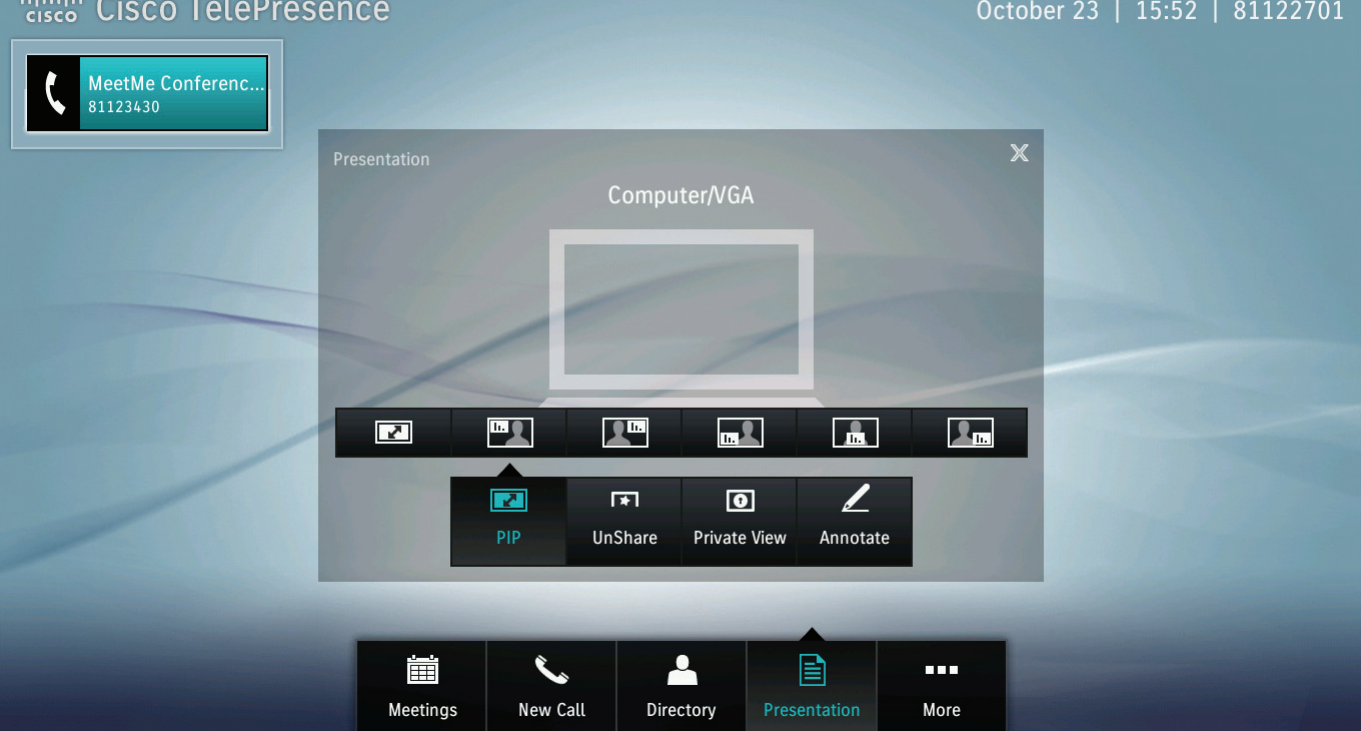

Figure 2-39 shows an example of PiP on the lower right side of the main display screen.

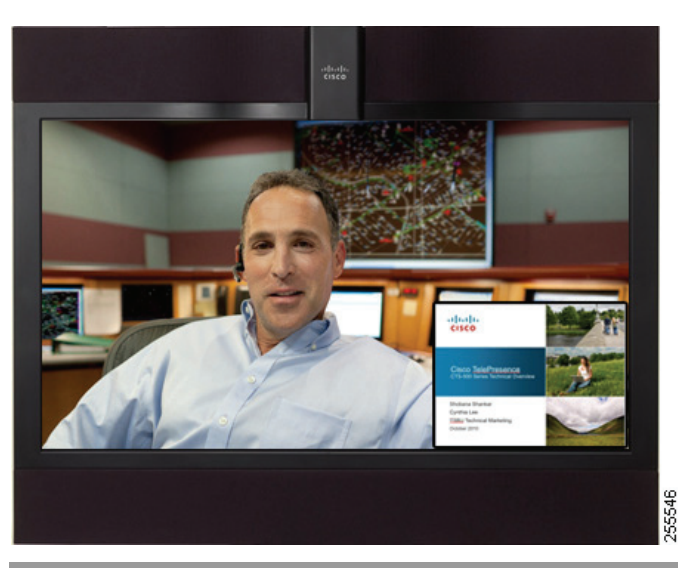

### Figure 2-39 PiP Lower Right

# Understanding Layout Control (Moving Presentation Content Onto the Main Display Screen—Cisco TelePresence TX1310 65, TX9000, and TX9200 Systems Only)

Starting with TX version 6.1 software, you can move the presentation from the presentation display to the main conference display. After you move the presentation, you can split the main display and show both the presentation and the conference participants.

This feature also changes how presentations are displayed when the system is not in a call (known as a locally-shared presentation)

This feature is known as Layout Control and works with the following systems:

- Cisco TelePresence System TX9000 and TX9200
- Cisco TelePresence System TX1310 65 with an external (auxiliary) presentation display

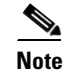

TX 1310 65 systems without an external presentation display do not use this feature.

### **Default Presentation Behavior For Locally-Shared Presentations**

Table 2-3 describes where presentations are displayed when not in a TelePresence call.

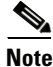

The presentation is shown as full-screen on the main display; however, there might be black bars on the left and right of the display, depending on the aspect ratio of the presentation being shared.

| System                                                | Default Behavior When Content is Locally Shared                                 |
|-------------------------------------------------------|---------------------------------------------------------------------------------|
| TX9000 and TX9200                                     | Presentation is shown on the center display only (not the presentation display) |
| TX9000 and TX9200 with additional external display(s) | Presentation is shown on the center display, and external display(s)            |
| TX1310 65 systems with additional external display    | Presentation is shown on both the main display and the external display         |

### Table 2-3 Default Behavior for Locally-Shared Presentations

### **Default Presentation Behavior When the System is In a Call**

Table 2-4 describes how the presentation is displayed when you share a presentation on a Cisco TelePresence system during a conference.

 Table 2-4
 Content-on-Main Behavior for Presentations During a Conference

| System                                                | Default Appearance                                                      | Appearance After You Move Content to the<br>Main Screen (Layout Control) |
|-------------------------------------------------------|-------------------------------------------------------------------------|--------------------------------------------------------------------------|
| TX9000 and TX9200                                     | Presentation is shown on the presentation display only                  | Presentation is shown on the center display only                         |
| TX9000 and TX9200 with additional external display(s) | Presentation is shown on the presentation display and external displays | Presentation is shown on the center display and external displays        |
| TX1310 65 systems with additional external display    | Presentation is shown on the presentation display only                  | Presentation is shown on both the main display and the external display  |

# **Using the Layout Control Feature**

To move content onto your main display, complete the following steps.

- **Step 1** Share your presentation by plugging the VGA, DisplayPort, or Mini-DisplayPort cable into your presenting device (for example, a laptop computer).
- **Step 2** If the Touch device prompts you to share your presentation, tap **Everyone** or **Share** to share your presentation with the conference participants.

**Step 3** Tap the **Move Display** button to move the presentation onto the main display.

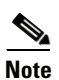

The screenshot for Figure 2-40 was taken from a TX9000. The button for the TX1310 looks slightly different, but the behavior is the same.

### Figure 2-40 Move Display Button

| ••divulti-<br>cisco     Cisco TelePresence       81122711 | October 21   16:12   81122751 |
|-----------------------------------------------------------|-------------------------------|
| Presentation<br>Computer/VGA                              | X<br>V<br>tate                |
| New Call Directory Presentation                           | n More                        |

**Step 4** (Optional) To split the screen between the presentation and the conference, tap the **Split Screen** button.

| Cisco TelePresenc  | е                 |                    | Octo     | ber 21   16:14   81122751                                                                                        |
|--------------------|-------------------|--------------------|----------|----------------------------------------------------------------------------------------------------|
| 81122711           |                   |                    |          |                                                                                                    |
| Prese              |                   |                    | ×        |                                                                                                    |
|                    |                   | Computer/VGA       |          |                                                                                                    |
|                    |                   |                    |          |                                                                                                    |
|                    | 1                 | 1                  |          |                                                                                                    |
| Contraction of the |                   |                    |          |                                                                                                    |
|                    |                   |                    |          |                                                                                                    |
|                    |                   |                    |          |                                                                                                    |
|                    |                   |                    | 2        |                                                                                                    |
|                    | Split Screen Move | Display UnShare    | Annotate |                                                                                                    |
|                    |                   |                    |          |                                                                                                    |
|                    |                   |                    |          |                                                                                                    |
|                    |                   |                    |          |                                                                                                    |
|                    | New Call Dire     | ctory Presentation | More     | and the second second second second second second second second second second second second second second second |

### Figure 2-41 Split Screen Button

Figure 2-42 provides you with an example of a conference with a split screen. The presentation is on the left.

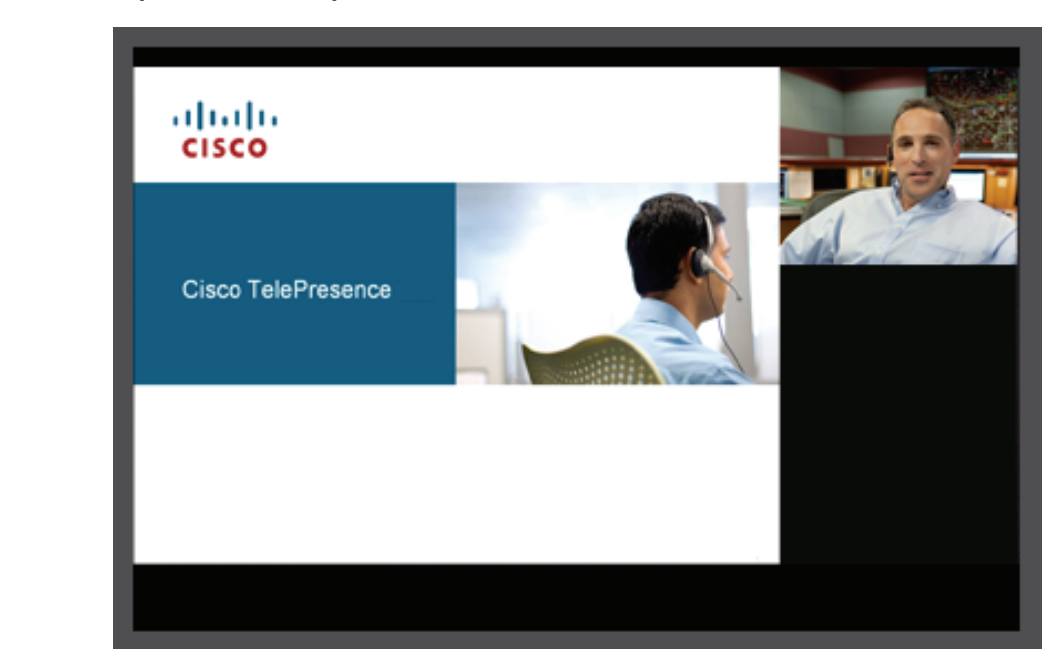

Figure 2-42 Split Screen Example

- Step 5 (Optional) if, after splitting the screen, you want the return the presentation to full screen mode, tap Full Screen.
- **Step 6** Return the presentation image to the presentation display by tapping the **Move Display** button

# **Annotating Presentations**

Systems running TX software allow you to take a snapshot of the presentation that is being shared, and to make annotations to that snapshot.

This section contains the rules, restrictions, and steps you perform to annotate presentations and includes the following topics:

- Systems that Support the Annotation Feature, page 2-39
- Information About Annotation, page 2-40
- Annotating Presentations, page 2-41

# Systems that Support the Annotation Feature

All Cisco TelePresence systems running a minimum of Cisco TelePresence system software release TX 6 supports the annotation feature, including the following Cisco TelePresence systems:

- Cisco TelePresence System 500 32
- Cisco TelePresence System TX 1300 47

- Cisco TelePresence System TX 1310 65
- Cisco TelePresence System TX 9000
- Cisco TelePresence System TX 9200

Any system in a TelePresence conference that can view presentations can view the annotated presentation, however systems running Cisco TelePresence system software release 1.10 and below cannot annotate presentations.

# **Information About Annotation**

When annotating presentations, the following rules and restrictions apply.

### **Software Requirements**

• To annotate presentations, your system must be running a minimum software release TX 6.

### **General Rules for Annotating Presentations**

- The annotation is a static snapshot of the presentation. Any changes made to the presentation after you take the snapshot are not shown in the annotation.
- You can annotate a presentation either in a conference or outside of a conference. You can host a meeting in a conference room with a Cisco TelePresence system and annotate a presentation for the meeting participants in that room.
- If you disconnect a presentation source and do not reconnect to a new presentation source, annotations are not lost and you can still annotate the shared presentation.
- If you disconnect a presentation source and then if you or another conference participant connects to a new presentation source, the annotated presentation is lost and the system shares the new presentation.
- You cannot save your annotated presentation after the call completes.
- Annotation ends when the last system drops off the call, even if that system was not annotating.
- The **Share**, **Unshare**, and **Private View** choices are not available while you are annotating a presentation. However, you can still use the **PiP** choice to move, maximize, or minimize the presentation on your system.

### **Rules for Multiple Users Annotating a Conference**

- All conference participants can annotate a presentation as long as their systems meet the minimum requirements in the "Systems that Support the Annotation Feature" section on page 2-39.
- Only one conference participant at a time can annotate a presentation.
- All conference participants can view the annotations you make to a presentation.
- If another user in a conference connects to a new presentation source, the annotation session for the previous presentation source ends, and all annotations to the previous presentation are lost.
- When you tap **Clear** or **Done**, only changes that you made are cleared. Changes made by other conference participants are not cleared.
- If you are annotating another user's presentation, when you click **Done**, the user that is presenting is prompted to share their presentation again.

# **Annotating Presentations**

| This procedure assumes that you are presenting. You can also annotate a presentation that another conference participant is presenting; in this case, skip to Step 3. |
|----------------------------------------------------------------------------------------------------|
|                                                                                                    |
| Connect your presenting device (for example, your laptop) to the presentation cable on your Cisco TelePresence endpoint.                                              |
| You can annotate a presentation either while you are in or out of a conference.                                                                                       |
| If prompted to share the presentation, tap <b>Everyone</b> to share the presentation with the conference participants.                                                |
| To begin annotation, tap <b>Presentation</b> , then tap <b>Annotate</b> .                                                                                             |
| If you are annotating a presentation remotely, wait until the presentation appears on your screen before                                                              |

The presentation appears on your Touch device using the same resolution and aspect ratio as it did on the presentation screen.

You can annotate a presentation that you are sharing, or a presentation that somebody else is sharing.

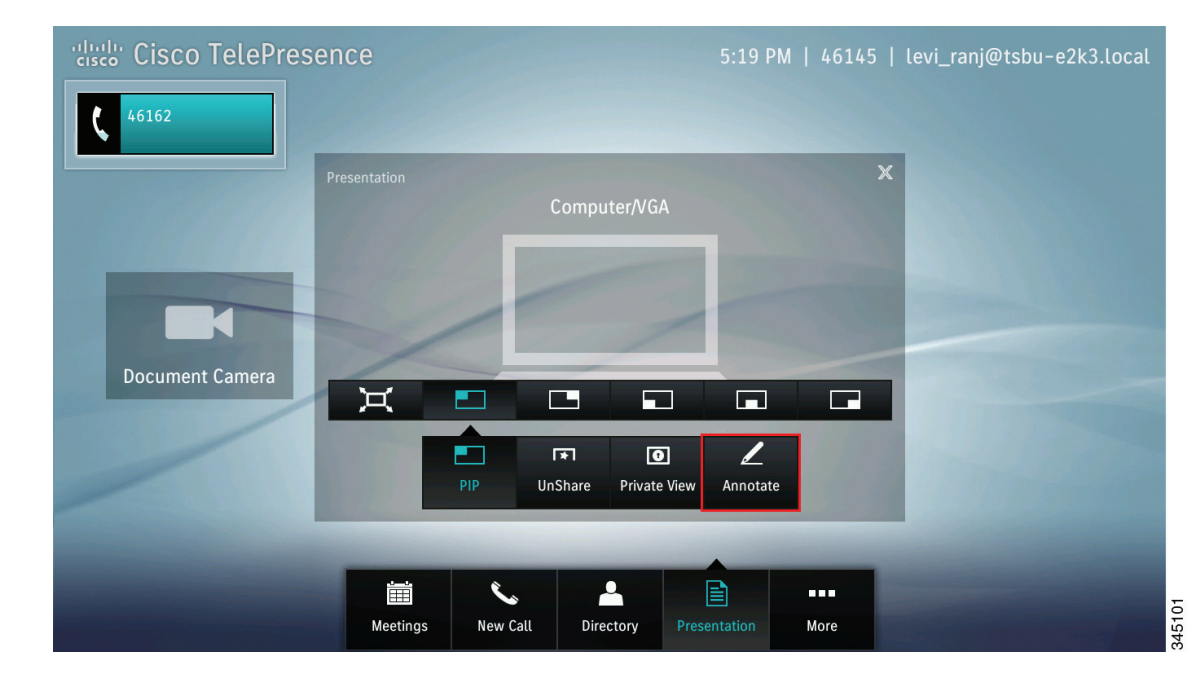

### Figure 2-43 Annotate Button

**Step 4** (Optional) To change the pen size, tap **Pen Size**, then tap the selection that appears to select a thinner or thicker line.

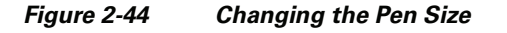

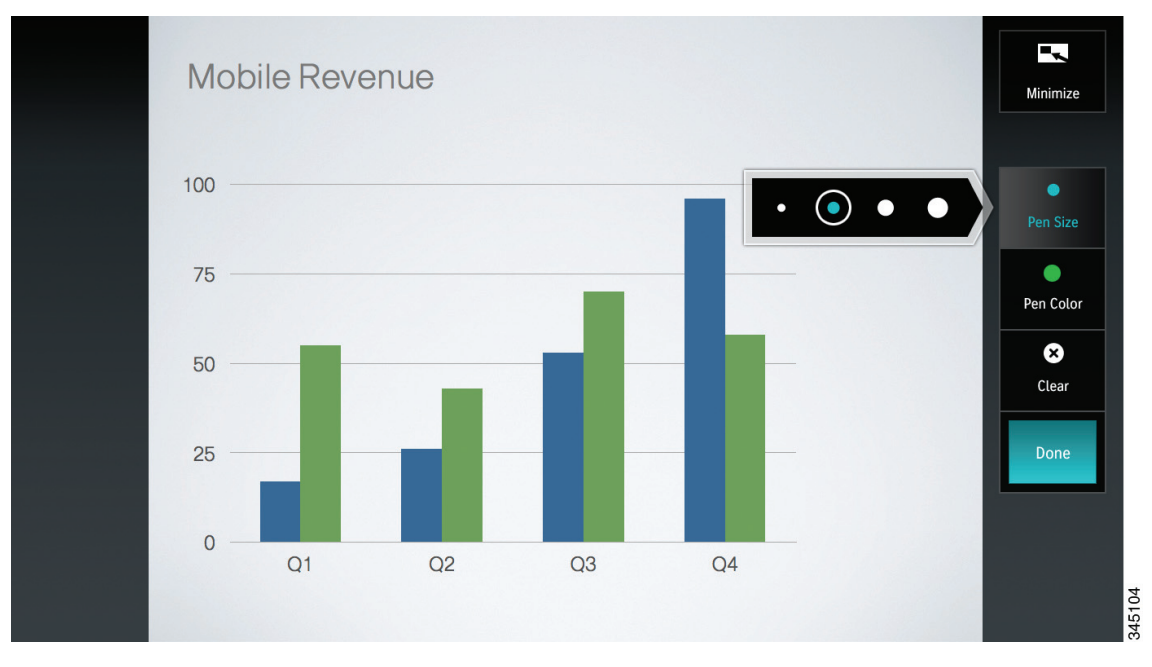

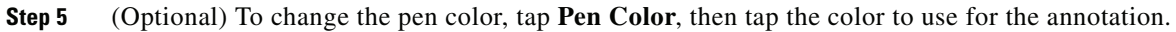

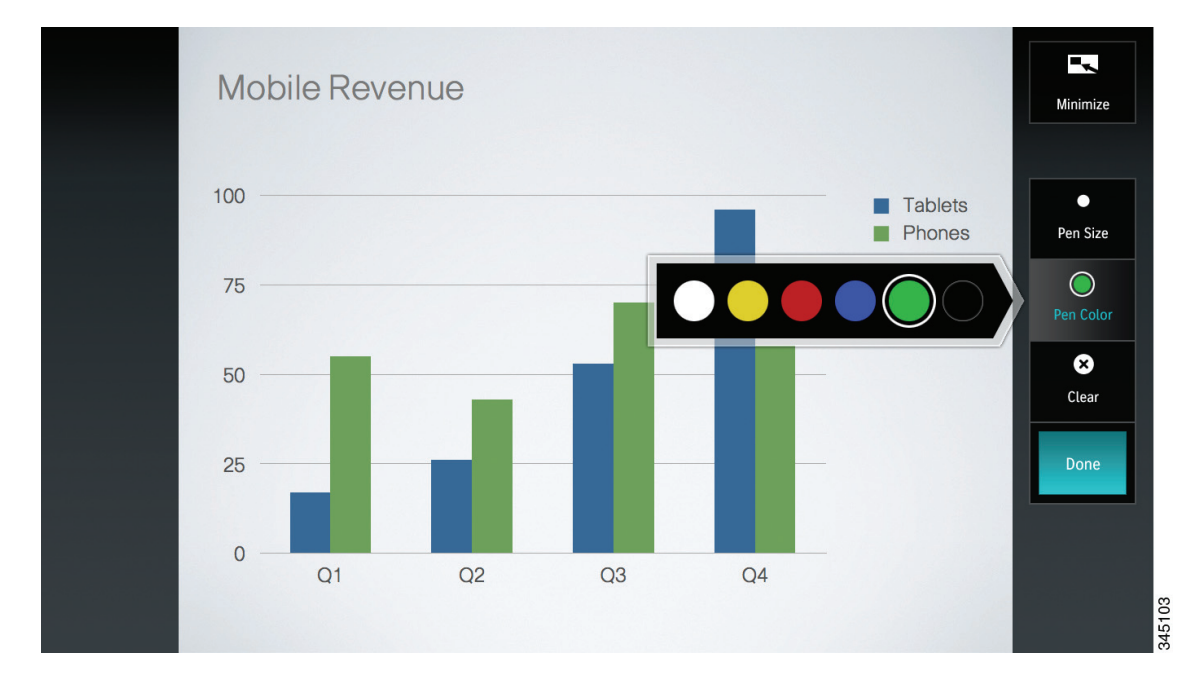

### Figure 2-45 Changing the Pen Color

345102

- Step 6 Touch and drag your fingertip across the screen to annotate the presentation. Lines appear on the screen where you annotate it.
- ٩, Note

Be sure to drag your fingertip on the part of the screen that is showing the active presentation.

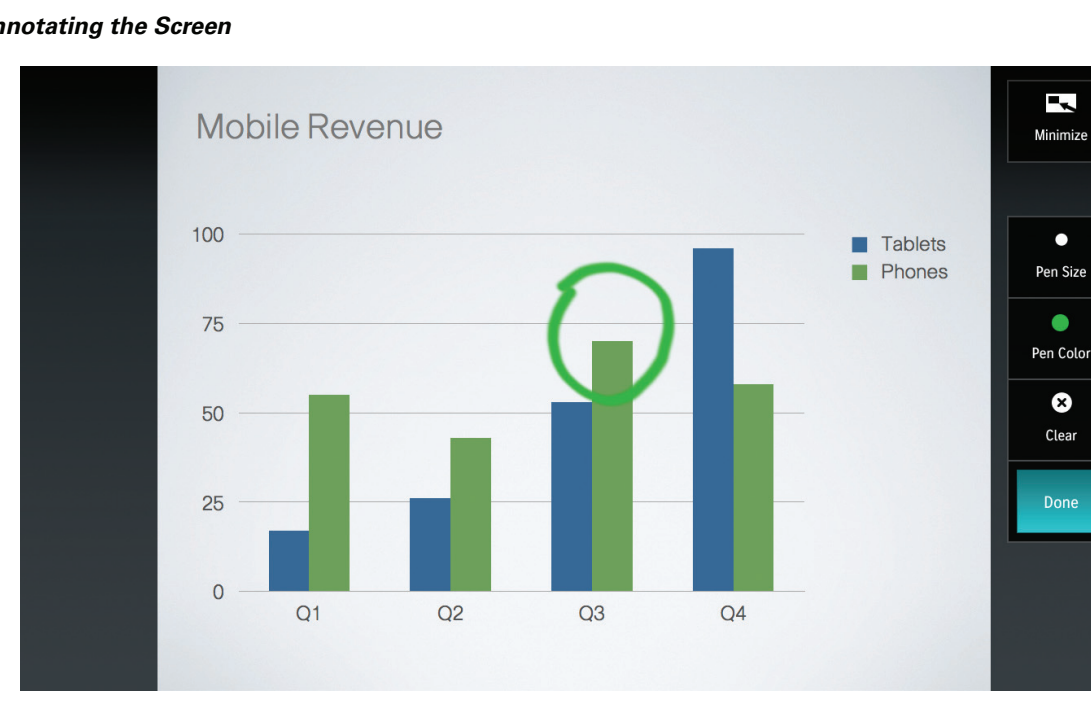

### Annotating the Screen Figure 2-46

Step 7 To clear any annotations you made and start over, tap Clear.

> Only the changes you made to the presentations are removed when you tap **Clear**. Changes made by other conference participants are not removed.

Step 8 When you are finished annotating, tap **Done**.

The system erases any annotations you made clears the presentation from the Touch device.

If you are sharing the presentation, you are prompted to share the current presentation without annotations. If you choose to re-share your presentation, the presentation displays without your annotations.

Step 9 (Optional) to minimize the screen on your Touch device, tap the Minimize button on the top right of the screen.

See Figure 2-46 for an example of this screen.

- **Step 10** (Optional) To return to the annotation screen on your Touch device after you used the PiP controls or **Minimize** button, complete the following steps:
  - **a**. Tap the **Annotation** button.

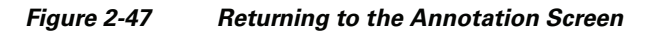

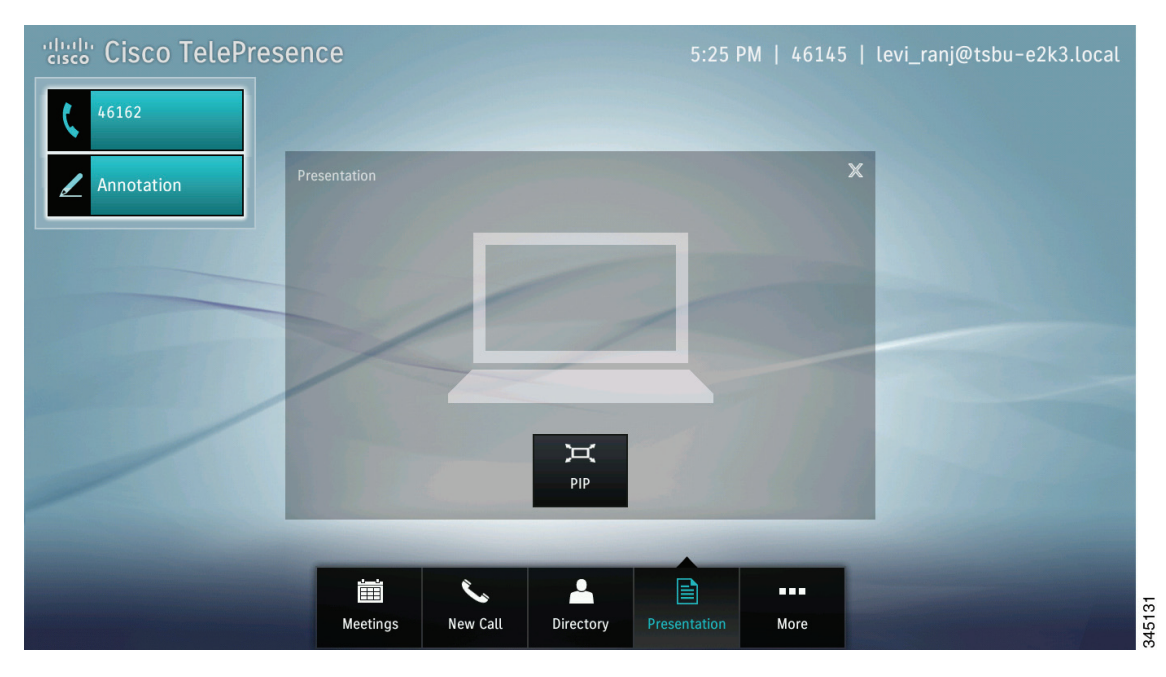

**b.** If you are prompted (for example, if you minimized the screen), tap **Everyone** to resume sharing your annotated presentation.

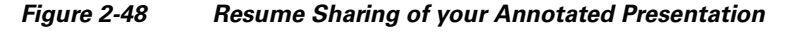

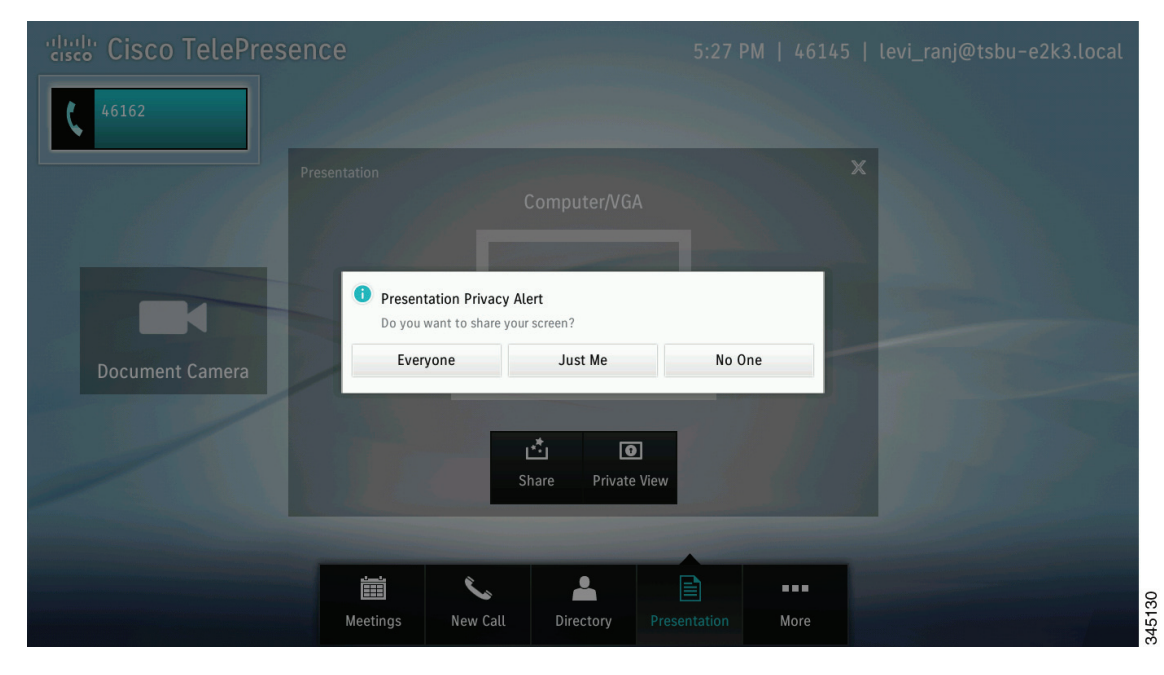

# **Sharing Using the Document Camera**

If your system includes a document camera, you have a choice to share either the connected presentation, or the document camera. To share the document camera complete the following steps:

**Step 1** Begin sharing a presentation by connecting a presentation to the Cisco TelePresence system using the sharing cable.

<u>)</u> Tip

- **Step 2** To share the video that is being sent by the document camera, perform one of the following actions:
  - Tap Document Camera.
  - Tap the **More** button in the primary button bar, then tap the **Doc Cam** button in the secondary button bar.

Figure 2-49 Doc Cam Button

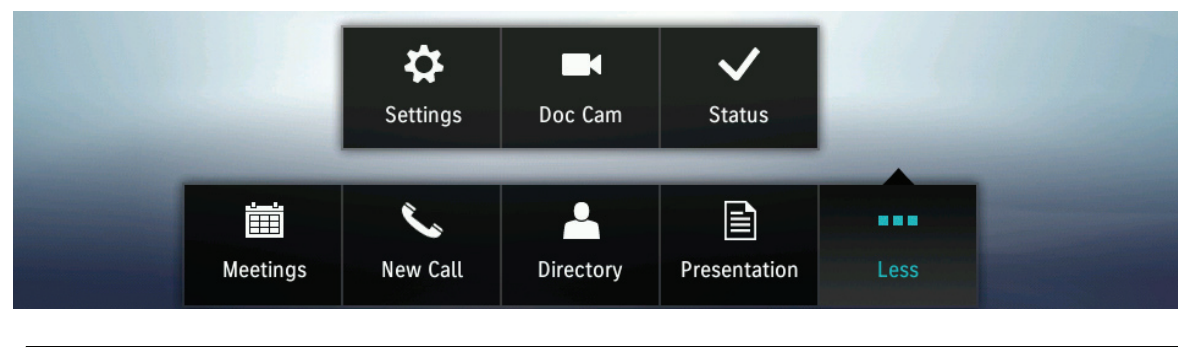

If your system does not have a Document Camera configured, no **Doc Cam** button will be present on the button bar.

The Document Camera control screen displays as shown in Figure 2-50.

# Document Camera Image: Comparison of the second second sec

### Figure 2-50 Document Camera Control

### **Step 3** Tap the **Power On** button.

Sharing begins automatically. If there is no active meeting, the image displays locally.

**Step 4** When the document camera is powered on, you can control Zoom, Auto Focus, and Lights (if present) using the buttons on the Touch device. If the document camera is not turned on, the Zoom, Auto Focus, and Light (if present) buttons are not available.

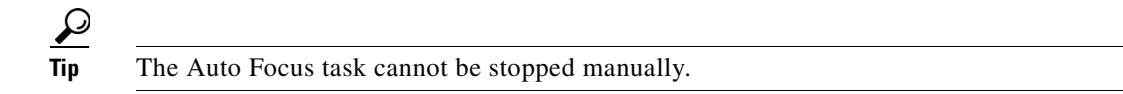

**Step 5** To annotate the doc cam, tap the **Annotate** button.

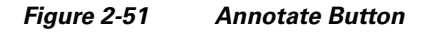

| Cisco TelePresence       | 5:42 PM   46145   levi_ranj@tsbu-e2k3.local                                                                                                    |
|--------------------------|----------------------------------------------------------------------------------------------------|
| Presentation             | Camera                                                                                                    |
|                          | K                                                                                                    |
| PIP UnShare              | Image: Constraint of the second second se |
|                          |                                                                                                    |
| Meetings New Call Direct | ory Presentation More                                                                                                    |

Step 6 Power off the document camera by tapping the Power Off button.

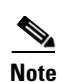

Do not power off the camera by using the power button on the camera. The system does not recognize the state change from On to Off when you power off the document camera using this method.

**Step 7** To change the document camera to private view, tap the **Zoom In** or **Zoom Out** buttons, tap the **Hide** button, then tap **Private View**.

### Figure 2-52 Private View Button

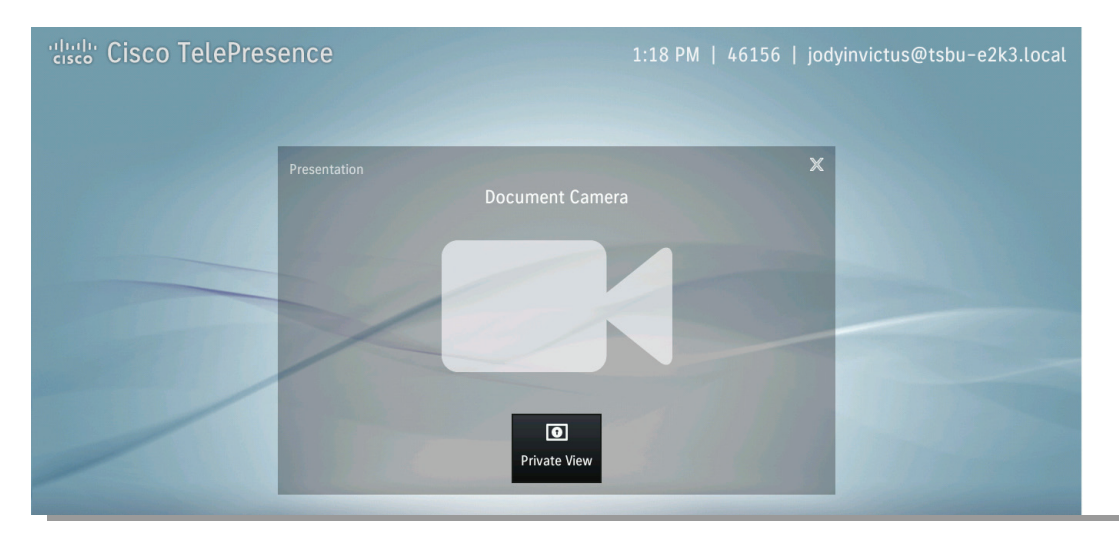

# **Opening Other Applications During a Call**

To open another application while you are in a call, tap the desired button in the button bar. Your current meeting is minimized to the top left side of the screen and the specified application screen appears. See Figure 2-51, for an example. To return to your meeting in progress, tap the **Active Call** button, tap the minimized meeting window, or press the Home button on the Touch device.

See the following examples:

- Checking Your Calendar While in a Call, page 2-48
- Checking Your Settings and Call Status While in a Call, page 2-48
- Returning to the Meeting Window, page 2-48
- Returning to the Meeting Window, page 2-48

# **Checking Your Calendar While in a Call**

To check your meetings calendar, tap the Meetings button.

# **Checking Your Settings and Call Status While in a Call**

See the "Checking System Status" section on page 3-1 of Chapter 3, "Cisco TelePresence System Status and Troubleshooting Tips."

# **Returning to the Meeting Window**

You can quickly return to your active meeting by pressing the Home on the Touch device, as shown in Figure 2-31. If you are not in an active call, the Home button returns you to your configured default "home" screen.

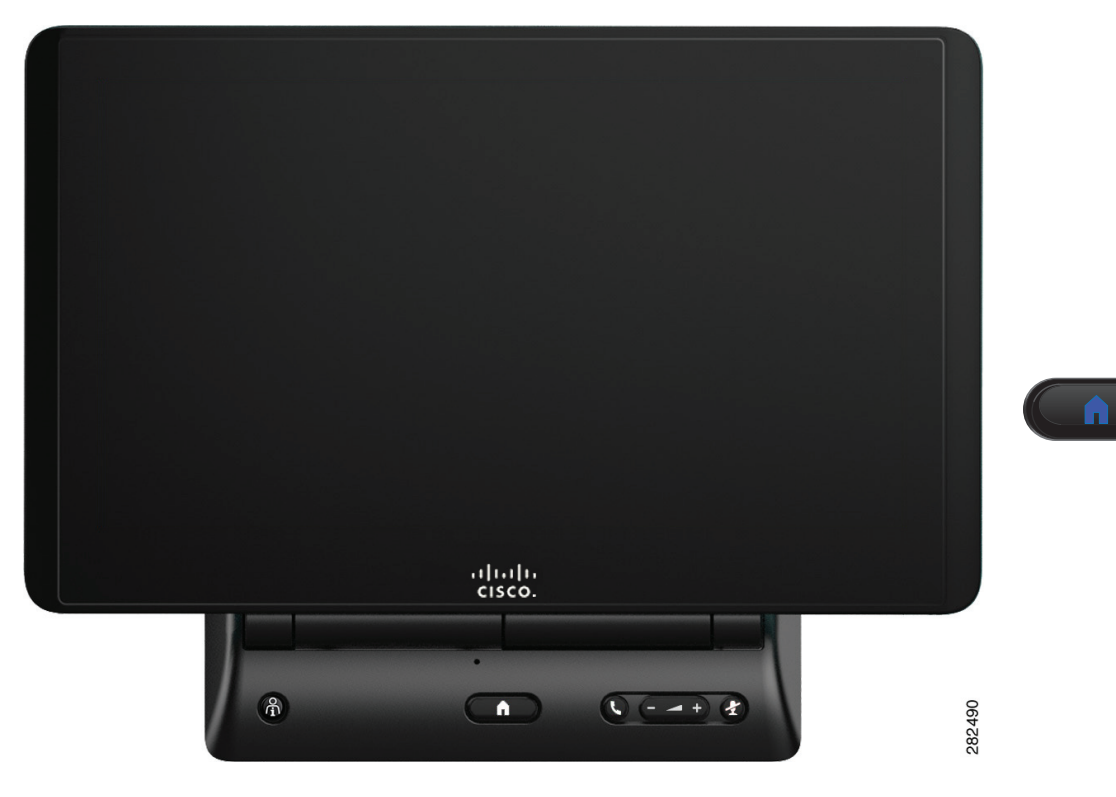

### Figure 2-53 Cisco TelePresence Touch 12 Console – Home Button

# **Controlling Volume and Other Call Settings**

How to control settings for:

- Controlling Meeting Volume Using the Volume Button on the Console, page 2-49
- Selecting Between Speaker and Headset Audio and Controlling Meeting Volume, page 2-52
- Media Volume, page 2-53
- Changing Screen Brightness, page 2-54

# **Controlling Meeting Volume Using the Volume Button on the Console**

You can also control call volume using the button on the Cisco TelePresence Touch 12 console, as shown in Figure 2-54. The Volume button controls ringer, speaker, and DMP/Presentation volume; corresponding changes are made to the volume settings in More > Settings when you use the Volume button on the console.

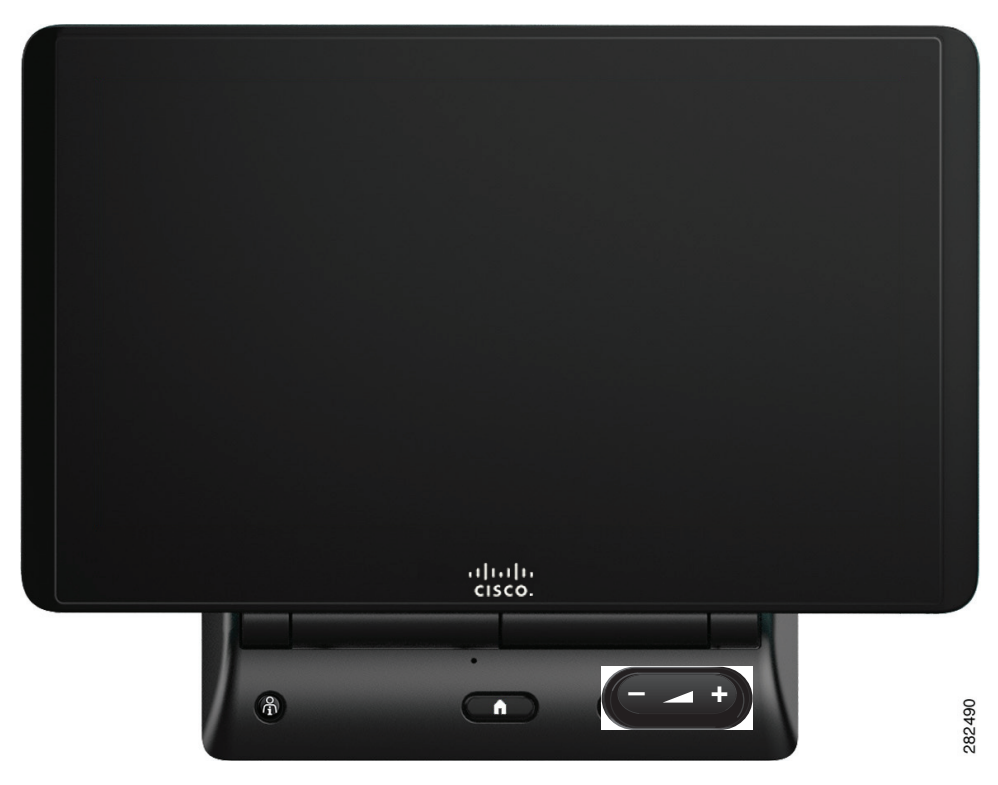

### Figure 2-54 Cisco TelePresence Touch 12 Console – Volume Toggle Button

# **Controlling Call and Meeting Volume Using the Touch pad**

To control incoming call volume and ringtone settings using the touch pad:

- **Step 1** Tap the **More** button. The secondary button bar appears.
- Step 2 Tap Settings in the secondary button bar. The Settings window displays.

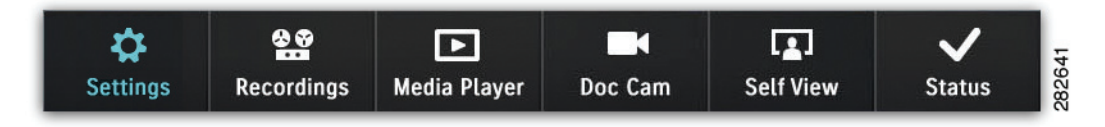

### Step 3 Tap Incoming Calls.

Step 4 If your system is configured to allow you to change Auto Answer settings, tap and drag the selector to On or Off, as shown in Figure 2-55. Otherwise Auto Answer is set to Off by default.

| cisco Cisco TelePre                                                                                                    | esence         |                  | 5:45 PM   46145   levi_ranj@tsbu-e2k3.local |
|----------------------------------------------------------------------------------------------------|----------------|------------------|---------------------------------------------|
| 46162                                                                                                    | Settings       | Incoming Call    | ls X                                        |
|                                                                                                    | Incoming Calls | > Auto Answer    | Qn                                          |
|                                                                                                    | Meeting Volume | >                |                                             |
|                                                                                                    | Media Volume   | > Ringer Volume  | e 0                                         |
|                                                                                                    | Appearance     | >                |                                             |
| and the second                                                                                                    |                | Ringtone         | Pulse                                       |
| Constant of the local division of the local division of the local  |                |                  |                                             |
|                                                                                                    |                |                  |                                             |
|                                                                                                    |                |                  |                                             |
|                                                                                                    |                |                  |                                             |
| and the second division of the second division of the second divisio |                | _                |                                             |
|                                                                                                    |                | × <sup>1</sup>   |                                             |
|                                                                                                    | Meetings New   | Call Directory P | Presentation More                           |

Figure 2-55 Setting Auto Answer and Ringtone Settings

- Step 5 If your system is configured to allow you to change the ringtone, tap the down arrow to open the menu bar (Figure 2-55) and tap to select from available ringtones. Otherwise the Cisco Standard ringtone is the default.
- **Step 6** Tap **Play** to hear a sample of the selected ringtone. A sample ringtone is heard when you release the selector and the ringer volume indicator appears, as shown in Figure 2-56.

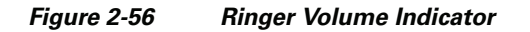

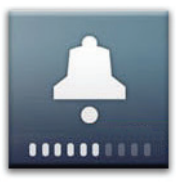

Step 7 When you are finished changing your settings, tap the X in the upper right corner of the Incoming Calls window to dismiss the window or tap Selecting Between Speaker and Headset Audio and Controlling Meeting Volume or another selection from the menu at left to continue adjusting your Cisco TelePresence Touch 12 settings.

# Selecting Between Speaker and Headset Audio and Controlling Meeting Volume

To select audio to be played through a speaker or headset and to control meeting, speaker, and headset volume, complete the following steps:

- **Step 1** Tap the **More** button. The secondary button bar appears.
- **Step 2** Tap **Settings** in the secondary button bar.

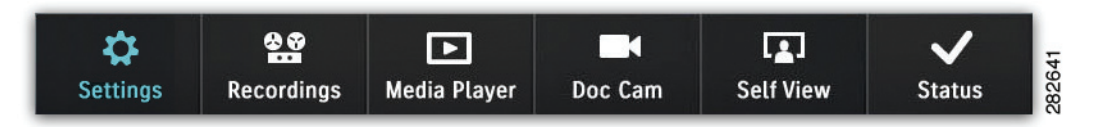

Step 3 Tap Meeting Volume. The Meeting Volume window appears, as shown in Figure 2-57.

Figure 2-57 Setting Audio Mode and Volume

| Settings       |   | Audio Volume   |                 | Ж |
|----------------|---|----------------|-----------------|---|
| Incoming Calls | > | Audio Mode     | Speaker Headset |   |
| Meeting Volume | > |                |                 |   |
| Media Volume   | > | Speaker Volume | 0 100           |   |
| Appearance     | > |                |                 |   |
|                |   | Headset Volume | 0 100           |   |
|                |   |                |                 |   |
|                |   |                |                 |   |
|                |   |                |                 |   |
|                |   |                |                 |   |

- **Step 4** Select **Audio Mode**. Tap and drag the slider to choose between **Speaker** and **Headset** if you have a headset plugged into your CTS endpoint.
  - <u>P</u> Tip
    - If your system is not configured for a headset option, no Headset adjustment controls are visible.
- **Step 5** Adjust **Speaker Volume** by tapping and dragging the slider to the desired position. No sample audio tone is played but the speaker volume indicator is displayed, as shown in Figure 2-58.
Figure 2-58 Speaker Volume Indicator

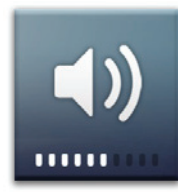

**Step 6** Adjust **Headset Volume** by tapping and dragging the slider to the desired position. No sample audio tone is played but the headset volume indicator is displayed, as shown in Figure 2-59.

#### Figure 2-59 Headset Volume Indicator

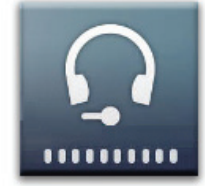

**Step 7** When you are finished changing your settings, tap the X in the upper right corner of the Meeting Volume window to dismiss the window or tap Media Volume or another selection from the menu at left to continue adjusting your Cisco TelePresence Touch 12 settings.

### **Media Volume**

To control speaker and headset volume for the Media Player (DMP) and presentation audio:

- **Step 1** Tap the **More** button. The secondary button bar appears.
- **Step 2** Tap **Settings** in the secondary button bar.

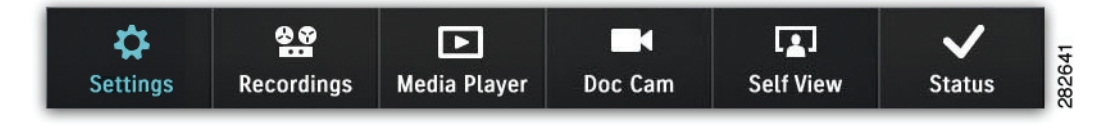

Step 3 Tap Media Volume. The Media Volume window appears, as shown in Figure 2-57.

| Settings       |   | Media Volume   |   | ×   |
|----------------|---|----------------|---|-----|
| Incoming Calls | > | Speaker Volume | 0 | 100 |
| Meeting Volume | > | -              |   |     |
| Media Volume   | > | Headset Volume | 0 | 100 |
| Appearance     | > |                |   |     |
|                |   |                |   |     |
|                |   |                |   |     |
|                |   |                |   |     |
|                |   |                |   |     |
|                |   |                |   |     |

#### Figure 2-60 Setting Media Volume

- **Step 4** Adjust **Speaker Volume** by tapping and dragging the slider to the desired position. No sample audio tone is played but the volume indicator is displayed, as shown in Figure 2-56.
- **Step 5** Adjust **Headset Volume** by tapping and dragging the slider to the desired position. No sample audio tone is played but the volume indicator is displayed.
- **Step 6** When you are finished changing your settings, tap the X in the upper right corner of the Media Volume window to dismiss the window or tap Changing Screen Brightness or another selection from the menu at left to continue adjusting your Cisco TelePresence Touch 12 settings.

### **Changing Screen Brightness**

To control the screen brightness of your Cisco TelePresence Touch 12:

- **Step 1** Tap the **More** button. The secondary button bar appears.
- **Step 2** Tap **Settings** in the secondary button bar.

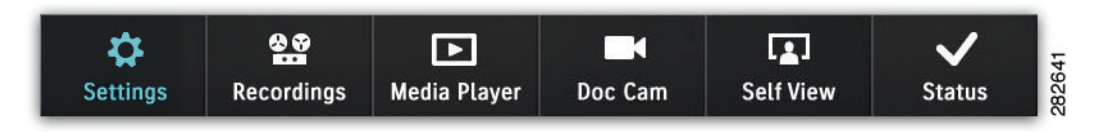

Step 3 Tap Appearance. The Appearance window is displayed, as shown in Figure 2-57.

| Settings       |   | Appearance |   |     | × |
|----------------|---|------------|---|-----|---|
| Incoming Calls | > | Brightness | 0 | 100 |   |
| Meeting Volume | > | - <b>,</b> |   |     |   |
| Media Volume   | > |            |   |     |   |
| Appearance     | > |            |   |     |   |
|                |   |            |   |     |   |
|                |   |            |   |     |   |
|                |   |            |   |     |   |
|                |   |            |   |     |   |
|                |   |            |   |     |   |

Figure 2-61 Setting Screen Appearance

- **Step 4** Adjust **Brightness** by tapping and dragging the slider to the desired position.
- Step 5 When you are finished changing your settings, tap the X in the upper right corner of the Appearance window to dismiss the window or tap another selection from the menu at left to continue adjusting your Cisco TelePresence Touch 12 settings.

### **Using the Digital Media Player**

Control what the DMP plays using the media player web-based interface. For example, you can switch between playing a DVD or streaming video such as ESPN. For more information, see the Digital Media Players End User Guides home page on Cisco.com.

 $\mathcal{P}$ Tip

If your system does not have a DMP configured, no Media Player button will be present on the secondary button bar.

To turn on the DMP from the Cisco TelePresence Touch 12:

**Step 1** Tap the **More** button.

**Step 2** Tap the **Media Player** button in the secondary button bar to launch the application.

| \$       | <b>8 9</b> |              |         | L <u>.</u> | $\checkmark$ | ę    |
|----------|------------|--------------|---------|------------|--------------|------|
| Settings | Recordings | Media Player | Doc Cam | Self View  | Status       | 2000 |

**Step 3** Tap the **Power On** button to turn on the DMP, as shown in Figure 2-62.

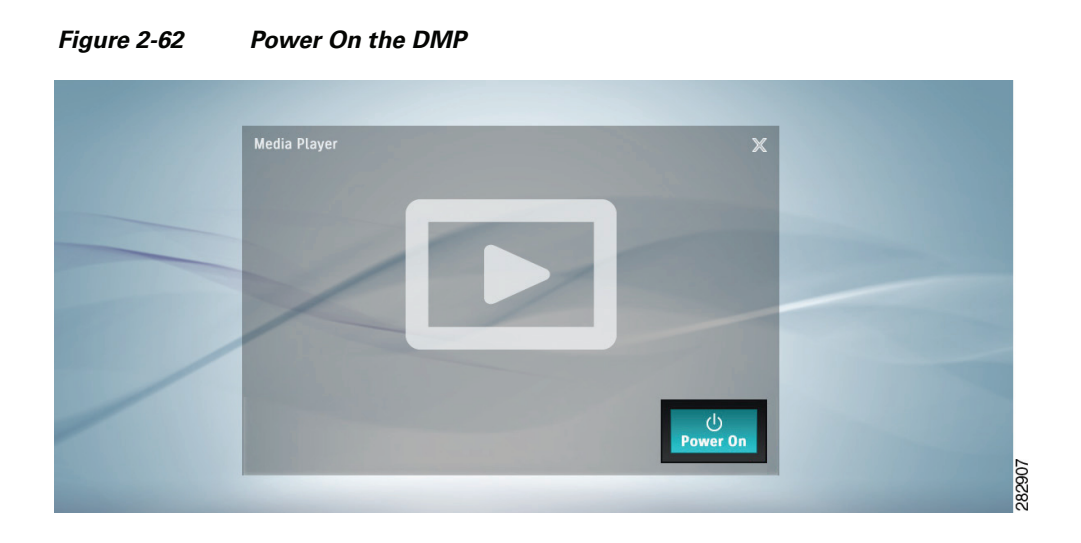

**Step 4** Adjust DMP volume using the Volume toggle button on the Cisco TelePresence Touch 12 console, as shown in Figure 2-32.

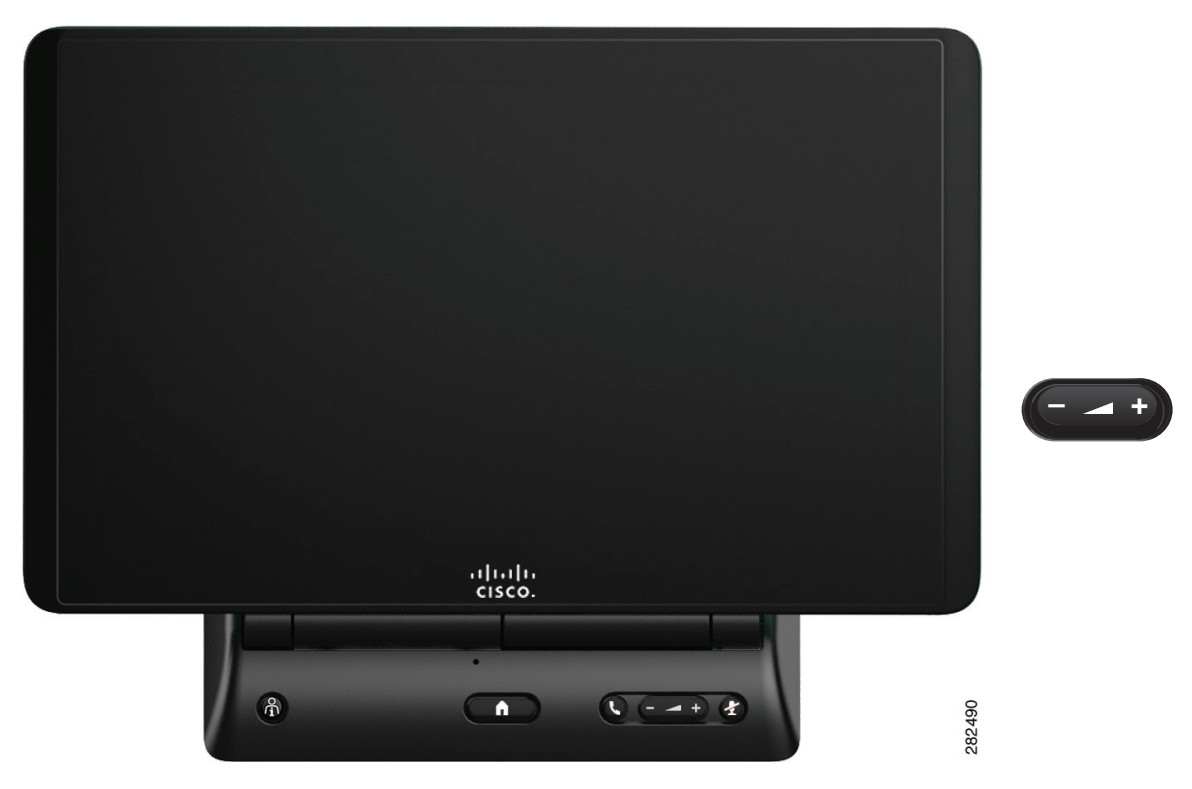

Figure 2-63 Cisco TelePresence Touch 12 Console – Volume Toggle Button

No sample sound is heard but the DMP / Presentation volume indicator is displayed, as shown in Figure 2-64.

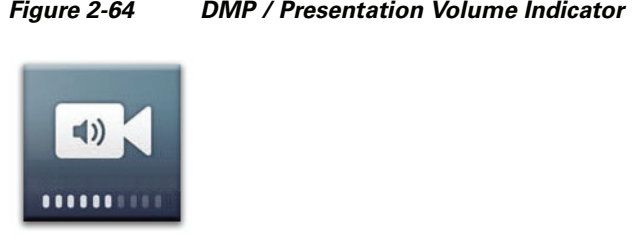

#### Figure 2-64 DMP / Presentation Volume Indicator

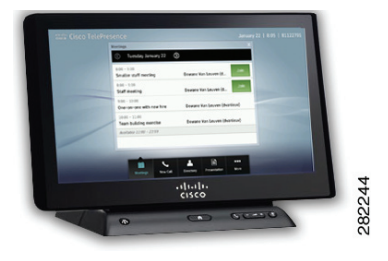

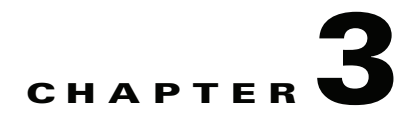

# **Cisco TelePresence System Status and Troubleshooting Tips**

Revised: February 2013, OL-28617-01

### **Contents**

This chapter contains the following sections to help you manage and troubleshoot your Cisco TelePresence Touch 12:

- Checking System Status, page 3-1
- Calling the Live Desk, page 3-4
- Cisco TelePresence Touch 12 User Tips, page 3-5
- Cleaning the Cisco TelePresence Touch 12 Touch Screen, page 3-6

### **Checking System Status**

To access System Status options:

- **Step 1** Tap the **More** button. The secondary button bar appears.
- **Step 2** Tap the **Status** button in the secondary button bar.

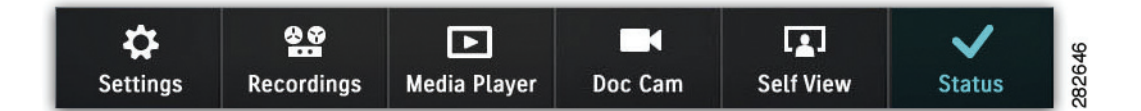

**Step 3** Tap through the menu to check the following:

- Call Status, page 3-2
- System Information, page 3-2
- Peripheral Information, page 3-2
- Report a Problem, page 3-3

### **Call Status**

The Call Status window describes information about your active call, as shown in Figure 3-1.

Figure 3-1 Call Status

| System Status      |   | Call Status       |                | X |
|--------------------|---|-------------------|----------------|---|
| Call Status        | > | Resolution:       | 1080p          |   |
| System Information | > | Security:         | Encrypted      |   |
| Peripherals        | > | Network Quality:  | 1% packet loss |   |
| Report Problem     | > | Network Latency:  | Good           |   |
|                    |   | Jitter:           | Good           |   |
|                    |   | Transmit Bitrate: | 768 Mbps       |   |
|                    |   |                   |                |   |

### **System Information**

The System Information window shows network and software status for both the Cisco TelePresence Touch 12 and for the codec it is paired with, as shown in Figure 3-2.

Figure 3-2 System Information

| System Status      |   | System Informatio | 'n                |                           |
|--------------------|---|-------------------|-------------------|---------------------------|
| Call Status        | > |                   | Cisco Touch       | Cisco TelePresence System |
| System Information | > | IP Address:       | 10.00.000.000     | 10.00.000.0001            |
| Peripherals        | > | MAC Address:      | FF:FF:FF:FF:FF:FF | AA:AA:AA:AA:AA:AA         |
| Report Problem     | > | SW Version:       | Touch SW xxx      | CTS SW xxx                |
|                    |   | Security Mode:    | -                 | _                         |
|                    |   | DNS Server:       |                   |                           |
|                    |   |                   |                   |                           |

### **Peripheral Information**

The Peripheral Status window summarizes the peripherals that are attached to the system. Single screen systems have one column of status icons and three-screen systems have 3 columns of status icons. Microphones, Document Cameras, and VGA/DVI cables are represented by a single icon.

An icon is used to show status of a peripheral: A check mark icon means the peripheral is in a good state. An X icon is used if the peripheral has a problem or is in an error state. A dot icon is used if the status of a peripheral is unknown.

Figure 3-3 Peripheral Status

| System Status      | Peripheral Status |                                           | Ж      |
|--------------------|-------------------|-------------------------------------------|--------|
| Call Status        | Camera:           | × <error any="" if="" message=""></error> |        |
| System Information | Display:          | ×                                         |        |
| Peripherals        | Microphone:       | Custom component, status unknown          |        |
| Report Problem     | VGA / DVI:        | <b>v</b>                                  |        |
|                    | Document Camera:  | ✓                                         |        |
|                    | Projector / LCD:  | <b>v</b>                                  |        |
|                    | -                 |                                           | OFFEAA |

### **Report a Problem**

The Report a Problem window (Figure 3-4) allows you to collect system logs.

- **Step 1** Tap once in the Select a Problem field to choose one of the following problem types from the drop-down menu:
  - Audio, Speakers, Microphone
  - Video, Displays, Cameras
  - Projector, LCD, Document Camera
  - Cisco Touch
  - Recording
  - Other

Figure 3-4

Report a Problem

| System Status      |   | Report a Problem            |                            |                            | X     |
|--------------------|---|-----------------------------|----------------------------|----------------------------|-------|
| Call Status        | > | lf you are experiencing a p | roblem you may use this so | reen to submit a log of re | ecent |
| System Information | > | system activity             | , ,                        |                            |       |
| Peripherals        | > | Problem Type:               | Select a Problem           | ▼                          |       |
| Report Problem     | > | Report in Progress:         |                            |                            |       |
|                    |   |                             |                            |                            |       |
|                    |   |                             |                            |                            |       |
|                    |   |                             |                            |                            |       |

**Step 2** Tap **Submit** to send a report about the problem to Cisco. Once the Report in Progress bar completes, a message appears on the screen indicating that the problem was sent successfully.

### **Calling the Live Desk**

The Live Desk is a number assigned to your Cisco TelePresence endpoint that connects you to a Cisco representative who will assist you with problems that may occur during a meeting. To connect to Live Desk, press the button on the left side of the Cisco TelePresence Touch 12 console (Figure 3-5). If you are in an active call, the call will be placed on hold while the system dials the Live Desk number.

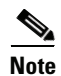

If Live Desk has not been assigned to your system, the following message is displayed on the main display screen: "There is no Live Desk number configured"

Contact your Cisco TelePresence System Administrator to assign Live Desk.

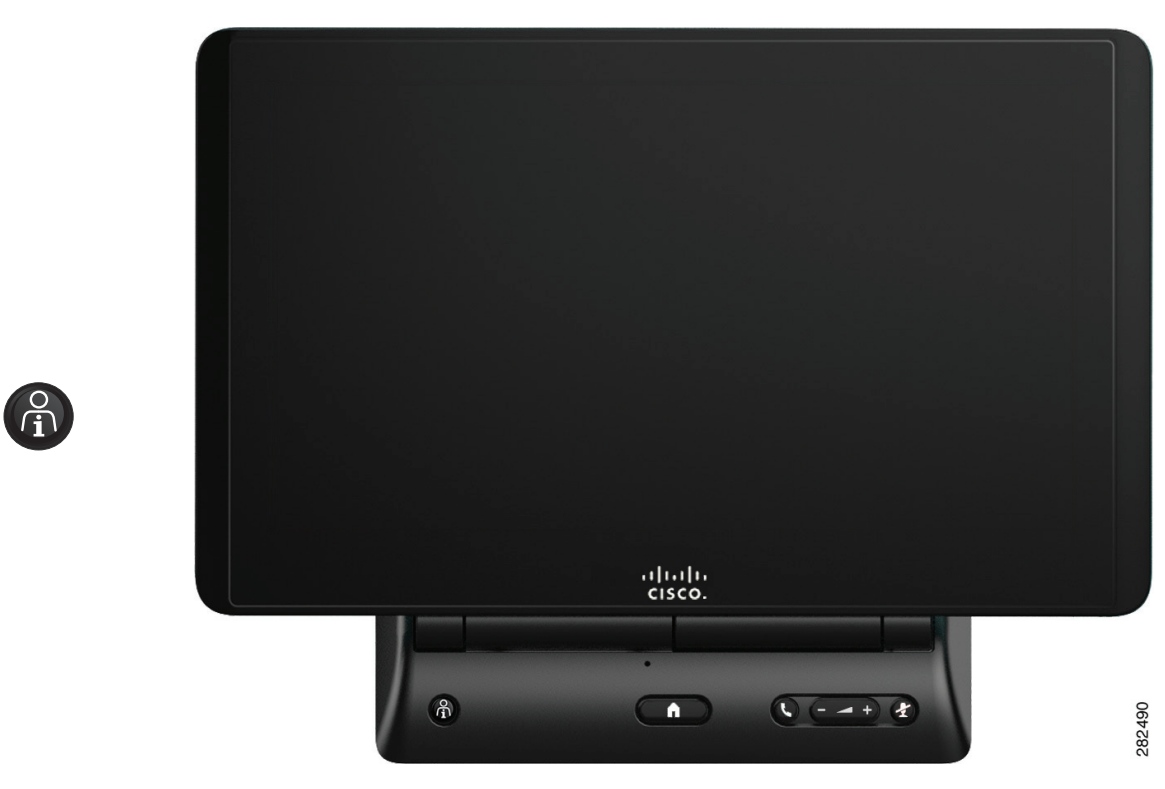

#### Figure 3-5 Cisco TelePresence Touch 12 Console - Live Desk Button

# **Cisco TelePresence Touch 12 User Tips**

Table 3-1 describes tips about using the Cisco TelePresence Touch 12.

#### Table 3-1 Helpful Tips

| Тір                                    | Description and Workaround                                                                                                    | ~         |
|----------------------------------------|----------------------------------------------------------------------------------------------------|-----------|
| Tap touch screen entries slowly.       | 7. Tap functions on the touch screen slowly. Tapping buttons too quickly, while dialing numbers or navigating through menus, for example, may cause the system to hesitate.                                                                                                    |           |
|                                        | If your system hesitates or seems to freeze, wait a few seconds or tap another func<br>return.                                                                                                    | tion then |
| Directory list may take time to load.  | Sometimes the Directory takes a few seconds to load when using the Directory search feature. The "loading" message appears until the system finishes the search.                                                                                                    |           |
| Touch screen does not power down.      | This is expected behavior for the Cisco TelePresence Touch 12, even after hours or when<br>the system has been idle for some time.                                                                                                    |           |
| Calendar is not available after hours. | After 23:00 PM, if the Cisco TelePresence Touch 12 or the CTS is rebooted, the Calender<br>"Available Time" header is empty and the Calendar screen is blank until 24:00 if there are no scheduled meetings on the system. If a new meeting is scheduled during that time after reboot, it will appear on the Calendar. |           |

#### Table 3-1 Helpful Tips

| Тір                                                                      | Description and Workaround                                                                                                    | ~                                |  |
|--------------------------------------------------------------------------|----------------------------------------------------------------------------------------------------|----------------------------------|--|
| Mute your call from the console.                                         | Press the <b>Mute</b> button on the Cisco TelePresence Touch 12 console to mute yourself during a meeting. To unmute, simply press the Mute button again. Muting the System During a Conference.                                                                                                 |                                  |  |
| Adjust call volume from the console or the touch screen.                 | Press the Volume toggle on the Cisco TelePresence Touch 12 console to adjust vo<br>during a meeting. You can also adjust meeting volume on the touch screen by tappi<br>> <b>Settings</b> > <b>Meeting Volume</b> . See Selecting Between Speaker and Headset Aud<br>Controlling Meeting Volume. | lume<br>ng <b>More</b><br>io and |  |
| Some of the menu buttons for document camera are missing.                | • Make sure that a document camera has been configured for your system by your administrator.                                                                                                    |                                  |  |
|                                                                          | • If you switch document camera models, make sure that you reset your CTS so system recognizes the new camera.                                                                                                    | o that the                       |  |
| The Digital Media Player<br>(DMP) does not work after<br>business hours. | This is expected behavior. Support for after-hours DMP use is expected in a futur                                                                                                    | e release.                       |  |
| Recording with<br>Cisco TelePresence Touch 12                            | Sometimes the Cisco TelePresence Touch 12 active meeting screen flashes<br>momentarily when the recording window is opened in preparation for recording<br>the meeting. This is a cosmetic issue that corrects itself in a few seconds and does<br>not affect functionality.                     |                                  |  |

# **Cleaning the Cisco TelePresence Touch 12 Touch Screen**

To wipe off fingerprints and smudges, use a clean, dry lint free microfiber cloth or a product such as iKlear.

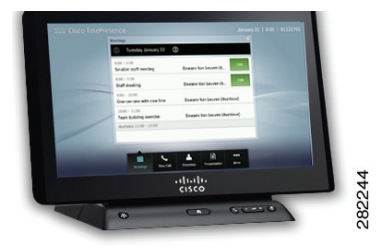

# **CHAPTER 4**

# **Managing Recordings**

Revised: February 2013, OL-28617-01

### **Contents**

- Logging into the Recording Server, page 4-1
- Recording a Meeting, page 4-5
- Reviewing a Video, page 4-9
- Sharing a Video, page 4-10
- Saving a Video to Show and Share, page 4-13
- Managing Saved Recordings in My Videos, page 4-16
- Managing Videos in Shared With Me, page 4-19
- Managing Public Videos, page 4-20
- Cisco TelePresence Touch 12 Recording Tips, page 4-20

### Logging into the Recording Server

To log in to the Cisco TelePresence Recording Server using Cisco TelePresence Touch 12:

- **Step 1** Tap the **More** button.
- **Step 2** Tap the **Recordings** button in the secondary button bar.

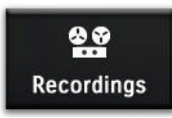

The Recording Log In page appears with the keyboard activated, as shown in Figure 4-1.

|       | Recording           |                                                                                                    |                                                                                             |                                                                                                    |                                                                                                    |                                                                                                    |                                                                                                    |                                                                                                    |                                                                                                    |
|-------|---------------------|----------------------------------------------------------------------------------------------------|---------------------------------------------------------------------------------------------|----------------------------------------------------------------------------------------------------|----------------------------------------------------------------------------------------------------|----------------------------------------------------------------------------------------------------|----------------------------------------------------------------------------------------------------|----------------------------------------------------------------------------------------------------|----------------------------------------------------------------------------------------------------|
|       | neoording           | Log In                                                                                                    |                                                                                             | x                                                                                                    |                                                                                                    |                                                                                                    |                                                                                                    |                                                                                                    |                                                                                                    |
|       | Username            | sahare                                                                                                    |                                                                                             |                                                                                                    |                                                                                                    |                                                                                                    |                                                                                                    |                                                                                                    |                                                                                                    |
|       | PIN                 |                                                                                                    |                                                                                             |                                                                                                    |                                                                                                    |                                                                                                    |                                                                                                    |                                                                                                    |                                                                                                    |
|       | To get your l       | PIN go to: http://tsb                                                                                                    | u-ctrs-dev6/                                                                                |                                                                                                    |                                                                                                    |                                                                                                    |                                                                                                    |                                                                                                    |                                                                                                    |
|       |                     |                                                                                                    |                                                                                             | Log In                                                                                                    |                                                                                                    |                                                                                                    |                                                                                                    |                                                                                                    |                                                                                                    |
| -     |                     |                                                                                                    | 1 1                                                                                         | -                                                                                                    |                                                                                                    |                                                                                                    |                                                                                                    | x                                                                                                    |                                                                                                    |
| WE    | RTY                 | UI                                                                                                    | 0                                                                                           | P ←                                                                                                    | 1                                                                                                    | 2                                                                                                    | 3                                                                                                    |                                                                                                    |                                                                                                    |
| A S [ | F G                 | H J                                                                                                    | KL                                                                                          | -,                                                                                                    | 4                                                                                                    | 5                                                                                                    | 6                                                                                                    |                                                                                                    |                                                                                                    |
| Z X   | C V B               | N M                                                                                                    | •                                                                                           | - @                                                                                                    | 7                                                                                                    | 8                                                                                                    | 9                                                                                                    |                                                                                                    |                                                                                                    |
|       | L                   |                                                                                                    |                                                                                             |                                                                                                    | *                                                                                                    | 0                                                                                                    | #                                                                                                    |                                                                                                    |                                                                                                    |
|       | W E<br>A S C<br>Z X | PIN         To get your         W       E       R       T       Y         A       S       D       F       G         Z       X       C       V       B | PIN<br>To get your PIN go to: http://tsb<br>W E R T Y U I<br>A S D F G H J<br>Z X C V B N M | PIN<br>To get your PIN go to: http://tsbu-ctrs-dev6/<br>W E R T Y U I O<br>A S D F G H J K L<br>Z X C V B N M . | PIN         To get your PIN go to: http://tsbu-ctrs-dev6/         Loa In         W       E       R       T       Y       U       I       O       P       ←         A       S       D       F       G       H       J       K       L       ′         Z       X       C       V       B       N       M       .       -       @ | PIN         To get your PIN go to: http://tsbu-ctrs-dev6/         Log In         W       E       R       T       Y       U       I       O       P       ←       1         A       S       D       F       G       H       J       K       L       '       4         Z       X       C       V       B       N       M       .       -       @       7         Log In | PIN         To get your PIN go to: http://tsbu-ctrs-dev6/         Loa In         W       E       R       T       Y       U       I       O       P       ←       1       2         A       S       D       F       G       H       J       K       L       '       4       5         Z       X       C       V       B       N       M       .       -       @       7       8         Loc L       K       L       K       L       K       0 | PIN         To get your PIN go to: http://tsbu-ctrs-dev6/         Loa In         W       E       R       T       Y       U       I       O       P <ul> <li>Loa In</li> </ul> W       E       R       T       Y       U       I       O       P <ul> <li>I</li> <li>I</li> <li>I</li> <li>I</li> <li>I</li> <li>I</li> <li>I</li> <li>I</li> <li>I</li> <li>I</li> <li>I</li> <li>I</li> <li>I</li> <li>I</li> </ul> I     I     I </td <td>PIN         To get your PIN go to: http://tsbu-ctrs-dev6/         Log in         W       E       R       T       Y       U       I       O       P       ←       1       2       3         A       S       D       F       G       H       J       K       L       '       4       5       6         Z       X       C       V       B       N       M       .       -       @       7       8       9         L       L       L       K       L       K       0       #</td> | PIN         To get your PIN go to: http://tsbu-ctrs-dev6/         Log in         W       E       R       T       Y       U       I       O       P       ←       1       2       3         A       S       D       F       G       H       J       K       L       '       4       5       6         Z       X       C       V       B       N       M       .       -       @       7       8       9         L       L       L       K       L       K       0       # |

**Step 3** Tap once in the Username field to bring up the keyboard and tap your username. The Username field updates as you type.

<u>}</u> Tip

You can configure the recording server to remember your user name. See Setting Your PIN in the Cisco TelePresence Video Portal.

**Step 4** Tap once in the PIN field to bring up the keypad and tap your PIN, as shown in Figure 4-2.

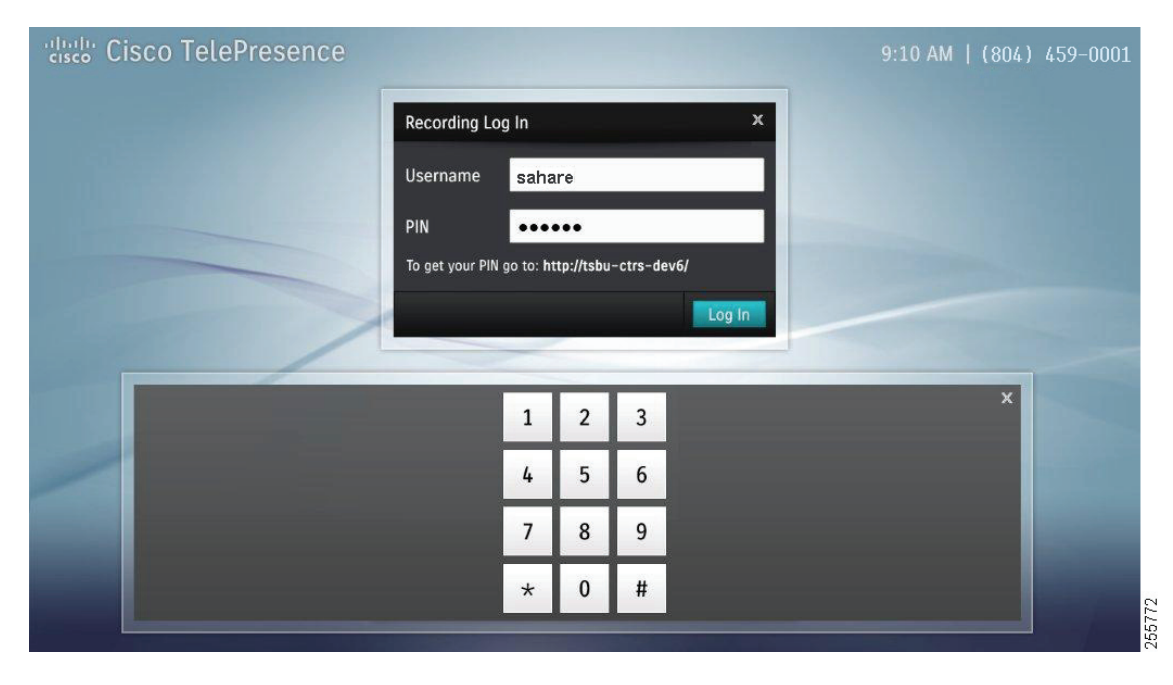

Figure 4-2 Recording Log In—PIN Field

If this is your first time logging into the recording server, create a new PIN by going to the provided URL in the Recording Log In window. Follow these steps in the Cisco TelePresence Video Portal:

#### Setting Your PIN in the Cisco TelePresence Video Portal

a. Click Continue to this website.

 $\mathcal{P}$ Tip

The Cisco TelePresence Video Portal requires Adobe Flash player. Click **Yes** to install Adobe Flash player if prompted. Select the check box to accept the Flash Player License Agreement and click **Install**. Click **Done** to complete the installation.

- **b.** Enter your user name and choose a password that consists of six nonsequential, non-repeating digits.
- c. Select the check box to allow the system to remember your user name.
- **d**. When you have finished setting your preferences in the Cisco TelePresence Video Portal, return to the Cisco TelePresence Touch 12 to continue the log in process.
- **Step 5** Tap your PIN using the numbered keypad. The numbered keypad is automatically dismissed when six digits have been entered.
- **Step 6** Tap Log In. The login screen appears, as shown in Figure 4-3.

| Cisco TelePresence |                         | 9:10 AM   (804) 459-0001 |
|--------------------|-------------------------|--------------------------|
|                    | Logging into Recordings |                          |
|                    |                         |                          |
|                    | Cancel                  | 255780                   |

Figure 4-3 Logging into Recordings

**Step 7** When the system has finished logging you in, the Recordings window appears with the My Videos tab selected, as shown in Figure 4-4.

| Recordings            |                              |  |
|-----------------------|------------------------------|--|
| My Videos (24) Shared | d With Me (488) Public (282) |  |
| Video Title 1 (00:01) | January 2, 2011              |  |
| Video Title 2 (00:02) | December 14, 2010            |  |
| Video Title 3 (00:03) | December 2, 2010             |  |
| Video Title 4 (00:04) | November 23, 2010            |  |
| Video Title 5 (00:05) | November 16, 2010            |  |
| Video Title 6 (00:06) | September 2, 2010            |  |

#### Figure 4-4 Recordings Window

- **Step 8** Proceed to any of the following tasks from the My Videos tab:
  - Recording a Meeting, page 4-5
  - Reviewing a Video, page 4-9
  - Sharing a Video, page 4-10
  - Managing Saved Recordings in My Videos, page 4-16

### **Recording a Meeting**

To record a video of your meeting:

**Step 1** Tap the **New Recording** button. The Connecting screen appears, as shown in Figure 4-5.

Figure 4-5 Recording Server Connecting

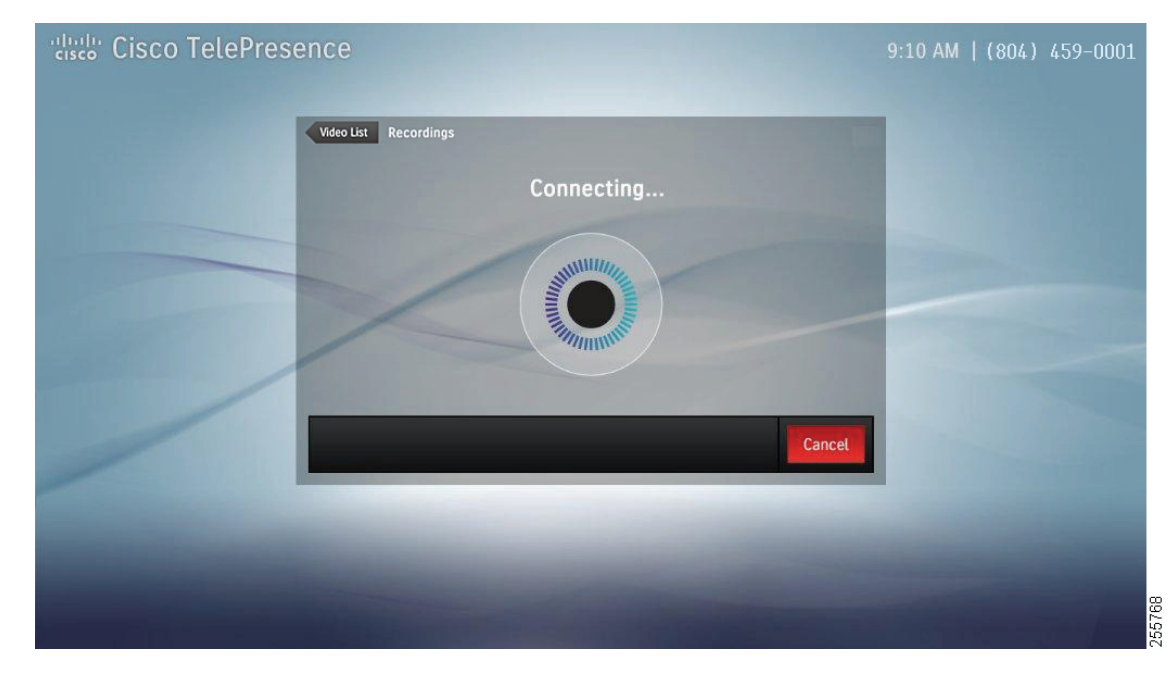

The Recording screen appears, as shown in Figure 4-6. By default self view pops up automatically before you begin recording and is automatically dismissed once recording begins.

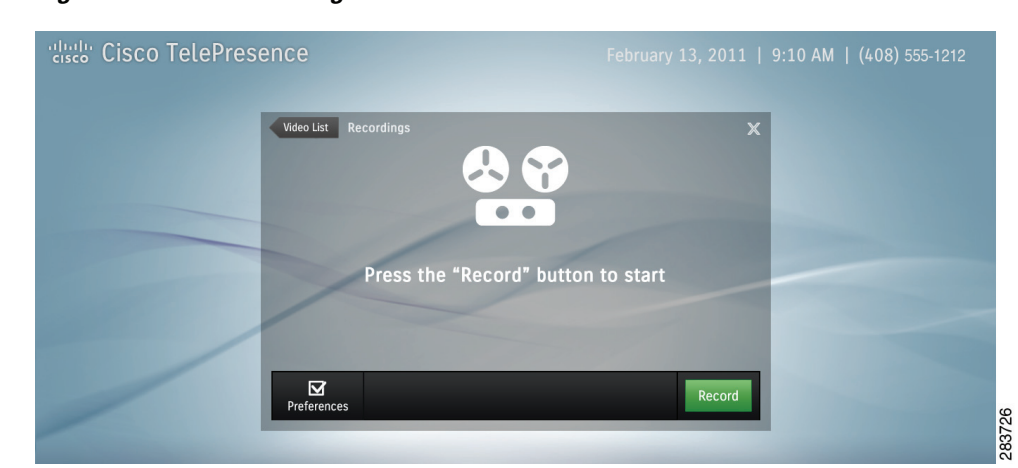

#### Figure 4-6 Recordings Screen

- **Step 2** If desired, prepare for presentation (if available on the system), and adjust other preference settings by tapping the **Preferences** button. Figure 4-7 shows possible Preference options, which include:
  - Show self view—Allows you to see yourself while you record.

- Show presentation when connected (instead of self view)—The presentation is displayed on-screen as a talking point while recording but is not recorded.
- Record presentation when connected-Records video and presentation together.
- Show 5-second countdown before recording—An on-screen timer counts down the seconds before recording begins.
- **Step 3** Tap the box to check the desired options and then tap **Save**.

Figure 4-7 User Preferences

| Cisco TelePresence |                                                                                                    | 9:10 AM   (804) 459-0001 |
|--------------------|----------------------------------------------------------------------------------------------------|--------------------------|
|                    | Back       User Preferences         Image: Show self view         Image: Show presentation when connected (instead of self view)         Image: Record presentation when connected         Image: Show 5-sec countdown before recording |                          |
|                    |                                                                                                    | 265.780<br>265.780       |

Step 4 When you are ready to begin recording, tap the New Recording button (see Figure 4-6).

The Connecting screen appears while the system connects to the Cisco TelePresence Recording Server. The Recording in Progress screen then appears on the Cisco TelePresence Touch 12, as shown in Figure 4-8.

<u>)</u> Tip

If you are not ready to record, tap the **Video List** arrow to return to the My Videos tab. To dismiss the Recordings window without signing out, tap the X in the upper right corner. To exit the recording feature entirely, tap **Sign Out**.

| Cisco TelePresence    | 9:10 AM  (804) 459-0001 |
|-----------------------|-------------------------|
| Video List Recordings |                         |
| Preferences           | stop                    |
|                       | 255161                  |

#### Figure 4-8 Recording in Progress

- **Step 5** Tap the **Stop** button at any time to end the recording. The Finishing screen appears, as shown in Figure 4-9. Finishing may take up to one minute to complete.
  - Pito Cisco TelePresence
     9:10 AM [ (804) 459-0001

     Image: Cisco TelePresence
     Image: Cisco TelePresence
  - Figure 4-9 Finishing Recording

**Step 6** In the Edit Information window (Figure 4-10), enter a title for your video by tapping in the Video Title field to bring up the keyboard. If you choose not to title your video, it will be labeled "Untitled Video."

| cisco Cisco TelePresence |                                                            | 9:10 AM   (804) 459-0001 |
|--------------------------|------------------------------------------------------------|--------------------------|
|                          | Back Edit Information X<br>Video Title                     |                          |
|                          | Video Title 2<br>Viewable by:<br>Only users you share with |                          |
|                          | Everyone (Public)     Cancel   Save                        |                          |

Figure 4-10 Enter Video Title

**Step 7** Choose who will see your video by tapping an option in the **Viewable by:** column, then tap the **Save** button.

<u>₽</u> Tip

The "Only users you share with" option includes a list of users that have already been configured in the Cisco TelePresence Recording Server Portal. Contact your system administrator for more information.

After you have saved your video, a confirmation screen appears, as shown in Figure 4-11.

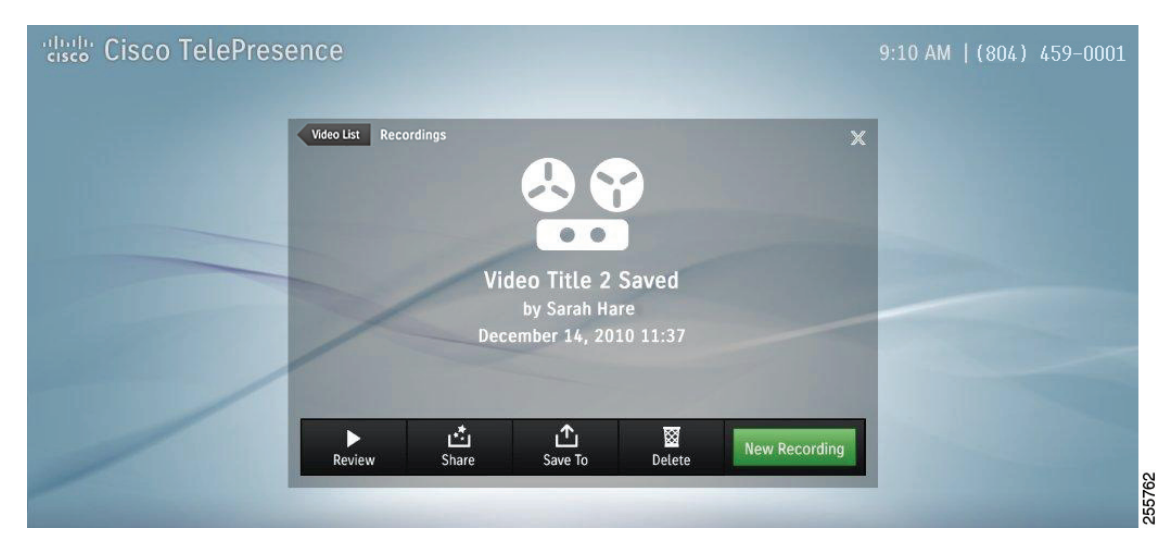

#### Figure 4-11 Video Information

You have several choices for managing your new video, as described in the next sections of this chapter.

# **Reviewing a Video**

To review a video:

**Step 1** From the Recordings > My Videos list, tap to select a video that you would like to review. The Video Card for the selected video appears, as shown in Figure 4-12.

Figure 4-12 Video Card—Play Video

| disco Cisco TelePreseno | ce                                             |                                      |           | 9:10 AM   (804) 459-000                               |
|-------------------------|------------------------------------------------|--------------------------------------|-----------|-------------------------------------------------------|
|                         | Recordings<br>My Videos (24) Shared            | With Me (488) Public (2              | ×<br>282) |                                                       |
|                         | Video Title 1 (00:01)<br>Video Title 2 (00:02) | January 2, 2011<br>December 14, 201  | >         | Video Title 2 (15:37) ×<br>December 14, 2010 11:37 AM |
|                         | Video Title 3 (00:03)<br>Video Title 4 (00:04) | December 2, 2010<br>November 23, 201 | 0 >       | Options Play                                          |
|                         | Video Title 5 (00:05)                          | November 16, 201                     |           |                                                       |
|                         | Sign Out                                       | New Rec                              | ording    |                                                       |

Step 2 Tap the Play button on the Video Card. The video loads, as shown in Figure 4-13.

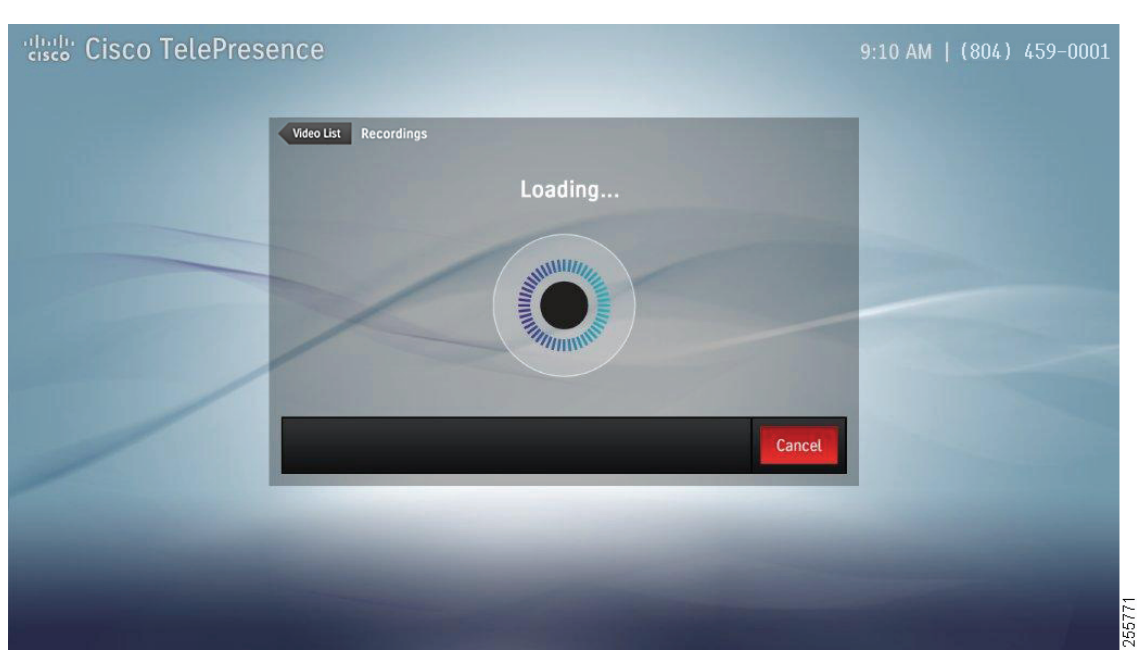

Figure 4-13 Video Loading

Step 3 The video begins playing on the CTS main display. As the video plays back, a progress bar is shown on the Cisco TelePresence Touch 12 and you can skip forward, skip backwards, or pause and resume playback, as shown in Figure 4-14.

Figure 4-14 Video Playback

| Cisco TelePresence                           | 9:10 AM  (804) 459-0001 |
|----------------------------------------------|-------------------------|
| Video List Recordings                        | x                       |
| 9:00 AM                                      |                         |
| I II ►I<br>Skip Back Pause Skip Forward Stop |                         |
|                                              | 10                      |
|                                              | 2557                    |

**Step 4** Tap the **Stop** button to stop video playback.

# **Sharing a Video**

To share a video:

**Step 1** From the Recordings > My Videos list, tap to select a video that you would like to share. The Video Card for the selected video appears, as shown in Figure 4-15.

| Recordings            |                            |   |                            |
|-----------------------|----------------------------|---|----------------------------|
| My Videos (24) Shared | With Me (488) Public (282) |   |                            |
| Video Title 1 (00:01) | January 2, 2011            | > | Video Title 2 (15:37)      |
| Video Title 2 (00:02) | December 14, 2010          | > | December 14, 2010 11.57 AM |
| Video Title 3 (00:03) | December 2, 2010           | > | Options Play               |
| Video Title 4 (00:04) | November 23, 2010          | > |                            |
| Video Title 5 (00:05) | November 16, 2010          | > |                            |
| Video Title 6 (00:06) | September 2, 2010          | > |                            |

Figure 4-15 Video Card—Sharing Options

**Step 2** Tap the **Options** button to bring up the video details screen.

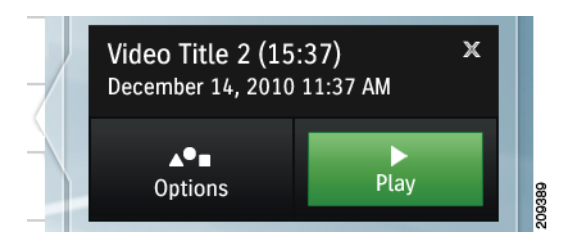

**Step 3** Then tap the **Share** button, as shown in Figure 4-16.

Figure 4-16 Share Video

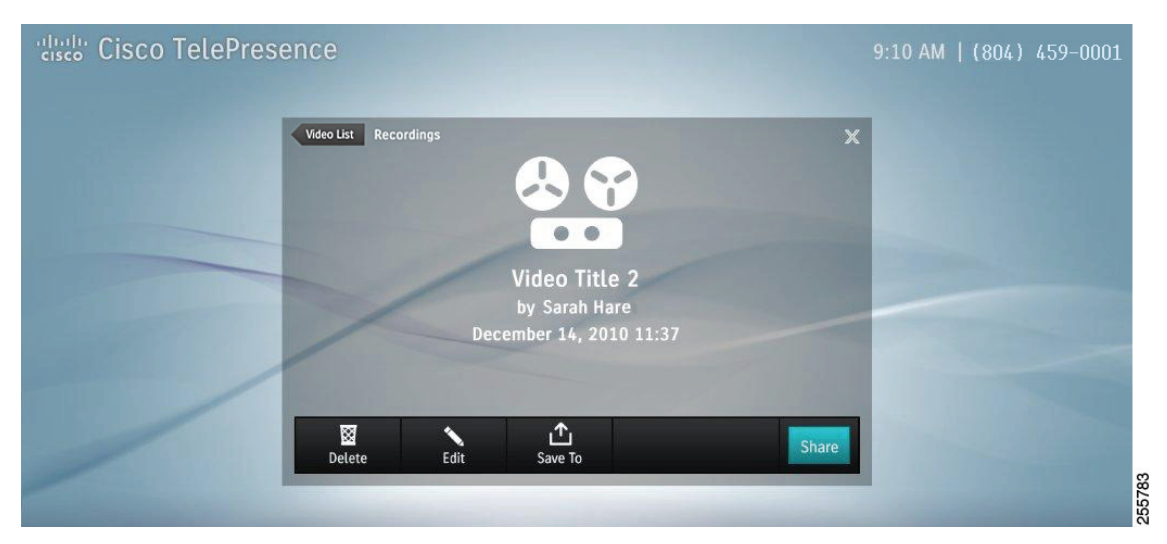

If you have a list of users that have already been configured in the Cisco TelePresence Recording Server Portal, they will appear in the Share Video window, as shown in Figure 4-17

| Cisco TelePresence |                                    | 9:10 AM   (804) 459-0001 |
|--------------------|------------------------------------|--------------------------|
|                    | Back Share Video X                 |                          |
|                    | New Email Edit Privacy Cancel Save |                          |
| /                  |                                    | 255765<br>255765         |

Figure 4-17 Share Video – Favorites

- **Step 4** Tap the box next to the contact name to check it, then tap the **Save** button.
- **Step 5** If you want to share with someone who is not on your list in the Cisco TelePresence Recording Server Video portal, tap the **New Email** button to bring up the keyboard.
- **Step 6** Tap a new contact email. The email field updates as you type, as shown in Figure 4-18.

| $\mathcal{P}$ | ) |
|---------------|---|
| Tip           |   |

You must enter a full email address in the format contactname@yourcompany.com.

Figure 4-18 Share Video—Enter a New Email

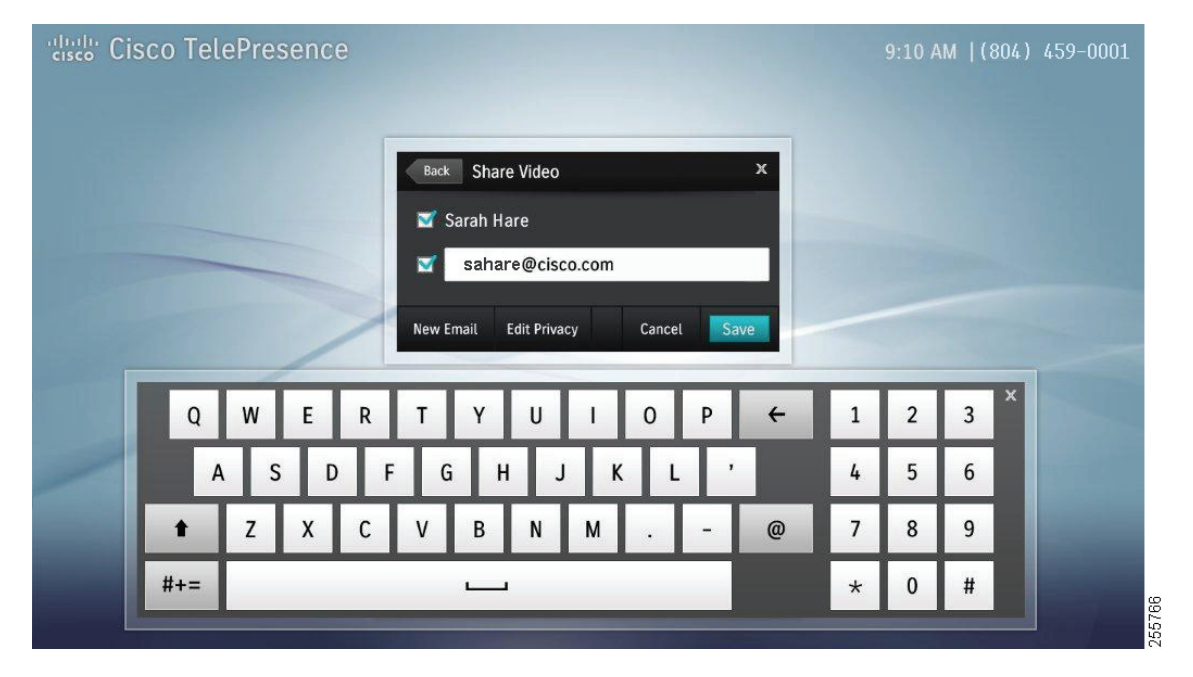

**Step 7** Before you save a new contact entry, you can tap the **Edit Privacy** button, which allows you to choose who will see your video, as shown in Figure 4-19.

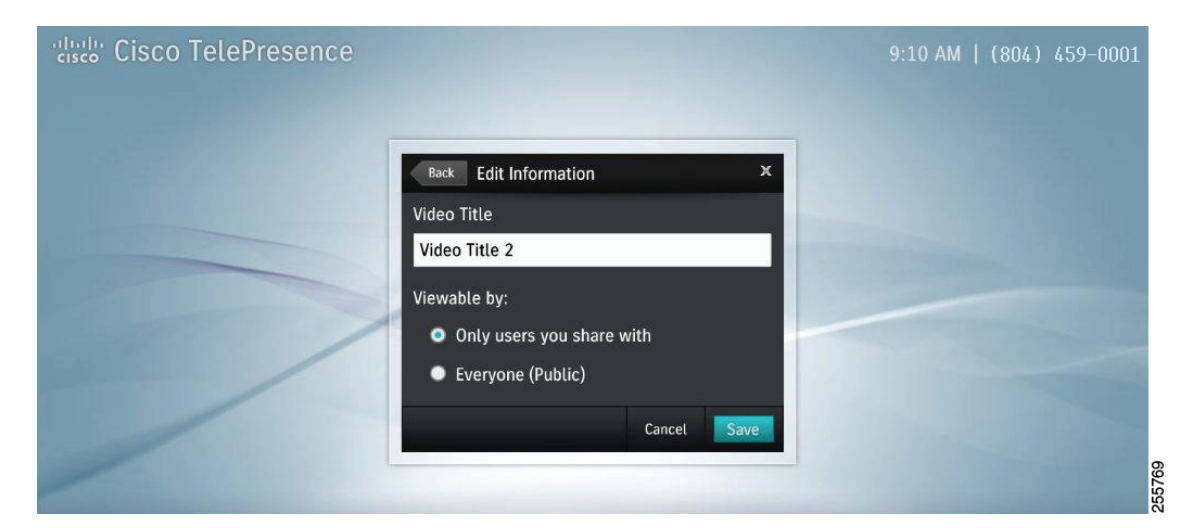

#### Figure 4-19 Edit Information

**Step 8** Tap the **Save** button to save privacy settings in the Edit Privacy window then tap **Save** in the Share Video window to save your new contact email.

You may continue to add new contacts by tapping the New Email button and entering email addresses.

 $\mathcal{P}$ Tip

The keyboard is dismissed automatically when email entries are verified in the system. If an email is not verified, an error message appears and the keyboard remains open for you to retry your entry.

### Saving a Video to Show and Share

To save to the Show and Share server:

**Step 1** From the Recordings > My Videos list, tap to select a video that you would like to save to Show and Share. The Video Card for the selected video appears, as shown in Figure 4-15.

| Recordings              |                            |   |                        |          |
|-------------------------|----------------------------|---|------------------------|----------|
| My Videos (24) Shared V | Vith Me (488) Public (282) |   |                        |          |
| Video Title 1 (00:01)   | January 2, 2011            | > | Video Title 2 (15)     | 37) X    |
| Video Title 2 (00:02)   | December 14, 2010          | > | December 14, 2010      | 11.57 AW |
| Video Title 3 (00:03)   | December 2, 2010           | > | <b>▲●</b> ■<br>Options | Play     |
| Video Title 4 (00:04)   | November 23, 2010          | > |                        |          |
| Video Title 5 (00:05)   | November 16, 2010          | > |                        |          |
| Video Title 6 (00:06)   | September 2, 2010          | > |                        |          |

Figure 4-20 Video Card—Options

**Step 2** Tap the **Options** button to bring up the video details screen, as shown in Figure 4-21.

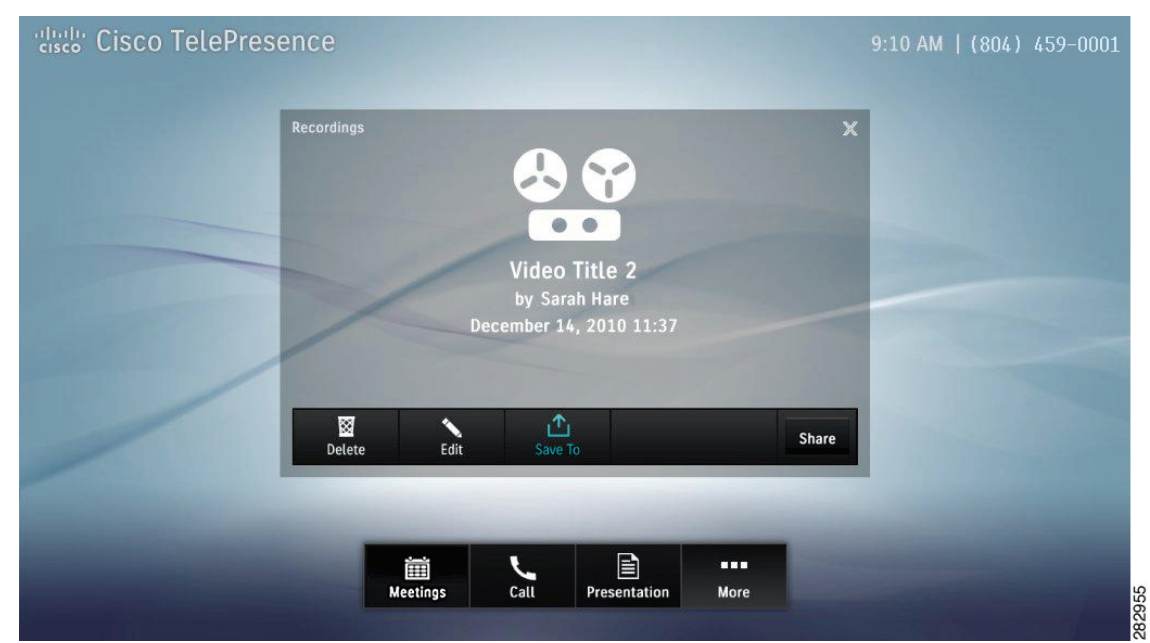

### Figure 4-21 Share Video

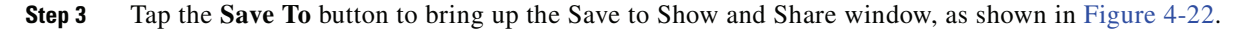

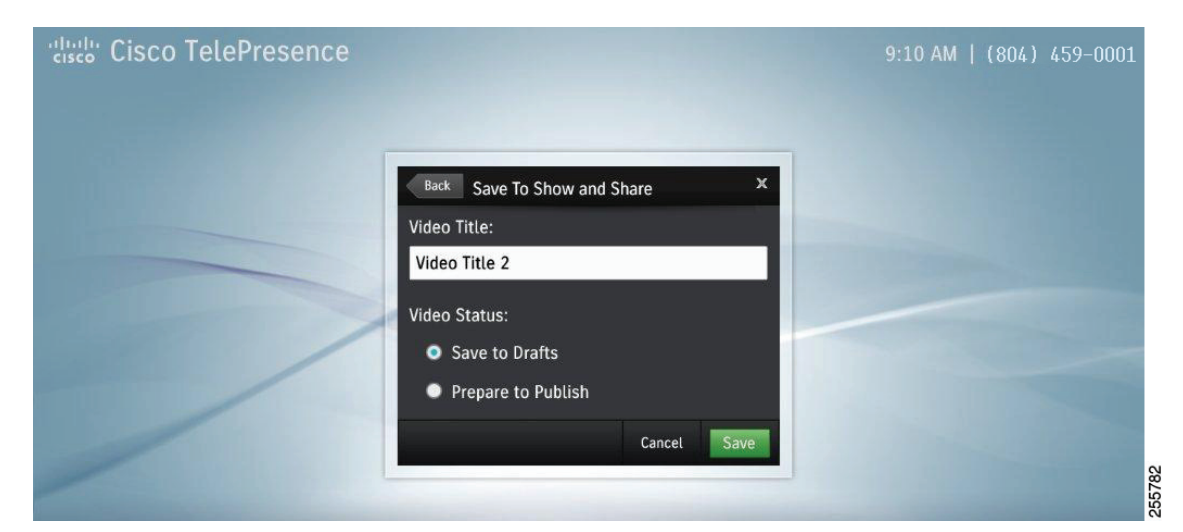

Figure 4-22 Save to Show and Share – Edit Information

**Step 4** Tap in the Video Title field to edit the video title. The keyboard appears and the field is filled as you type.

Choose your Video Status settings by tapping one of the available radio buttons, then tap the **Save** button. A confirmation screen appears that tells you where you can find your saved video, as shown in Figure 4-23.

<u>}</u> Tip

Saving the video may take a few minutes.

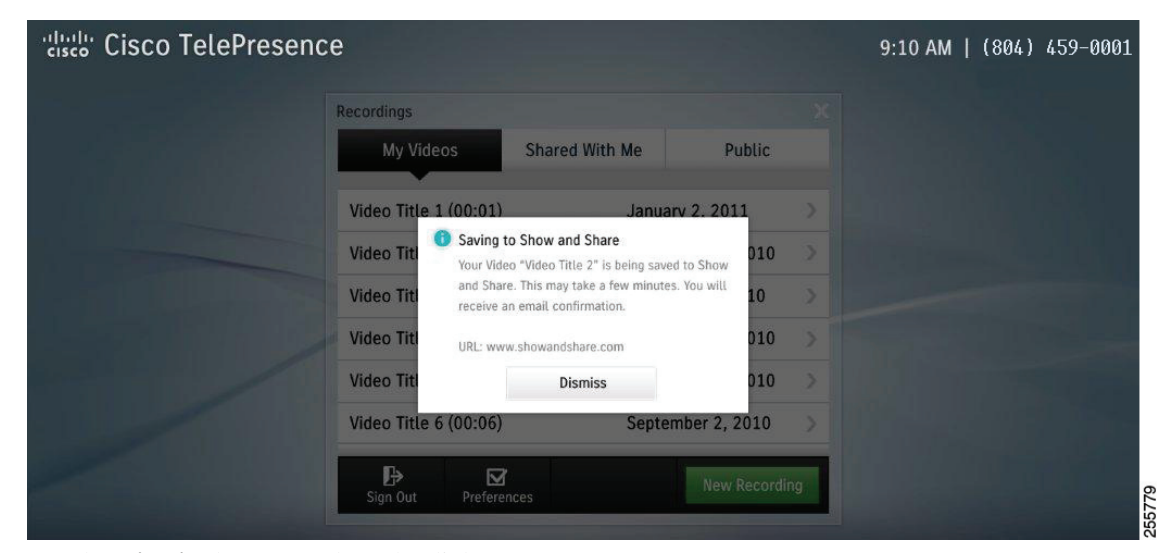

Figure 4-23 Saving to Show and Share

Step 5

Tap the **Dismiss** button to close the dialog.

# **Managing Saved Recordings in My Videos**

Manage videos in the following ways:

- Edit a Video From My Videos, page 4-16
- Delete a Video From My Videos, page 4-18

### **Edit a Video From My Videos**

To edit a video from My Videos:

**Step 1** From the Recordings > My Videos tab, tap to select a video that you would like to edit. The Video Card for the selected video appears, as shown in Figure 4-24.

| cisco TelePresend | ce                    |                            |      | 9:10 AM   (8       | 304) 459-0001 |
|-------------------|-----------------------|----------------------------|------|--------------------|---------------|
|                   | Recordings            |                            |      |                    |               |
|                   | My Videos (24) Share  | d With Me (488) Public (28 | 2)   |                    |               |
|                   | Video Title 1 (00:01) | January 2, 2011            | >    | Video Title 2 (15: | 37) X         |
|                   | Video Title 2 (00:02) | December 14, 2010          | >    | Jecember 14, 2010  | 11.57 AM      |
|                   | Video Title 3 (00:03) | December 2, 2010           | >    | Options            | Play          |
|                   | Video Title 4 (00:04) | November 23, 2010          | >    |                    |               |
|                   | Video Title 5 (00:05) | November 16, 2010          | 2    |                    |               |
|                   | Video Title 6 (00:06) | September 2, 2010          | >    |                    |               |
|                   | <b>₽</b><br>Sign Out  | New Recor                  | ding |                    |               |

Figure 4-24 Video Card—Options

Step 2 Tap the Options button to bring up the video details screen, as shown in Figure 4-25.

209387

Figure 4-25

| Cisco TelePres | ence       |                 |                               |                                            |      |       | 9:10 AM | (804) 459 | -0001 |
|----------------|------------|-----------------|-------------------------------|--------------------------------------------|------|-------|---------|-----------|-------|
|                | Recordings |                 | <u>.</u>                      | <b>?</b>                                   |      | X     |         |           |       |
|                |            |                 | Video<br>by Sar<br>December 1 | <b>Title 2</b><br>ah Hare<br>4, 2010 11:37 |      | -     |         |           |       |
|                | Delete     | Edit            | ∱<br>Save                     | То                                         |      | Share |         |           |       |
|                |            | iii<br>Meetings | Call                          | Presentation                               | More |       |         |           |       |

**Step 3** Tap the **Edit** button to bring up the Edit Information window. Change the video title or to select viewing settings, as shown in Figure 4-26.

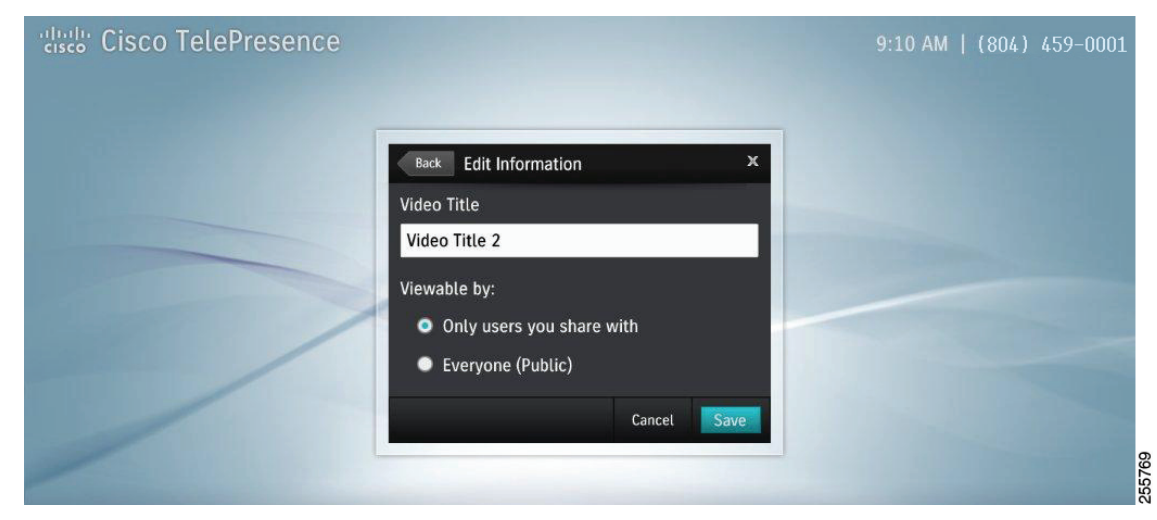

Figure 4-26 Edit Video Information

Edit a Video

**Step 4** Tap **Save** to save your settings.

Cisco TelePresence System User Guide, Software Release TX 6

### **Delete a Video From My Videos**

To delete a video from My Videos:

**Step 1** From the Recordings > My Videos tab, tap to select a video that you would like to delete. The Video Card for the selected video appears, as shown in Figure 4-27.

#### Figure 4-27 Video Card—Options

| Recordings            |                              |   |                            |
|-----------------------|------------------------------|---|----------------------------|
| My Videos (24) Shared | d With Me (488) Public (282) |   |                            |
| Video Title 1 (00:01) | January 2, 2011              | > | Video Title 2 (15:37)      |
| Video Title 2 (00:02) | December 14, 2010            | > | December 14, 2010 11:37 AM |
| Video Title 3 (00:03) | December 2, 2010             | > | Options Play               |
| Video Title 4 (00:04) | November 23, 2010            | > |                            |
| Video Title 5 (00:05) | November 16, 2010            | > |                            |
| Video Title 6 (00:06) | September 2, 2010            | > |                            |

Step 2 Tap the Options button to bring up the video details screen, as shown in Figure 4-27.

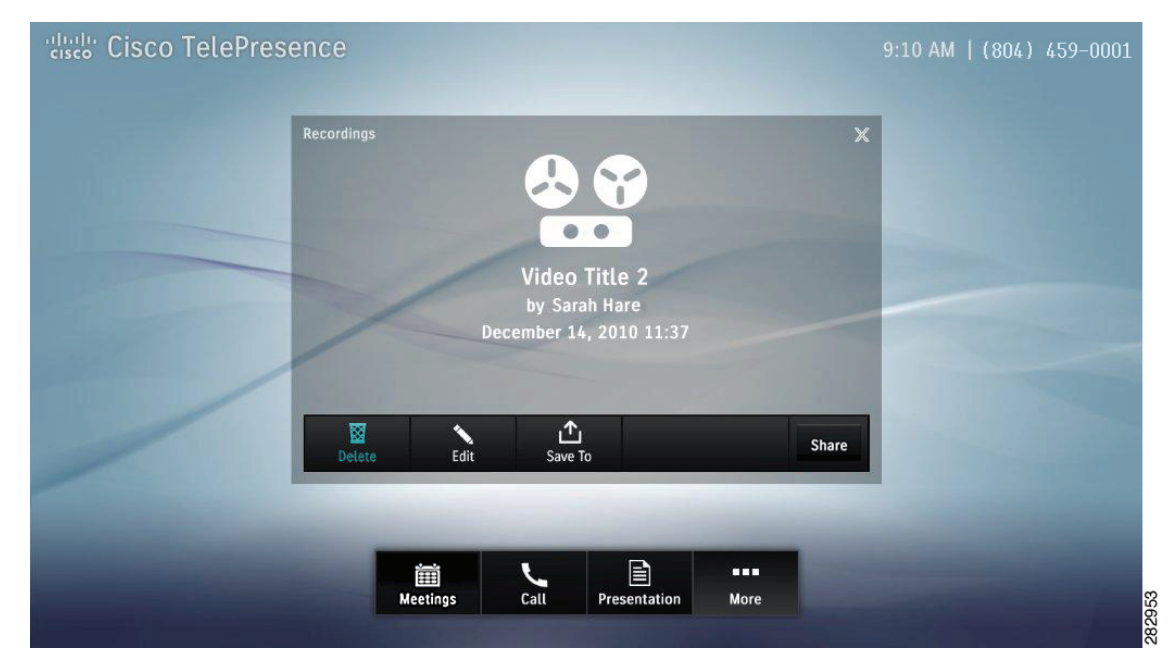

Figure 4-28 Delete a Video

Step 3 Tap the Delete button. A confirmation message appears and you are returned to the video list.

### **Managing Videos in Shared With Me**

To play or remove a video from Shared With Me:

**Step 1** From the Recordings > Shared With Me tab, tap to select a video that you would like to play or remove. The Video Card for the selected video appears, as shown in Figure 4-29.

Figure 4-29 Recordings Shared With Me List

| cisco TelePresenc | e                       |                            |    | 9:10 AM  (804) 459-0001    |
|-------------------|-------------------------|----------------------------|----|----------------------------|
|                   | Recordings              |                            |    |                            |
|                   | My Videos (24) Shared W | /ith Me (488) Public (282) |    |                            |
|                   | Video Title 1 (00:01)   | January 2, 2011            | >  | Video Title 2 (15:37) ×    |
|                   | Video Title 2 (00:02)   | December 14, 2010          | >  | December 14, 2010 11:37 AM |
|                   | Video Title 3 (00:03)   | December 2, 2010           | >  | Remove Play                |
|                   | Video Title 4 (00:04)   | November 23, 2010          | >  |                            |
|                   | Video Title 5 (00:05)   | November 16, 2010          | >  |                            |
|                   | Video Title 6 (00:06)   | September 2, 2010          | >  |                            |
|                   | <b>₽</b><br>Sign Out    | New Recordin               | ng |                            |

**Step 2** Tap the **Play** button in the Video Card, as shown in Figure 4-29. Or

**Step 3** Tap the **Remove** button in the Video Card.

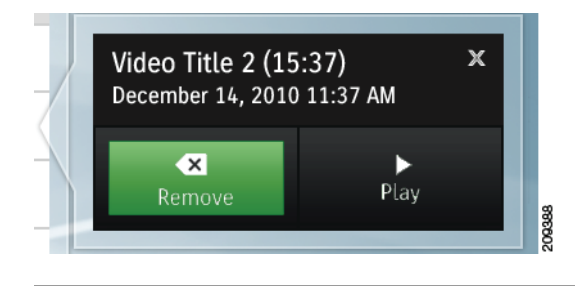

# **Managing Public Videos**

To play a public video:

**Step 1** From the Recordings > Public tab, tap to select a video that you would like to play. The Video Card for the selected video appears.

**Step 2** Tap **Play** to play the video.

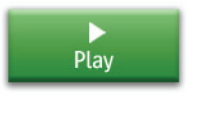

# **Cisco TelePresence Touch 12 Recording Tips**

Table 4-1 describes system tips for using recording features with the Cisco TelePresence Touch 12.

Table 4-1 Recording Tips

| Тір                                       | Description and Workaround                                                   | ~ |
|-------------------------------------------|------------------------------------------------------------------------------|---|
| Incoming calls go directly to voice mail. | While you are recording a meeting, incoming calls go directly to voice mail. |   |

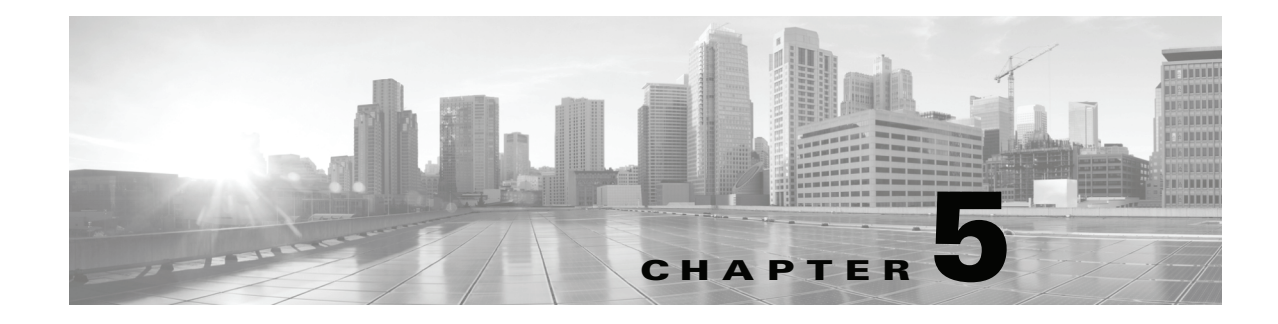

# **System Alerts and Meeting Messages**

Revised: February 2013, OL-28617-01

### **Contents**

The following alerts may appear on your system (either the Touch 12 device or the display):

- Laptop Screen Resolution Messages, page 5-1
- Video Signal for Presentation Reminder, page 5-2
- Call Connection Status Bars, page 5-3
- System Information Icons, page 5-4
- Main Display Screen Animations, page 5-5
- On-Screen Messages, page 5-6
- Meeting Messages, page 5-8
- Call Control Messages, page 5-8
- System and Troubleshooting Messages, page 5-10
- Recording Server Messages, page 5-11

### **Laptop Screen Resolution Messages**

Table 5-1 describes screen resolution messages.

| Table 5-1 | Cisco TelePresence Touch 12 On-Screen Resolution Messages |
|-----------|-----------------------------------------------------------|
|-----------|-----------------------------------------------------------|

| Alert Icon | On-Screen Message                                                                                                    | When Does This Happen?                                                                                                    | Recommended Action                                                                                       |
|------------|----------------------------------------------------------------------------------------------------|----------------------------------------------------------------------------------------------------|----------------------------------------------------------------------------------------------------|
| 0          | Change Screen Resolution: To share<br>presentation in a call, change the screen<br>resolution of your computer to<br>1024x768. | When you tap the <b>Self View</b> button<br>in the button bar or plug in a 1080p<br>presentation device before or during<br>Self View. | Change your laptop screen resolution.                                                                    |
| 8          | Unsupported Screen Resolution: Please<br>change the screen resolution of your<br>computer to 1024x768.                         | When you plug in a presentation<br>device (laptop) that does not use the<br>recommended screen resolution.                             | Change the presenter's laptop<br>screen resolution.<br>See Figure 5-1 for an example<br>of this message. |

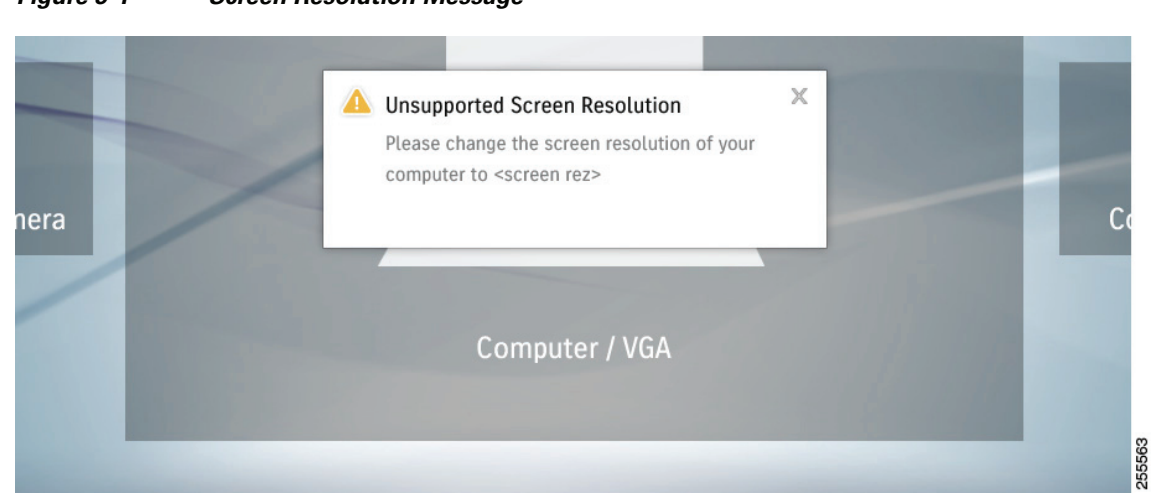

#### Figure 5-1 Screen Resolution Message

### **Video Signal for Presentation Reminder**

Remember to plug in a laptop or document camera to use Presentation features. A message appears to remind you to do so, as shown in Figure 5-2.

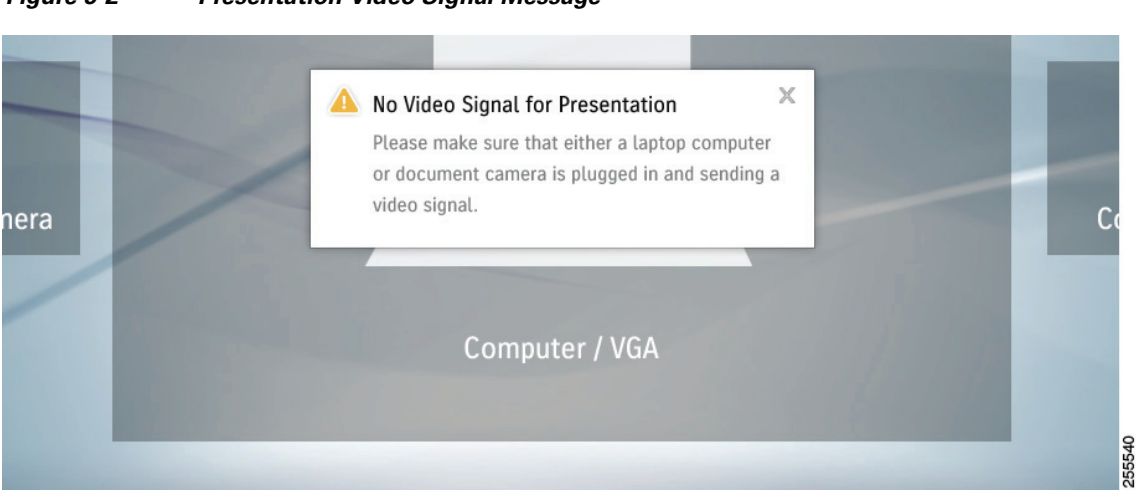

Figure 5-2 Presentation Video Signal Message

# **Call Connection Status Bars**

The CTS software monitors the connection quality. Connection quality is rated either good, marginal, or poor. When the CTS software detects reduced connection quality, an icon is displayed on the main display screen. When connection quality reaches the poor state, the call is terminated.

Table 5-2 describes main display screen call connection status icons.

Table 5-2 Call Connection Network Status Bars

| Status Bars | Description                                                                                                    |
|-------------|----------------------------------------------------------------------------------------------------|
| Five Bars   | • All received streams are <b>1080p</b> with no loss above the 1% warning threshold, and                                     |
|             | • The received presentation (if active) has no loss above 2%.                                                                |
|             |                                                                                                    |
| Four Bars   | • The lowest Resolution of received HD Streams is 720p with a loss less than or equal to 1%, and                             |
|             | • The received presentation (if active) has a loss less than or equal to 2%.                                                 |
| Three Bars  | • The lowest Resolution of received HD Streams is Common Intermediate Format (CIF) with a loss less than or equal to 1%, and |
|             | • The received presentation (if active) has a loss less than or equal to 2%.                                                 |
|             |                                                                                                    |

| Status Bars | Description                                                                                         |
|-------------|----------------------------------------------------------------------------------------------------|
| Two Bars    | • The highest percentage packet loss is above the 1% warning threshold, but less than 10%, or       |
|             | • The received presentation, if active, has a loss between 2% and 10%.                              |
|             |                                                                                                    |
| One Bar     | • The highest percentage <b>packet loss</b> of all received HD streams is <b>more than 10%</b> , or |
|             | • The received presentation has loss above 10% if active                                            |
|             |                                                                                                    |

#### Table 5-2 Call Connection Network Status Bars (continued)

# **System Information Icons**

Table 5-3 describes system information icons.

#### Table 5-3System Information Icons

| lcon            | Description                                                                                                    |
|-----------------|----------------------------------------------------------------------------------------------------|
| Satellite       | Displays when the network that is used for Cisco TelePresence includes a satellite hop so the latency will be much higher. Few installations use satellite; this is primarily for military and mobile |
|                 | situations.                                                                                                    |
| Non-Secure Call | Displays at the start of a call if the call is not secured and the "Show Insecure Icon On call Start" box is checked in Cisco Unified CM.                                                             |
|                 | Also displayed after a Hold/Resume regardless whether the "Show Insecure Icon On call Start" box is checked in Cisco Unified CM.                                                                      |
| Icon            | Description                                                                                               |
|-----------------|----------------------------------------------------------------------------------------------------|
| Secured Call    | Displays at the start of a call or after a Hold/Resume if the security level is secured.                  |
| Call on Hold    | Displays when no video is shown.                                                                          |
| Microphone Mute | Displays when you press the Mute button on the microphone or touch the <b>Mute</b> soft-key on the phone. |
| Headset         | Indicates that the headset is in use.                                                                     |

### Table 5-3 System Information Icons (continued)

# **Main Display Screen Animations**

Table 5-4 describes animations that may appear on the main display screen. When an action is selected on the phone or on the Cisco TelePresence System (CTS), an animated icon appears on the main display screen and changes to show the selected action status.

| Animation                  |                  | Description                                                                                                    |  |
|----------------------------|------------------|----------------------------------------------------------------------------------------------------|--|
| Microphone<br>Unmuted      | Microphone Muted | Red bar appears over Microphone icon. Displays when you press the <b>Mute</b> button on the microphone or touch the <b>Mute</b> soft-key on the phone. |  |
|                            |                  |                                                                                                    |  |
| Presentation Not<br>Shared |                  | Shows the sharing status of your meeting presentation with VGA detected. To initiate sharing, do the following on the room phone:                      |  |
|                            |                  | 1. Touch Share to share VGA or document camera input (Sharing On).                                                                                     |  |
| <u>F</u>                   |                  | 2. Touch <b>Dismiss</b> to turn off sharing (Sharing Off).                                                                                             |  |
| Call on Hold               |                  | Hold icon transitions from solid color as the user goes on hold.                                                                                       |  |
|                            |                  |                                                                                                    |  |

#### Table 5-4 Main Display Screen Animations

### **On-Screen Messages**

Table 5-5 describes meeting status information messages that appear on the main display screen. These messages appear while the screen is dark (not showing video meeting images).

### Table 5-5 Main Display Screen Messages

| On-Screen Message                                                                              | Description                                                                 |  |
|------------------------------------------------------------------------------------------------|-----------------------------------------------------------------------------|--|
| Call has been dropped because resources are not available.<br>Contact Live Desk for assistance | Occurs during static meetings and there are not enough resources available. |  |
| Please press End Call if your meeting has ended                                                | You are the last endpoint in the meeting.                                   |  |

### Table 5-5 Main Display Screen Messages

| On-Screen Message                                                                                         | Description                                                                                                    |  |
|----------------------------------------------------------------------------------------------------|----------------------------------------------------------------------------------------------------|--|
| Please wait for meeting host to join                                                                      | The meeting host has not yet joined the meeting. This only applies to static meeting instances.                                                                                                    |  |
|                                                                                                    | An administrator can configure a room as host. If the host<br>does not join, then all other rooms dialed in will be put on<br>hold. When host joins, they will all be resumed. When the<br>host leaves, the meeting will be stopped by the<br>Cisco TelePresence Multipoint Switch (CTMS). |  |
| Please wait for meeting to start                                                                          | You have dialed into the meeting before the scheduled start time and are on hold.                                                                                                    |  |
| Please wait, remote user on hold                                                                          | All participants are on hold except this endpoint. Only this endpoint sees the "hold" message.                                                                                                    |  |
|                                                                                                    | When multiple endpoints both secure and non-secure join a<br>meeting at the same moment, in a best-effort ad hoc meeting<br>for instance, some of the endpoints will see "Remote user on<br>hold" momentarily displayed on the main display.                                               |  |
| Please wait, temporarily at maximum number of callers<br>Unable to join, now at maximum number of callers | There are not enough CTMS slots available for your<br>endpoint to join the meeting. Depending on your<br>configuration, you will remain on hold until resources are<br>available.                                                                                                    |  |
| Please wait, the participant list will be available momentarily                                           | Occurs in large meetings as the system adds in audio participants.                                                                                                    |  |
| Please wait, you are the first meeting participant                                                        | You are the first endpoint in the meeting.                                                                                                    |  |
| Remote participant cannot receive presentation                                                            | Some telepresence endpoints do not support the ability to<br>share or receive presentations. In most cases an existing call<br>will continue as audio-only.                                                                                                    |  |
| Unable to join secure call. Please wait, converting to non-secure                                         | Occurs when the screen goes dark because of a security<br>difference between meeting endpoints. Screen remains dark<br>for approximately three or four seconds while security is<br>downgraded. A lock icon that is unlocked may appear to<br>indicate non-secure status.                  |  |
| Unable to join, required feature not available                                                            | When an incompatible endpoint joins a multipoint meeting, the incompatible endpoint cannot join the call.                                                                                                    |  |
| Unable to show the presentation due to capability mismatch                                                | The presenter is sending a higher resolution presentation stream than the receiver can handle.                                                                                                    |  |

## **Meeting Messages**

| Table 5-6 | Cisco TelePresence   | Touch 12 On-Screen | Meeting Messages |
|-----------|----------------------|--------------------|------------------|
|           | 0.000 10.01 1000.000 |                    | mooting moodagee |

| Alert Icon | On-Screen Message                                                                          | When Does This Happen?                                                                                                    | Recommended Action                |
|------------|--------------------------------------------------------------------------------------------|----------------------------------------------------------------------------------------------------|-----------------------------------|
| ()         | Upcoming meeting:<br><meeting and="" end="" name,="" start,="" time=""></meeting>          | A new meeting is scheduled to start<br>in 10 minutes while the system is in<br>an active meeting or a call is on hold.                     | Prepare to begin the new meeting. |
|            | This meeting includes only this<br>Cisco TelePresence room.                                | When you tap the <b>Join</b> button in the<br>Meetings list but there are no other<br>Cisco TelePresence rooms invited to<br>this meeting. | No action is required.            |
| 8          | This meeting is not properly scheduled.<br>Contact the meeting organizer.                  | When you tap the <b>Join</b> button to join<br>a multipoint meeting that has not<br>been scheduled properly.                               | Contact the meeting organizer.    |
|            | <ul><li>Unable to connect to WebEx.</li><li>Unable to add WebEx to this meeting.</li></ul> | When you tap the <b>Join</b> button in the Meetings list but WebEx is down.                                                                | Contact the meeting organizer.    |

# **Call Control Messages**

| Table 5-7 | Cisco TelePresence Touch 12 On-Screen Call Control Messages |
|-----------|-------------------------------------------------------------|
|-----------|-------------------------------------------------------------|

| Alert Icon | On-Screen Message                                                                                                    | When Does This Happen?                                                                                      | Recommended Action                                                                                                    |
|------------|----------------------------------------------------------------------------------------------------|----------------------------------------------------------------------------------------------------|----------------------------------------------------------------------------------------------------|
| •          | Meeting will end in one minute, because<br>there are no other participants in the<br>meeting.                            | When you have been the only participant in a static scheduled meeting for 10 minutes.                       | No action is required.                                                                                                    |
|            | " <meeting name="">" is scheduled to end in<br/>10 minutes.</meeting>                                                    | When a meeting is ending in 10 minutes and no meeting extension is available.                               | No action is required, The alert<br>is automatically dismissed when<br>the current meeting ends, or if<br>the Meetings application is<br>opened. |
|            | " <meeting name="">" is scheduled to end in<br/>10 minutes.<br/>You can extend this meeting by 30<br/>minutes.</meeting> | When a meeting is scheduled by a<br>Meeting Extension Premium User<br>(guaranteed extension).               | No action is required, The alert<br>is automatically dismissed when<br>the current meeting ends, or if<br>the Meetings application is<br>opened. |
|            | " <meeting name="">" is scheduled to end in<br/>10 minutes.<br/>You can request a 30 minute extension.</meeting>         | When a meeting is available for<br>"Best Effort" meeting extension.                                         | Tap to request a 30-minute meeting extension.                                                                                                    |
|            | Extended " <meeting name="">" will end in 10 minutes.</meeting>                                                          | When an extended meeting is about to end.                                                                   | No action is required.                                                                                                    |
|            | You are the only meeting participant. The<br>connection to <static number=""> will<br/>disconnect in 1 minute.</static>  | When you are the only participant<br>in a static meeting and the system<br>has experienced an idle timeout. | No action is required.                                                                                                    |

| Alert Icon   | On-Screen Message                                                                            | When Does This Happen?                                                                                                    | Recommended Action                       |
|--------------|----------------------------------------------------------------------------------------------|----------------------------------------------------------------------------------------------------|------------------------------------------|
|              | Unable to put call on hold.                                                                  | When you tap the <b>Hold</b> button.                                                                                                    |                                          |
| $\bigotimes$ | Unable to resume call.                                                                       | When you tap the <b>Resume</b> button after placing a call on hold.                                                                            |                                          |
|              | The call was disconnected because of network congestion.                                     | When there is network congestion or endpoint packet loss.                                                                                      | Contact your administrator.              |
|              | System is currently at maximum number of callers.                                            | When you tap the <b>Meeting</b><br><b>Extension</b> button but the system<br>cannot honor your request because<br>resources are not available. | No action is required.                   |
|              | The call was disconnected due to network<br>congestion. Please try your call again<br>later. | When there is network congestion.                                                                                                    | Try your call again later.               |
|              | The call was disconnected due to a system issue.                                             | When there is a system issue.                                                                                                    | Contact your administrator.              |
|              | The call was disconnected due to a compatibility issue.                                      | When there is an interoperability issue with another device.                                                                                   | Contact your administrator.              |
|              | The call was disconnected due to a configuration issue.                                      | When there is a configuration mismatch between devices.                                                                                        | Contact your administrator.              |
|              | The call was disconnected, because the system is at maximum number of callers.               | When resources are not available.                                                                                                    | Contact your administrator.              |
|              | The call was disconnected, because the security setting of the call has changed.             | When there is a security mismatch between devices.                                                                                             | Contact your administrator.              |
|              | Please check the number and dial again.                                                      | When the phone number you are trying to call is not valid.                                                                                     | Tap <b>Dismiss</b> to end the call tone. |

### Table 5-7 Cisco TelePresence Touch 12 On-Screen Call Control Messages (continued)

# System and Troubleshooting Messages

| Table ! | 5-8 |
|---------|-----|
|---------|-----|

Cisco TelePresence Touch 12 On-Screen System Messages

| Alert<br>Icon | On-Screen Message                                                                                                    | When Does This Happen?                                                                                                    | Recommended Action                                                                   |
|---------------|----------------------------------------------------------------------------------------------------|----------------------------------------------------------------------------------------------------|--------------------------------------------------------------------------------------|
|               | Troubleshooting is in progress. Calls cannot be made or received.                                                                                                    | When the system is in troubleshooting mode.                                                                                                    | To make or receive calls, tap<br><b>Override</b> to exit troubleshooting.            |
|               | The system is restarting. Please wait.                                                                                                    | When the system is restarting,<br>when the system requires<br>rebooting, or when the<br>administrator has changed system<br>locale or an initiation has failed. | Wait for the restarting/rebooting<br>process to complete before using<br>the system. |
|               | The system is upgrading. Please wait.                                                                                                    | When an automatic software upgrade has been received.                                                                                                    | Wait for the upgrade to complete before using the system.                            |
|               | Attempting to connect with the system.<br>Please wait a moment.                                                                                                    | When connection to Unified<br>Infrastructure Manager (UIM) is<br>not established.                                                                               | Wait for connection before using the system.                                         |
| 8             | The software for the touchscreen<br>device needs to be updated. Please wait<br>for the device to restart.                                                                                                    | When there is a software mismatch between devices.                                                                                                    | Wait for restart or contact your system administrator.                               |
|               | There is an issue reading the system<br>software. Please contact your system<br>administrator for assistance.                                                                                                    | When there is a software mismatch between devices.                                                                                                    | Wait for restart or contact your system administrator.                               |
|               | The system is unable to place or receive<br>calls at this time. Please contact your<br>system administrator for assistance.                                                                                                    | When connection to UIM is lost.                                                                                                    | Contact your administrator.                                                          |
|               | Calls not possible:<br>TelePresence calls are not possible at<br>this time. Please wait for the system to<br>restore. This may take a few minutes. If<br>you continue to experience this issue,<br>contact your system administrator for<br>assistance. | <ul> <li>The system camera is not working.</li> <li>The system is not registered to Unified CM.</li> <li>Call services have stopped.</li> </ul>                 | Contact your administrator.                                                          |
|               | Please contact your system administrator for assistance.                                                                                                    | When there is an unknown error on the system.                                                                                                    | Contact your administrator.                                                          |

## **Recording Server Messages**

#### Table 5-9

### Cisco TelePresence Touch 12 On-Screen Recording Server Messages

| Alert<br>Icon | On-Screen Message                                                                                                    | When Does This Happen?                                                                                                    | Recommended Action                                                        |
|---------------|----------------------------------------------------------------------------------------------------|----------------------------------------------------------------------------------------------------|---------------------------------------------------------------------------|
|               | Your video " <video title="">" is being<br/>saved to Show and Share. This might<br/>take a few minutes. You will receive an<br/>email confirmation.</video> | When saving a video to Show and Share and tapping <b>Share</b> .                                                                 | No action is required.                                                    |
|               | URL: <show and="" share="" url=""></show>                                                                                                    |                                                                                                    |                                                                           |
|               | Your video has been successfully shared.                                                                                                    | When your video has been shared.                                                                                                 | No action is required; the<br>notification is automatically<br>dismissed. |
|               | To record your presentation please<br>change the screen resolution of your<br>computer to 1024x768.                                                         | When you have a presentation source that<br>is not XGA and Preference for recording<br>presentation is selected.                 | Change your laptop screen resolution.                                     |
|               | Are you sure you want to delete your video " <video title="">"?</video>                                                                                     | When you tap the <b>Delete</b> button from the recording stage either after completion of recording or when opening "Options."   | Tap <b>Delete</b> or <b>Cancel</b> .                                      |
| $\mathbf{x}$  | Invalid username or password. Please try again.                                                                                                    | When your login credentials are not recognized.                                                                                  | Reenter your username and password.                                       |
| •             | • The email address does not include a username.                                                                                                    | When you tap <b>Share</b> or <b>New Email</b> when<br>sharing a video with a new email address<br>that is incorrectly formatted. | Check your entries for typos<br>and try again.                            |
|               | • The email address includes too many at signs (@).                                                                                                    |                                                                                                    |                                                                           |
|               | • The email address contains invalid characters.                                                                                                    |                                                                                                    |                                                                           |
|               | • The domain in the email address is incorrectly formatted.                                                                                                 |                                                                                                    |                                                                           |
|               | • The IP domain in the email address is incorrectly formatted.                                                                                              |                                                                                                    |                                                                           |
|               | • The domain in the email address cannot have consecutive periods.                                                                                          |                                                                                                    |                                                                           |
|               | • The email address does not include an at sign (@).                                                                                                    |                                                                                                    |                                                                           |
|               | • The domain in the email address does not include a period (.).                                                                                            |                                                                                                    |                                                                           |

| Alert<br>Icon | On-Screen Message                                                                                                    | When Does This Happen?                                                                                                    | Recommended Action                                 |
|---------------|----------------------------------------------------------------------------------------------------|----------------------------------------------------------------------------------------------------|----------------------------------------------------|
|               | Recording Server Not Available:<br>Please try again later. If you continue<br>to experience this issue, contact your<br>system administrator for assistance. | <ul> <li>When any of the following occur:</li> <li>Recording server is not available.</li> <li>Failed to start a recording.</li> <li>Failed to get recording information.</li> <li>Recording failed to playback.</li> <li>Failed to get privacy setting.</li> </ul> | Contact your administrator.                        |
|               | This video cannot be played on a<br>TelePresence System. Contact your<br>system administrator for assistance.                                                | When you select a Common Intermediate<br>Format (CIF) video and press <b>Play</b> .                                                                                                    | Contact your administrator.                        |
|               | Maximum number of users are recording video. Please try again later.                                                                                         | When you try to start a recording but the recording server has reached the maximum number of sessions allowed at one time.                                                                                                    | Wait before trying to record.                      |
|               | Maximum number of users are playing video. Please try again later.                                                                                           | When you try to play back a recording but<br>the recording server has reached the<br>maximum number of sessions allowed at<br>one time.                                                                                                    | Wait before trying to play back.                   |
|               | Recording server has reached<br>maximum storage capacity. Please<br>contact your system administrator for<br>assistance.                                     | When you try to start a recording but the recording server has no disc space remaining.                                                                                                    | Contact your administrator.                        |
|               | Connection Lost: The system is unable<br>to record video at this time. Please<br>contact your system administrator for<br>assistance.                        | When your connection to the recording<br>server is lost while trying to record a<br>video.                                                                                                    | Contact your administrator.                        |
|               | Connection Lost: Please log in again.                                                                                                    | When your recording has timed out.                                                                                                    | Dismiss the message to return to the login dialog. |
|               | Unable to share video. Please contact<br>your system administrator for<br>assistance.                                                                        | When the system does not allow you to share a video.                                                                                                    | Contact your administrator.                        |
|               | Unable to set recording title. Please contact your system administrator for assistance.                                                                      | When the system does not allow you to set the video title.                                                                                                    | Contact your administrator.                        |
|               | Unable to change privacy settings.<br>Please contact your system<br>administrator for assistance.                                                            | When the system does not allow you to change privacy settings.                                                                                                    | Contact your administrator.                        |
|               | Unable to delete this video. Please contact your system administrator for assistance.                                                                        | When the system does not allow you to delete a video.                                                                                                    | Contact your administrator.                        |

### Table 5-9 Cisco TelePresence Touch 12 On-Screen Recording Server Messages (continued)